# Handbuch Verwaltung AMBOS Version: Januar 2010

erstellt von Anja Dresenkamp

| 1 [<br>(INCI | DIENSTLEISTER VERWALTUNG<br>LUSIVE "EINGESCHRÄNKTE VERWALTUNG) | 4  |
|--------------|----------------------------------------------------------------|----|
| 1.1          | Einloggen (Anmelden)                                           | 4  |
| 2 1          | THERAPIEABLAUF VERWALTUNG                                      | 5  |
| 2.1          | Suchen/Verwalten (Patienten Verwaltung)                        | 5  |
| 2.1.         | 1 Patienten neu anlegen                                        | 7  |
| 2.1.         | 2 Patienten löschen                                            | 7  |
| 2.1.         | 3 Patientenakte                                                | 7  |
| 2            | 2.1.3.1 Stammdaten                                             | 8  |
| 2            | 2.1.3.2 Diagnosen                                              | 9  |
| 2            | 2.1.3.3 Therapieziele                                          | 9  |
| 2            | 2.1.3.4 Historie                                               | 10 |
| 2            | 2.1.3.5 Notizen                                                | 10 |
| 2            | 2.1.3.6 Std. Zusammenfassung                                   | 10 |
| 2            | 2.1.3.7 Termine vereinbaren                                    | 11 |
| 2            | 2.1.2.8 Lestplan                                               | 12 |
|              | 2.1.3.8.1 Grafikmaske                                          | 13 |
| 2            | 2.1.5.6.2 Klattextbericht                                      | 13 |
| 2            | 2.1.3.9 Kaulli lielgebeli<br>2.1.3.10 Sitzungsdatan öndern     | 13 |
| 2            | 2.1.3.10 Sitzungsdaten löschen                                 | 13 |
| 2            | 2.1.3.11 Sitzungsdatch löschen                                 | 10 |
| 2            | 2.1.3.12 Sitzungen einfügen                                    | 10 |
| 2            | 2.1.3.13 ShZungen ennugen<br>2.1.3.14 Ablaufnlan ergänzen      | 10 |
| 2            | 2.1.3.14 Ablaupian organizon<br>2.1.3.15 PDF Ausgabe           | 17 |
| 2            | 2.1.3.15 Patientenakte schließen                               | 18 |
| -            |                                                                | 10 |
| 2.2          | Erweiterte Suchmaske (Patienten Verwaltung)                    | 18 |
| 2.2.         | 1 Patienten archivieren                                        | 19 |
| 2.3          | Hausarzt-Brief-Ausdrucken                                      | 20 |
| 2.4          | Raumverwaltung                                                 | 21 |
| 2.5          | Terminplanung                                                  | 22 |
| 2.6          | DVD Verwaltung                                                 | 23 |
| 2.7          | DVD Registrierung                                              | 24 |

| 2.8                                                  | Katamnese definieren                                                                                                    | 24                                      |
|------------------------------------------------------|----------------------------------------------------------------------------------------------------|-----------------------------------------|
| 2.9                                                  | Katamnese bearbeiten                                                                                                    | 25                                      |
| 2.10                                                 | Neue Therapiegruppe anlegen                                                                                                    | 26                                      |
| 2.11                                                 | Therapiegruppe bearbeiten                                                                                                    | 27                                      |
| <b>2.12</b> 2.1                                      | Dienstleisterstammdatei (für Verwaltung_beschränkt)2.1Dienstleister: Leistungen, Patientenlisten, Termine2.12.1.1Leistungen                                                                                 | <b>27</b><br>29<br>30                   |
| <b>2.13</b><br>2.1<br>2.1                            | Fragebögen3.1neuen Fragebogen konstruieren3.2Einstellungen von Grafikmaske                                                                                                    | <b>31</b><br>32<br>33                   |
| 2.14                                                 | Nachrichten                                                                                                    | 34                                      |
| 2.15                                                 | Login-Protokoll                                                                                                    | 35                                      |
| 3                                                    | THERAPIE-ORGANISATION                                                                                                    | 36                                      |
| 3.1                                                  | Fragebogen                                                                                                    | 36                                      |
| <b>3.2</b><br>3.2<br>3.2<br>3.2<br>3.2<br>3.2<br>3.2 | Sitzungstypen2.1Ordnungssystem – Sitzungstypen2.2Neu - Sitzungstypen anlegen2.3Bearbeiten - Sitzungstyp bearbeiten2.4Testplan – Testplan für Sitzungstypen bearbeiten2.5Dienstleisterrollen - Sitzungstypen | <b>36</b><br>37<br>38<br>39<br>40<br>40 |
| <b>3.3</b><br>3.3                                    | Ablaufplan-Prototypen8.1Neu Ablaufplan-Prototyp                                                                                                    | <b>41</b><br>42                         |
| 3.4                                                  | Statistiken über Sitzungstypen                                                                                                    | 44                                      |
| 3.5                                                  | Statistiken über Fragebögen                                                                                                    | 45                                      |
| 3.6                                                  | Stammdatei Dienstleister                                                                                                    | 46                                      |
| 3.7                                                  | Stammdatei Krankenkasse                                                                                                    | 47                                      |
| 3.8                                                  | Stammdatei Hausärzte                                                                                                    | 49                                      |
| 3.9                                                  | Nachrichten-System – automatische Nachrichten                                                                                                    | 49                                      |
| 4                                                    | KASSEN-ABRECHNUNGEN                                                                                                    | 51                                      |
| 4.1                                                  | Import von Patienten                                                                                                    | 52                                      |
| 4.2                                                  | Import von Behandlern                                                                                                    | 52                                      |
| 4.3                                                  | Export von Leistungen                                                                                                    | 52                                      |
| 4.4                                                  | Erstellung von Rechnungen für Selbst-Zahler                                                                                                    | 53                                      |
| 4.5                                                  | Gespeicherte Rechnungen                                                                                                    | 54                                      |

| 5                 | AMBOS-HANDBÜCHER                                                           | 55              |
|-------------------|----------------------------------------------------------------------------|-----------------|
| 6                 | BASIS-EINSTELLUNGEN                                                        | 55              |
| 6.1               | Stammdatei Institut                                                        | 55              |
| 6.2               | Stammdatei Mandanten                                                       | 56              |
| <b>6.3</b><br>6.3 | Basiseinstellungen3.1Basiseinstellungen für die Benachrichtigung per Email | <b>56</b><br>58 |
| 6.4               | Brief-Format                                                               | 58              |
| 6.5               | Rechnungs-Format                                                           | 58              |
| 6.6               | DSM-ICD Übersetzung                                                        | 59              |
| 6.7               | Leistungskatalog                                                           | 59              |
| 6.8               | Vertragstypen                                                              | 61              |
| 6.9               | Therapeuten-Kohorten                                                       | 61              |
| 6.10              | Behandlungsstelle                                                          | 62              |
| 6.11              | Therapiephasen                                                             | 62              |
| 6.12              | Patienten-Art                                                              | 63              |
| 6.13              | Dienstleister-Rollen                                                       | 63              |

# 1 Dienstleister Verwaltung (inklusive "eingeschränkte Verwaltung)

#### Was kann hier gemacht werden?

Das Verwaltungsmodul dient der Organisation aller Abläufe in AMBOS.

Sie können Patienten, Terminpläne und Räume verwalten, alle grundlegenden Einstellungen vornehmen, die Abrechnung organisieren, die Therapieabläufe anlegen und einsehen, Fragebögen definieren, Katamnesen organisieren, Statistiken ausgeben lassen, Nachrichtenabläufe einrichten und vieles mehr.

Sie haben die Möglichkeit alle Verwaltungsrechte zu vergeben (Anmelden als Verwaltung, beinhaltet alle Funktionen, die in diesem Handbuch beschrieben werden) oder Personen beschränkte Verwaltungsrechte einzuräumen (alle Funktionen, die in Kapitel 2 dieses Handbuchs beschrieben sind).

Sie könne alle Fenster im Programm immer durch das anklicken des Kreuzchens rechts oben schließen.

# 1.1 Einloggen (Anmelden)

Das AMBOS Programm über *Dienstleister* starten.

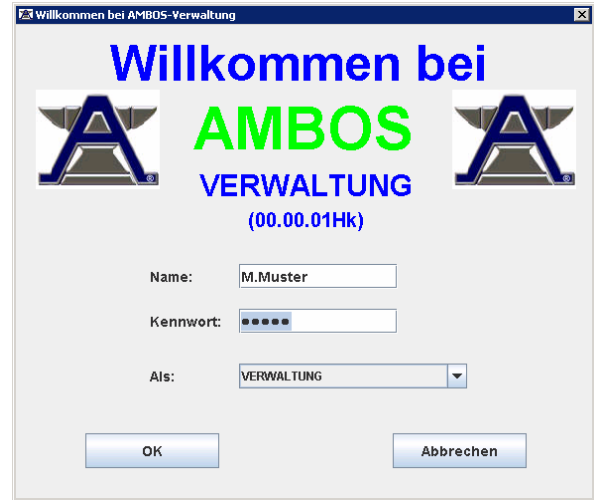

Abbildung 1 Anmeldung Verwaltung

Geben Sie den <u>1.Buchstabe des Vornamens.Nachname</u> und Ihr <u>Passwort</u> ein, melden sich als <u>Verwaltung</u> bzw. <u>Verwaltung\_beschränkt</u> an und klicken auf <u>OK</u>.

# 2 Therapieablauf Verwaltung

Nachfolgend werden die Menüpunkte unter dem Reiter **Therapieablauf-Verwaltung** beschrieben.

Abbildung 2 Menüpunkte Therapieablauf-Verwaltung

Haben Sie sich als Verwaltung\_beschränkt angemeldet, sieht die Maske wie folgt aus.

| erapieablauf-Verwaltung   |                                  |                         |
|---------------------------|----------------------------------|-------------------------|
| atienten-Verwaltung       | Terminpläne und Räume Verwaltung | Video-Verwaltung        |
| Suchen/Verwalten          | Raumverwaltung                   | DVD-Verwaltung          |
| Erweiterte-Suchmaske      | Terminplanung                    | DVD-Registrierung       |
| Hausarzt-Brief-Ausdrucken |                                  |                         |
| atamnese-Verwaltung       | Therapiegruppen-Verwaltung       | Verwaltung              |
| Katamnese definieren      | Neue Therapie-Gruppe anlegen     | Dienstleisterstammdatei |
| Katamnese bearbeiten      | Therapie-Gruppe bearbeiten       | Fragebögen              |
|                           |                                  |                         |

Abbildung 3 Menüpunkte Therapieablauf-Verwaltung\_beschränkt

Sie haben die Buttons Fragebögen und Dienstleisterstammdatei zusätzlich, aber keine weiteren Funktionen unter anderen Reitern.

### 2.1 Suchen/Verwalten (Patienten Verwaltung)

Wählen Sie den Button <u>Suchen/Verwalten</u> und Sie erhalten eine Suchmaske mit der Sie nach Patienten suchen, bzw. Patienten neu anlegen können.

| 🕱 Patienten suchen |              |                     |               |         |               | × |
|--------------------|--------------|---------------------|---------------|---------|---------------|---|
| Name:              |              |                     | Geburtsdatum: |         |               |   |
| Vorname:           |              |                     | Projekt:      | -keine- | •             | - |
| Dienstleister:     | -keine-      | -                   | Als:          | -Alle-  | •             | - |
| Th. Status:        | -keine-      | •                   | Mandant:      | -Alle-  | •             | • |
| Muster-Patienten   | Mit Zielinfo | Archivierte Patient | en            |         |               |   |
| Oder Patienten-N   | Ir.:         |                     |               |         | Suchen        |   |
|                    |              |                     |               |         |               | ] |
|                    |              |                     |               |         |               |   |
|                    |              |                     |               |         |               |   |
|                    |              |                     |               |         |               |   |
|                    |              |                     |               |         |               |   |
|                    |              |                     |               |         |               |   |
|                    |              |                     |               |         |               |   |
|                    |              |                     |               |         |               |   |
|                    |              |                     |               |         |               |   |
| Neu                | Löschen      |                     |               |         | Patientenakte |   |
|                    |              |                     |               |         |               | - |
| PDF-Ausgabe        |              |                     |               |         | Schließen     |   |

Abbildung 4 Patientensuchmaske

Sie können Patienten hier anhand ihres <u>Namens</u> oder <u>Geburtsdatums</u> suchen, anhand des <u>Dienstleisters</u> (z.B. alle Patienten eines Therapeuten), anhand des <u>Therapiestatus</u> (z.B. alle Patienten in Kurzzeittherapie) oder anhand eines <u>Projektes</u> (z.B. ein laufenden

Forschungsprojekt, dem eine Patientengruppe zugeordnet wurde. (! Nur bei Programmmodul Forschung). Unter <u>Als</u>: können Sie den Dienstleister des Patienten weiter einkreisen, z.B. als Supervisor.

Sie müssen keinen Namen des Patienten angeben, wenn Sie mit den anderen Varianten suchen. Jede Variante ist für sich allein als Suchoption verwendbar. Sie könne auch z.B. nur mit dem Anfangsbuchstaben suchen, nach <u>Musterpatienten</u>, nach Patienten <u>mit Zielangaben</u> in der Therapie und nach <u>archivierten Patienten</u>. Dazu setzen Sie einfach ein Häkchen durch anklicken bei dem entsprechenden Kästchen.

Wenn Sie ihre Auswahl angegeben haben und auf <u>Suchen</u> klicken, öffnet sich die Patientenliste, die auf Ihre Auswahl zutrifft

| Patienten suchen   |                |                          |                              |                            |           |  |
|--------------------|----------------|--------------------------|------------------------------|----------------------------|-----------|--|
| Name:              | Muster         |                          | Geburtsdatu                  | m:                         |           |  |
| Vorname:           | Max            |                          | Projekt:                     | -keine-                    |           |  |
| Dienstleister:     | Ambos, Ambos   |                          | ▼ Als:                       | SUPERVISOR                 |           |  |
| 'h. Status:        | -keine-        |                          | <ul> <li>Mandant:</li> </ul> | -Alle-                     |           |  |
| ∕ Muster-Patienten | Mit Zielinfo   | Archivierte Pa           | tienten                      |                            |           |  |
| der Patienten-N    | de :           |                          |                              | [                          | Suchen    |  |
| suel ratienten-    | ····           |                          |                              |                            |           |  |
| name               | Vorname        | Therapeut                | Supervisor                   | Anmeldedatum               | Ziele     |  |
| Name<br>Mustermann | Vorname<br>Max | Therapeut<br>Muster, Max | Supervisor<br>Ambos, Ambos   | Anmeldedatum<br>01.10.2008 | <br>Ziele |  |
| Name<br>Mustermann | Vorname<br>Max | Therapeut<br>Muster, Max | Supervisor<br>Ambos, Ambos   | Anneldedatum<br>01.10.2008 | Ziele<br> |  |

Abbildung 5 Ergebnisliste Suchmaske Patient

### 2.1.1 Patienten neu anlegen

Sie können hier auch einen neuen Patienten anlegen, wenn Sie in der Patientensuchmaske <u>neu</u> anklicken. Sie erhalten dann eine Maske, in die Sie Angaben zum Patienten eingeben können.

| a Neuer Patient |                                       |     |               |              |   |
|-----------------|---------------------------------------|-----|---------------|--------------|---|
| Vertraulich     |                                       |     |               |              |   |
| Name: *         |                                       |     | Straße:       |              |   |
| /orname: *      |                                       |     | PLZ:          | -            |   |
| amilienstand:   | Unbekannt                             | -   | Stadt:        |              | _ |
| Geb. Datum: *   |                                       |     |               |              |   |
| Anmeldedatum: * |                                       |     | Email:        |              |   |
| Felefon:        |                                       |     | Geschlecht:   | Männlich     |   |
| Privat:         |                                       |     | Patientenart: | G-Gesetzlich | - |
| Handy:          | · · · · · · · · · · · · · · · · · · · | =   | Therapeut:    | Ambos, Axel  |   |
|                 |                                       |     | Supervisor:   | -keine-      | - |
| Muster-Patient  |                                       |     |               |              |   |
| Krankenkasse    | : AOK Baden-Württemb                  | era |               | <b>•</b>     |   |
|                 |                                       |     |               |              |   |
|                 |                                       |     |               |              |   |
|                 |                                       |     |               |              | _ |

Abbildung 6 Patient neu anlegen

Sie können hier auch einen Patienten als Musterpatienten anlegen wenn Sie ein Häkchen durch anklicken bei *Muster-Patient* setzen.

#### 2.1.2 Patienten löschen

Wenn Sie in der Patientensuchliste *löschen* anklicken, wird der Patient gelöscht. Wenn Sie den Patient in der Auswahlliste markieren (durch anklicken) und auf *Patientenakte* klicken, öffnet sich die Patientenakte für den ausgewählten Patienten.

#### 2.1.3 Patientenakte

| 🛎 Patienten       | nakte von: Mustermann              |                     |        |               |   |                      |
|-------------------|------------------------------------|---------------------|--------|---------------|---|----------------------|
| Therapie          | ablaufplan von: Mustermann         |                     |        |               |   | Behandlungsstelle:   |
|                   | Nr. Sitzungstyp                    | Stattgefunden am    | Dauer  | Geplant zum   |   | RHAP                 |
| 1                 | 1 Erstgespräch                     | 02.01.2009          |        |               |   |                      |
| 2                 | 2 Patientenübergabe                | 04.01.2009          |        |               |   | Stammdaten           |
| 3                 | 3 Probatorische Sitzung            | 08.01.2009 Um 09:00 | 50     |               |   |                      |
| 4                 | 4 Probatorische Sitzung DSM-FB     | 24.03.2009 Um 11:00 | 50     |               |   | Termine              |
| 5                 | 5 Probatorische Sitzung PRÄ-Mes    | 24.03.2009 Um 11:00 | 50     |               |   | Diagnosen            |
| 6                 | X Supervision                      | 25.03.2009          |        |               |   | Bitghosen            |
| 7                 | 6 Probatorische Sitzung            | 28.03.2009 Um 08:00 | 50     |               |   | Therapieziele        |
| 8                 | X Langzeitantrag (DSM)             | 29.03.2009          |        |               |   |                      |
| 9                 | 7 Einzeltherapiesitzung            | 03.04.2009 Um 18:00 | 50     |               |   | Historie             |
| 🔲 10              | 8 Einzeltherapiesitzung            | 04.04.2009 Um 17:00 | 50     |               |   | Netters              |
| 11                | 9 Einzeltherapiesitzung            | 15.04.2009 Um 10:00 | 50     |               |   | Notizen              |
| 12                | 10 Einzeltherapiesitzung GAS       | 15.04.2009 Um 09:00 | 50     |               |   | Std. Zusammenfassung |
| 13                | X ausgefallene Sitzung             | 15.04.2009          |        |               |   |                      |
| 14                | 11 Einzeltherapiesitzung mit Stund | 21.04.2009 Um 10:00 | 50     |               | - |                      |
| Alle au Ausgewähl | iswählen<br>ite Sitzung            |                     |        |               |   |                      |
| Т                 | Termin vereinbaren Sitzur          | gsdaten ändern      | Sitzun | g(en) löschen |   |                      |
|                   | Testplan Sitzun                    | gsdaten löschen     | Sitzu  | ıng einfügen  |   |                      |
|                   | Raum freigeben                     |                     |        |               |   |                      |
|                   |                                    |                     |        |               |   | Ablaufplan ergänzen  |
| P                 | DF-Ausgabe                         |                     |        |               |   | Schließen            |
|                   |                                    |                     |        |               |   |                      |

Abbildung 7 Ablaufplan, Patientenakte Verwaltung

Durch anklicken des Buttons <u>*PDF-Ausgabe*</u> links unten, kann der Ablaufplan der Patientenakte des Patienten im PDF- Format ausgegeben und falls gewünscht ausgedruckt werden.

Nachfolgend werden die einzelnen Buttons der Patientenakte beschrieben.

### 2.1.3.1 Stammdaten

Über den Button <u>Stammdaten</u> gelangt man zu den Daten des Patienten wie sie vom Abrechnungsprogramm importiert oder eingegeben wurden.

| 🖄 Patient: (1) Mustermar | าก                      |               | X                        |
|--------------------------|-------------------------|---------------|--------------------------|
| Vertraulich              |                         |               |                          |
| Name: *                  | Mustermann              | Straße:       | Musterstraße 2           |
| Vorname: *               | Max                     | PLZ:          | -                        |
| Familienstand:           | Ledig                   | Stadt:        | Musterstadt              |
| Geb. Datum: *            | 01.01.1970              |               |                          |
| Anmeldedatum: *          | 01.10.2008              | Email:        |                          |
| Telefon:                 |                         | Geschlecht:   | Männlich 💌               |
| Privat:                  |                         | Patientenart: | G-Gesetzlich 💌           |
| Handy:                   |                         | Therapeut:    | Muster, Max 💌            |
| 🖌 Erklärung vorgel       | egt? 🗌 Hausarzt         | Supervisor:   | Ambos, Ambos 💌           |
| Muster-Patient           |                         |               |                          |
| Krankenkasse             | : AOK Baden-Württemberg |               | •                        |
|                          |                         |               | Erweiterte Einstellungen |
| Speich                   | ern                     |               | Abbrechen                |
|                          |                         |               |                          |

Abbildung 8 Stammdaten Patient, Patientenakte

Über den Button Erweiterte Einstellungen rechts unten erhalten Sie weitere Informationen.

| /ideoerlaubn                                  | ie:                                                                                                   |                                   | Antragsstellungsdatum:                                               |                                    | 18.01.2009    |  |
|-----------------------------------------------|----------------------------------------------------------------------------------------------------|-----------------------------------|----------------------------------------------------------------------|------------------------------------|---------------|--|
| lacoenaabn                                    |                                                                                                    |                                   | Bewill. Datum:                                                       |                                    | 18.02.2009    |  |
| orschung:                                     | Noch nicht ei                                                                                         | ngetragen 👻                       |                                                                      |                                    |               |  |
| ebre: Noch nicht eingetragen 👻                |                                                                                                    | ngetragen                         | Scheine                                                              |                                    | Bewilligungen |  |
| .ehre:                                        | Noch ment en                                                                                          | ngen agen 🗸                       | Bewilligte Stund                                                     | en:                                |               |  |
|                                               |                                                                                                    |                                   | Patient:                                                             | 45                                 | Rest: 0       |  |
| nzahl stattge                                 | efundene Sitzun                                                                                       | igen:                             |                                                                      |                                    |               |  |
| Patient:                                      |                                                                                                    | 0                                 | Bezugsperson:                                                        | 0                                  | Rest: 0       |  |
| Berugeneres                                   |                                                                                                    | •                                 |                                                                      |                                    |               |  |
| sezugsperso                                   | n.                                                                                                    | 0                                 | Satz pro Sitzung                                                     |                                    | 0.0           |  |
| probatorische: 5                              |                                                                                                    |                                   |                                                                      |                                    | - , -         |  |
| orobatorisch                                  | ie:                                                                                                   | 5                                 |                                                                      |                                    |               |  |
| probatorisch                                  | ie:                                                                                                   | 5                                 | Th.Phase L-Lan                                                       | gzeitthei                          | rapie >30     |  |
| probatorisch                                  | ie:                                                                                                   | 5                                 | Th.Phase L-Lan                                                       | gzeitthei                          | rapie >30     |  |
| probatorisch                                  | ie:                                                                                                   | 5                                 | Th.Phase L-Lan<br>Versch. Nr.                                        | gzeitthei                          | rapie >30 .   |  |
| probatorisch                                  | ie:                                                                                                   | 5                                 | Th.Phase L-Lan<br>Versch. Nr.                                        | gzeitthei                          | rapie >30 .   |  |
| probatorisch                                  | ie: [                                                                                                 | 5                                 | Th.Phase L-Lan<br>Versch. Nr.                                        | gzeitthei                          | rapie >30 .   |  |
| probatorisch<br>ienstleister:                 | VERWAL                                                                                                | 5<br>TUNG                         | Th.Phase L-Lan<br>Versch. Nr.                                        | gzeitthei                          | rapie >30 .   |  |
| ienstleister:                                 | VERWAL<br>Dienstleist                                                                                 | 5<br>                             | Th.Phase L-Lan<br>Versch. Nr.                                        | gzeitthei<br>ekt-Beze              | rapie >30 .   |  |
| ienstleister:                                 | verwal<br>Dienstleist<br>hal, Mumtaz                                                                  | 5<br>                             | Th.Phase L-Lan<br>Versch. Nr.                                        | gzeitthei<br>ekt-Beze              | rapie >30     |  |
| ienstleister:                                 | VERWAL<br>Dienstleist<br>hal, Mumtaz<br>er, Frank                                                     | 5<br>                             | Th.Phase L-Lan<br>Versch. Nr.<br>Projekte:<br>EMDR<br>Panik          | gzeitthei<br>ekt-Beze              | rapie >30     |  |
| ienstleister:<br>Mug<br>Mug<br>PP V           | VERWAL<br>Dienstleist<br>hal, Mumtaz<br>er, Frank<br>erwaltung, Verw                                  | 5<br>_TUNG<br>er-Name<br>valtung  | Th.Phase L-Lan Versch. Nr.  Projekte: EMDR EMDR Panik Panik Standard | gzeitthei<br><mark>ekt-Beze</mark> | rapie >30     |  |
| ienstleister:<br>Mug<br>Mull<br>PP V          | VERWAL<br>Dienstleist<br>hal, Mumtaz<br>er, Frank<br>erwaltung, Verw<br>nelz, Susanne                 | 5<br>.TUNG<br>er-Name<br>valtung  | Th.Phase L-Lan<br>Versch. Nr.                                        | gzeitthei<br>ekt-Beze              | eichnung      |  |
| vienstleister:<br>Mug<br>Muil<br>PP V<br>Schr | VERWAL<br>Dienstleist<br>hal, Mumtaz<br>er, Frank<br>erwaltung, Verw<br>nelz, Susanne<br>eider, Petra | 5<br>_TUNG<br>ter-Name<br>valtung | Th.Phase L-Lan Versch. Nr.  Projekte:  EMDR Panik Z Standard         | gzeitthei<br>ekt-Beze              | eichnung      |  |

Abbildung 9 Stammdaten Patient erweitert, Patientenakte

Unter *Mandant* werden PP und KJP Fälle unterschieden. Eine vom Patienten erteilte Videoerlaubnis kann eingetragen werden. Die Anzahl der stattgefundenen Sitzungen wird automatisch gezählt. Im Beispiel haben 5 probatorische Sitzungen stattgefunden. Die Bezugspersonen-Stunden sind für KJP Fälle relevant. Die letzte Änderung wird automatisch angezeigt, das Datum der Antragstellung und die Bewilligung werden eingetragen, in dem auf Bewilligungen geklickt wird.

| 🛎 Bewilligungen von: Musterm       | ann, Max                        |                           |                                             | E                           |
|------------------------------------|---------------------------------|---------------------------|---------------------------------------------|-----------------------------|
| Antragstellungadatum<br>29.03.2009 | Kostenzusagedatum<br>02.04.2009 | Bewill. Sitz. Anzahl<br>4 | Bewilligungsart<br>5 L-Langzeittherapie >30 | Bewilligungsziffer<br>35221 |
|                                    |                                 |                           |                                             |                             |
|                                    |                                 |                           |                                             |                             |
|                                    |                                 |                           |                                             |                             |
|                                    |                                 |                           |                                             |                             |
|                                    |                                 |                           |                                             |                             |
|                                    |                                 |                           |                                             |                             |
| Einfügen                           | Ändern                          | Löschen                   |                                             | Schließen                   |

Abbildung 10 Bewilligung eintragen

Scheine des Patienten können unter <u>Scheine</u> eingesehen und eingetragen und geändert werden.

Sind die bewilligten Stunden eingetragen (bei KJP auch die bewilligten Bezugs-Personenstunden), werden diese automatisch heruntergezählt, wenn Stunden im Ablaufplan der Patienten eingetragen wurden vom Therapeuten. Bei der Bewilligung wird auch die Therapiephase ausgewählt (Vorphase, d.h. noch ohne Bewilligung, Kurz- und Langzeittherapie).

### 2.1.3.2 Diagnosen

Über den Button *Diagnosen* in der Patientenakte können Sie sich die vergebenen Diagnosen für den Patienten anzeigen lassen.

| Diagnose                                       | Schweregrad | Art                     | Sicherheit | Sitzungstyp | Eingabe durch | Als      |
|------------------------------------------------|-------------|-------------------------|------------|-------------|---------------|----------|
| 00.22 F40.00 Agoraphobie ohne Panikstörung     | leicht      | weitere Diagnose        | sicher     | Probatorisc | Muster, Max   | THERAPEU |
| 09.81 F43.1 Posttraumatische Belastungsstörung | mittel      | weitere Diagnose        | etwas sich | Probatorisc | Muster, Max   | THERAPEL |
| 96.3x F33.x Major Depression, Rezidivierend    | mittel      | Haupt-Vorstellungsgrund | sicher     | Langzeitant | Muster, Max   | THERAPEU |
| 00.23 F40.1 Soziale Phobie                     | mittel      | weitere Diagnose        | sicher     | Langzeitant | Muster, Max   | THERAPEU |
|                                                |             |                         |            |             |               |          |
|                                                |             |                         |            |             |               |          |
|                                                |             |                         |            |             |               |          |
|                                                |             |                         |            |             |               |          |
|                                                |             |                         |            |             |               |          |
|                                                |             |                         |            |             |               |          |
|                                                |             |                         |            |             |               |          |

Abbildung 11 Diagnosen, Patientenakte

### 2.1.3.3 Therapieziele

Über den Button *Therapieziele* werden individuell formulierte Ziele der Therapie, jeweils für den Therapeuten und den Patienten vom Therapeuten eingegeben. Im weiteren Verlauf wird

mittels des Fragebogens GAS (Goal Attainment Scale) jeweils vom Therapeuten und Patienten abgefragt in wie weit der Patient diese Ziele bereits erreicht hat.

| 🐇 Idiosynkratische Textteile pflegen | gebögen Stunden          | glan Therape-Gruppers Nachrichters                        |
|--------------------------------------|--------------------------|-----------------------------------------------------------|
| Eingabe von Idiosynkratisch          | hen Textteilen durch The | erapeut                                                   |
|                                      |                          | Therapeut: 3                                              |
| Patient: 1                           | -                        |                                                           |
| Idiosynkratische Textteile           | Textteil-N               | lame: Ziel 1                                              |
| Ziel 1                               | Kontext des gewählte     | n Idiosynkratischen Textteils                             |
| Ziel 2<br>Ziel 3<br>Ziel 4           |                          |                                                           |
| Ziel 5<br>Ziel 6                     | Item-Nr.:                | 1                                                         |
| Ziel 7                               | Item-Frage:              |                                                           |
| Ziel 8                               |                          |                                                           |
| Ziel 10                              |                          |                                                           |
|                                      |                          | < Kontext >                                               |
|                                      | Folgender Text soll ei   | ngesetzt werden:                                          |
| P                                    | mit dem Auto alleine nac | ch Bremen fahren können                                   |
|                                      |                          |                                                           |
|                                      | < Letzter Idiosyn        | kratischer Textteil Nächster Idiosynkratischer Textteil > |
|                                      |                          | <u>Qk</u> <u>Abbrechen</u>                                |

Abbildung 12 Therapieziele eingeben, Patientenakte

Bitte ignorieren Sie die Ziffern hinter Patient und Therapeut. Dies sind Systemnummern, die anstelle der Namen gesetzt werden.

### 2.1.3.4 Historie

Hier werden die Veränderungen an den Patientendaten dokumentieret. (für die elektronische Patientenakte notwendig).

### 2.1.3.5 Notizen

Notizen zu einem Patienten sind auf dem Notizzettel möglich. Hier können Besonderheiten oder Anmerkungen über veränderte Daten wie z.B. die Telefonnummern des Patienten dokumentiert werden.

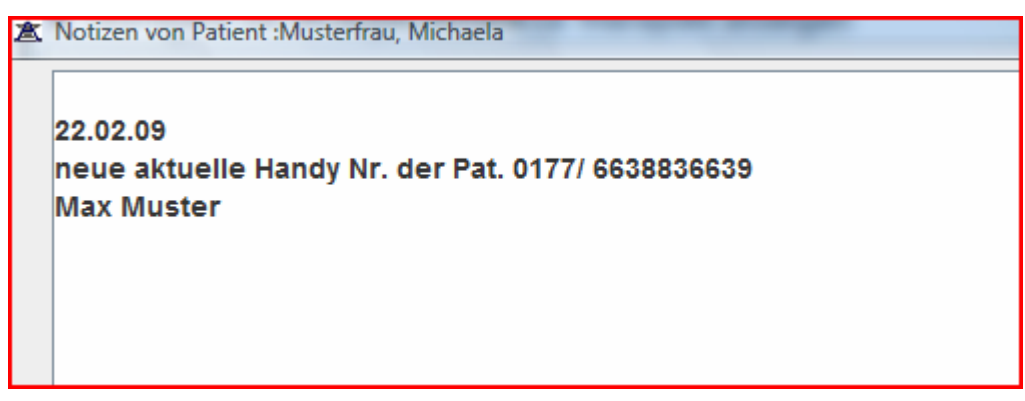

Abbildung 13 Notizen, Patientenakte

### 2.1.3.6 Std. Zusammenfassung

Hier können die erbrachten Leistungen für den Patienten geordnet angezeigt werden.

| Stunden-Anzahl |
|----------------|
| 4              |
|                |
|                |
| 1              |
| 1              |
| 1              |
| 2              |
| 1              |
| 1              |
| 2              |
| 3              |
|                |
|                |

Abbildung 14 Stundenzusammenfassung, Patientenakte

Ebene 1 gibt in der dargestellten Version einen Überblick über Therapie und Organisatorisches, Ebene 2 unterscheidet Anträge, Supervision und Therapie und Ebene 3 zeigt die Leistungen als Einzelleistungen entsprechend den Sitzungstypen an. Die Ebenen können Sie selber einrichten.

### 2.1.3.7 Termine vereinbaren

Man gelangt zur aktuellen Monatsübersicht.

| No | Di | WI | Do | Fr | Sa | So |
|----|----|----|----|----|----|----|
|    |    |    |    |    | 1  | 2  |
| 3  | 4  | 5  | 6  | 7  | 8  | 9  |
| 10 | 11 | 12 | 13 | 14 | 15 | 16 |
| 17 | 18 | 19 | 20 | 21 | 22 | 23 |
| 24 | 25 | 26 | 27 | 28 | 29 | 30 |
| 31 |    |    |    |    |    |    |

Abbildung 15 Monatsübersicht Terminplan

Wird ein Tag doppelt angeklickt, öffnet sich der Raumplaner für diesen Tag.

| /landant:    | Psych. Psych       | Psych. Psychotherapeuten |        | - < |     | <ul> <li>&lt; 31. JANUAR (2010)</li> </ul> | . JANUAR (2010) |                           | >            |         |
|--------------|--------------------|--------------------------|--------|-----|-----|--------------------------------------------|-----------------|---------------------------|--------------|---------|
| Uhrzeit      | AUSSERHA           | 104                      | 105    | 106 | 107 | 202                                        | 203             | 204                       | 301          | 30      |
| 1:00-12:00   |                    |                          |        |     |     |                                            |                 |                           |              |         |
| 2:00-13:00   |                    |                          |        |     |     |                                            |                 |                           |              |         |
| 3:00-14:00   |                    |                          |        |     |     |                                            |                 |                           |              |         |
| 4:00-15:00   |                    |                          |        |     |     |                                            |                 |                           |              |         |
| 5:00-16:00   |                    |                          |        |     |     |                                            | Neue            | r Termin                  |              | -       |
| 6:00-17:00   |                    |                          |        |     |     |                                            | Term<br>In Zw   | in löschen<br>/ischenspei | cher ableger | n       |
| 7:00-18:00   |                    |                          |        |     |     |                                            | Einfü           | igen                      |              | -       |
| 8:00-19:00   |                    |                          |        |     |     |                                            |                 |                           |              |         |
| 9:00-20:00   |                    |                          |        |     |     |                                            |                 |                           |              |         |
| 0:00-21:00   |                    |                          |        |     |     |                                            |                 |                           |              |         |
| 1:00-22:00   |                    |                          |        |     |     |                                            |                 |                           |              |         |
| Uhrzeit-Begi | nn anklicken, weit | er mit -Termin e         | intrag |     |     |                                            | Termin          | eintragen                 | Zurück zu    | m Monat |

**Abbildung 16 Raumplaner** 

Ein Termin wird ausgewählt, indem zuerst mit der linken Maustaste auf ein Termin-Kästchen geklickt wird und dann mit der rechten Maustaste die Optionen für den Termin (*Neuer* <u>Termin</u>, ...)ausgewählt wird.

Links oben kann unter <u>Mandant</u> (PP oder KJP) ausgewählt werden, falls es mehrere Raumpläne gibt.

Ist das Termin-Kästchen markiert, kann der Termin unter <u>Termin eintragen</u> gespeichert werden.

Ein PDF-Dokument kann ausgegeben werden wenn PDF-Ausgabe angeklickt wird.

### 2.1.3.8 Testplan

Hier können die Fragebögen, die an bestimmte Sitzungen angehängt sind eingesehen werden und Testpläne geändert werden.

Ob die angezeigten Tests von Patient oder Therapeut auszufüllen sind, kann durch die Auswahlbox *Bearbeiter* eingesehen werden.

Mithilfe der Buttons <u>Vorherige</u> bzw. <u>Nächste Sitzung</u> kann direkt durch den Testplan für die verschiedenen Sitzungen geblättert werden.

Wenn ein Test ausgefüllt wurde, ist er durch ein Häkchen gekennzeichnet.

| 🛎 Testplan von Patienten: Mustermann                  |          |                  |     |                                        |                                | ×                       |
|-------------------------------------------------------|----------|------------------|-----|----------------------------------------|--------------------------------|-------------------------|
| Sitzung: Einzeltherapiesitzung mit Stundenbögen von 2 | 21.04.20 | 09 Um 10:00      |     | Bearbeiter:                            | PATIENT                        | -                       |
| Vorherige Sitzung Nächste Sitzung                     |          |                  |     |                                        |                                |                         |
| Rei Test Name                                         | Durc     | . am             |     | Testplan ände                          | ern.                           |                         |
| 1 Patienten-Stundenbogen, Therapeut männlich          | V        | 07.08.2009 14:52 | :46 | rootplairaila                          |                                |                         |
| 2 OQ-45 Outcome Questionaire                          | V        | 07.08.2009 14:53 | :50 | Frageboge aus                          | der Liste auswäh               | len:                    |
|                                                       |          |                  |     | AFS, Angstfrag<br>< Einfügen<br>Zeit e | jebogen für Schül<br>Löschen>  | er v<br>Ersetzen<br>us) |
| 4                                                     |          |                  |     |                                        | Grafikmaske<br>Klartextbericht |                         |
| PDF-Ausgabe                                           |          |                  |     |                                        | Schli                          | eßen                    |

Abbildung 17 Testplan, Patientenakte Verwaltung

Der Testplan für den Patienten oder Therapeuten kann erweitert werden, indem rechts in der Auswahlbox ein Fragebogen ausgewählt wird und dieser durch den Button <u>*Einfügen*</u> hinzugefügt wird. Ein Fragebogen kann auch durch den Button <u>*Löschen*</u> für den Patienten aus dem Testplan gestrichen werden oder durch den Button <u>*Ersetzen*</u> ersetzt werden.

Der Button <u>Zeit einstellen</u> (für Bonus) erlaubt es der Verwaltung, wenn sie ein Bonussystem wünscht, den Therapeuten eine Zeit zuzuteilen innerhalb derer der Fragebogen bearbeitet werden muss, um einen Bonus zu erhalten.

Soll nun die grafische Auswertung des Tests angezeigt werden, bitte den entsprechenden Test markieren (durch anklicken) und auf den Button *Grafikmaske* klicken.

#### 2.1.3.8.1 Grafikmaske

Für die grafische Darstellung der Testergebnisse gibt es folgende Auswahlmöglichkeiten: Verlaufskurve anzeigen und Bipolare Darstellung einzelner Sitzungen anzeigen. Hier werden die Einstellungen zur Routinemäßigen Auswertung verwendet, die im Menüpunkt 2.13.2 dargestellt sind.

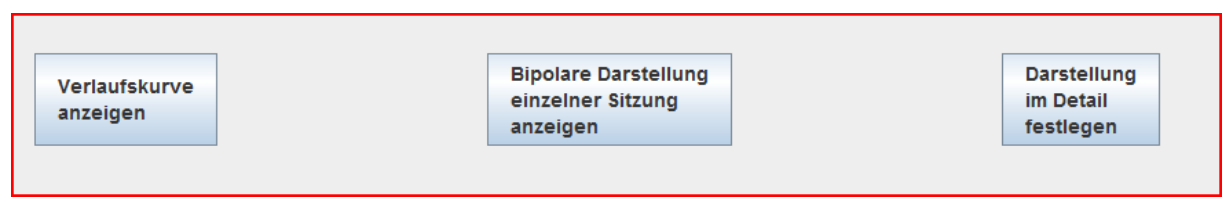

Abbildung 18 Grafikmaske Auswahl

Der Button <u>Verlaufskurve anzeigen</u> ist relevant für die Prozessdiagnostik, hier werden Testwerte über mehrere Sitzungen hinweg angezeigt. Im nachfolgenden Beispiel sind die Werte aus 5 Sitzungen für den Subtest (Skala) "Positive Kontrollerfahrungen" aus dem Patientenstundenbogen dargestellt.

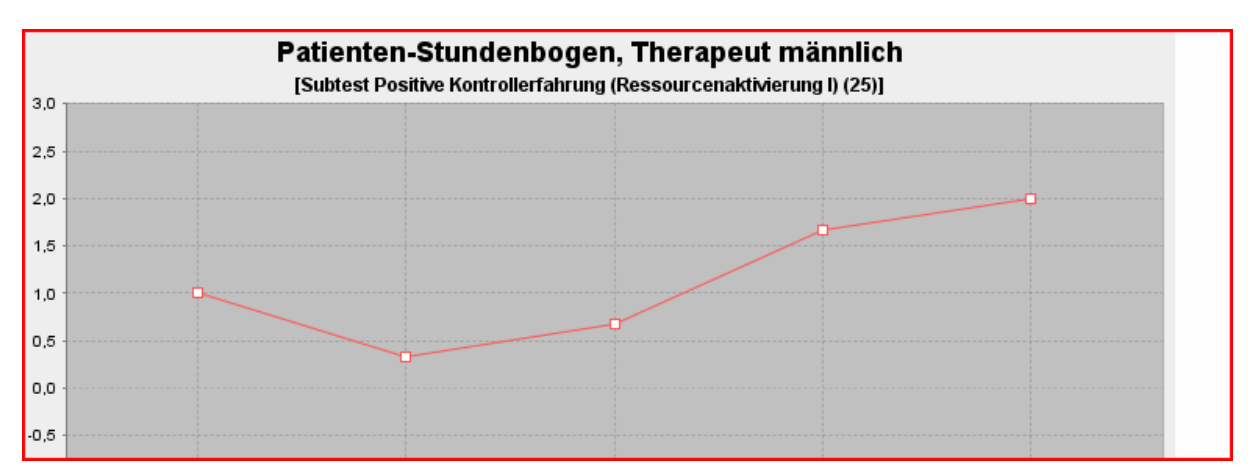

Abbildung 19 Verlaufsmessung Grafik Beispiel

Der Button <u>Bipolare Darstellung einzelner Sitzung</u> kann für Zustandsmessungen und Prä-Post Vergleiche verwendet werden. Im Beispiel ist ein Messzeitpunkt für den Fragebogen FAMOS dargestellt. Links an der Grafik stehen vertikal die verschiedenen Subtests (Skalen) wie Intimität/Bindung, Geselligkeit etc. Die Werte des Patienten sind durch eine mit Punkten verbundene Linie dargestellt. Eine Vergleichstichprobe (hier Patienten aus Berner Ambulanz) ist als Bereich mit Mittelwert und Streuung abgebildet. Unter der Grafik sind im Programm die Testwerte und Werte der Vergleichstichprobe als numerische Werte dargestellt.

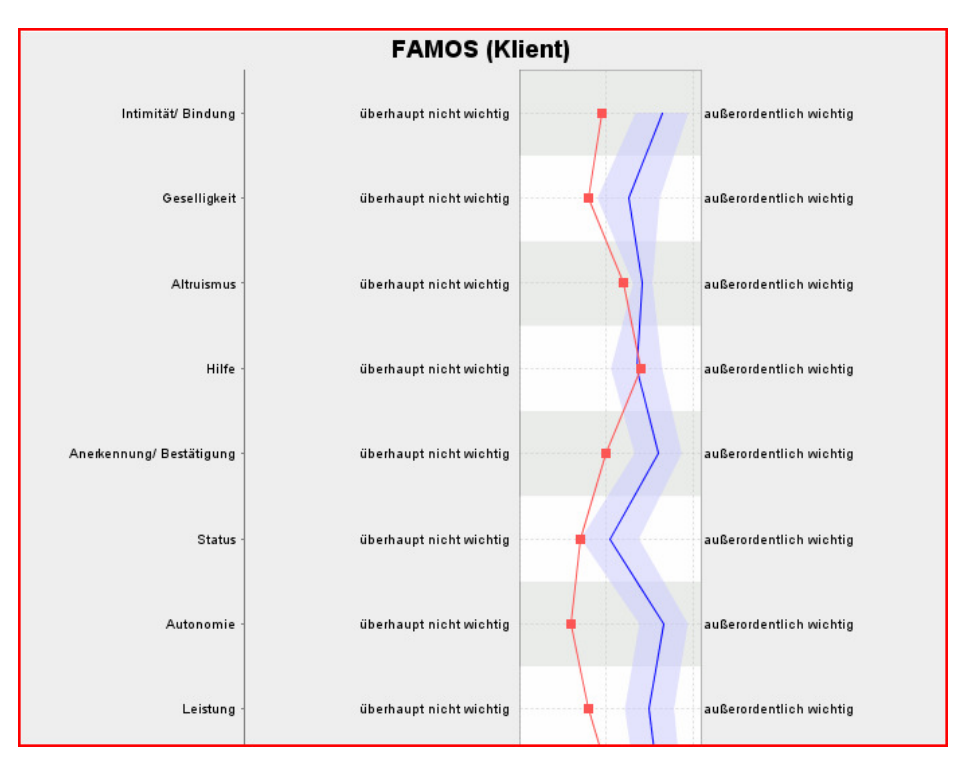

Abbildung 20 Bipolare Grafik Beispiel

Der Button *Darstellung im Detail festlegen* bietet die Möglichkeit alle Einstellungen selber vorzunehmen, auch andere Vergleichstichproben auszuwählen.

| 🛣 Grafikmask           | e         |                                                                                                    | 2      |
|------------------------|-----------|----------------------------------------------------------------------------------------------------|--------|
|                        |           | Grafikmaske                                                                                                    |        |
| Dienstleister:         | Muster,   | Max (THERAPEUT)                                                                                                    | Wählen |
| Patient:               | Mustern   | iann, Max                                                                                                    |        |
|                        | Test:     | [58 - K-INK-R Inkongruenzfragebogen Kurzform]                                                                                                    | Wählen |
| Te                     | stwerte:  | 58 - K-INK-R Inkongruenzfragebogen Kurzform<br>Subtests: 3 - Inkongruenzgesamtwert, 1 - Inkonkruenz bzgl. Annäherungszielen, 2 - Inkongruenz bzgl. Vermeidungszielen | Wählen |
| G                      | rafiktyp: | Bipolare Darstellung mit einem Messzeitpunkt                                                                                                    | Wählen |
| Messze                 | eitpunkt: | <alle letzte="" sitzung="" sitzungen=""></alle>                                                                                                    | Wählen |
| Vergleichsstic         | hprobe:   | Alle Patienten/Therapeuten                                                                                                    | Wählen |
| Grafikausw<br>anzeigen | rertung   |                                                                                                    |        |

Abbildung 21 Grafikeinstellungen im Detail festlegen

Hier können unter <u>Testwerte wählen</u>, die Subtests oder Items des Fragebogens ausgewählt werden, die angezeigt werden sollen.

Der Grafiktyp Bipolar oder Verlauf kann gewählt werden.

Außerdem der <u>Messzeitpunkt</u>. Hier wird auch\_ die Vergleichstichprobe gewählt, die zu den Testwerten des Patienten angezeigt werden soll. Auch eine z-Transformation mit einer Normstichprobe wird hier zur Auswahl angeboten.

Eine ausführliche Beschreibung aller Einstellungsmöglichkeiten mit Beispielen findet sich in dem Manual Forscher\_Grafikmaske.

#### 2.1.3.8.2 Klartextbericht

Hier können die Testergebnisse als Text angezeigt werden.

### 2.1.3.9 Raum freigeben

Hier kann die Verwaltung gebuchte Räume freigeben, z.B. wenn ein Patient einen Termin absagt. Es können hier nur Termine, die in der Zukunft liegen und noch nicht stattgefunden haben bearbeitet werden. Wenn Sie auf <u>Raum freigeben</u> klicken, wird Ihnen der geplante Termin angeboten und Sie können den Raum freigeben.

### 2.1.3.10 Sitzungsdaten ändern

Wenn z.B. Therapeuten in der Ambulanz einen Fehler bei der Eintragung einer Sitzung gemacht haben, können Sie in der Verwaltung die Daten ändern.

| 🛎 Bearbeiten: Sitzung von: Mu                                     | termann, Max                      |           |      |                       |        | ×        |
|-------------------------------------------------------------------|-----------------------------------|-----------|------|-----------------------|--------|----------|
| Restkontingent bewilligter                                        | Stunden Patient: 0                |           |      |                       |        |          |
| Einzeltherapiesitzun                                              | ı mit Stundenbögen                |           | •    | ·                     |        |          |
| Geplant zum:<br>Sitzung stattgefunden a<br>Beginn der Sitzung um: | n: 21.04.2009<br>10:00<br>(HH:MM) | Dauer: 50 | Min. | Behandlungsstelle:    | RHAP   | <b>~</b> |
|                                                                   | Speichern                         |           | Eil  | ntrag einer anderen S | itzung | ]        |

Abbildung 22 Sitzungsdaten ändern, Verwaltung

Eingegeben werden: Datum (dd.mm.jjjj); Uhrzeit (z.B. 08:00) und Dauer (i.d.R. 50) der Sitzung. Anschließend auf <u>Speichern</u> klicken.

Soll eine andere Sitzung als die vorgeschlagenen eingetragen werden, erfolgt dies über den Button *Eintrag einer anderen Sitzung*.

### 2.1.3.11 Sitzungsdaten löschen

Hier können die Daten (Datum und Zeitraum) einer Sitzung komplett gelöscht werden.

### 2.1.3.12 Sitzungen löschen

Hier können ganze Sitzungen gelöscht werden, nicht nur die Sitzungsdaten. Dafür die entsprechende Sitzung markieren und auf <u>Sitzung löschen</u> klicken.

### 2.1.3.13 Sitzungen einfügen

Hier kann eine Sitzung eingefügt werden. Dazu markieren Sie im Ablaufplan die Sitzung nach der eine neue Sitzung eingefügt werden soll und klicken auf <u>Sitzung einfügen.</u>

| erapiea | ablaufplan von: Musterr | nann          |                        |               |               | Behandlungsstelle:  |
|---------|-------------------------|---------------|------------------------|---------------|---------------|---------------------|
|         | Nr. Sitzung             | typ           | Stattgefunden am       | Dauer         | Geplant zum   | RHAP                |
| 1       | 1 Erstgespräch          |               | 02.01.2009             |               |               | <b>_</b>            |
| 2       | 2 Patientenübergabe     |               | 04.01.2009             |               |               | Stammdaten          |
| 3       | 3 Probatorische Sitzu   | ng            | 08.01.2009 Um 09:00    | 50            |               |                     |
| 4       | 4 Probatorische Sitzu   | ng DSM-FB     | 24.03.2009 Um 11:00    | 50            |               | Termine             |
| 5       | 5 Probatorische Sitzu   | ng PRÄ-Mes    | 24.03.2009 Um 11:00    | 50            |               | Diagnosen           |
| 6       | X Supervision           |               | 25.03.2009             |               |               | Diagnosen           |
| 7       | 6 Probatorische Sitzu   | ng            | 28.03.2009 Um 08:00    | 50            |               | Therapieziele       |
| 8       | X Langzeitantrag (DS    | VI)           | 29.03.2009             |               |               |                     |
| 9       | 7 Einzeltherapiesitzu   | ng            | 03.04.2009 Um 18:00    | 50            |               | Historie            |
| 10      | 8 Einzeltherapiesitzu   | ng            | 04.04.2009 Um 17:00    | 50            |               |                     |
| 11      | 9 Einzeltherapiesitzu   | ng            | 15.04.2009 Um 10:00    | 50            |               | Notizen             |
| 12      | 10 Einzeltherapiesitzu  | ng GAS        | 15.04.2009 Um 09:00    | 50            |               | Std Zusammenfassung |
| 13      | X ausgefallene Sitzur   | g             | 15.04.2009             |               |               | Std. Lusainenassung |
| 14      | 11 Einzeltherapiesitzu  | ng mit Stund  | 21.04.2009 Um 10:00    | 50            |               | -                   |
| Alle au | swählen Es gibt offe    | ene Tests für | 14. Sitzung ( THERAPEL | IT (21.04.200 | 9))!          |                     |
| т       | ermin vereinbaren       | Sitzun        | gsdaten ändern         | Sitzun        | g(en) löschen |                     |
|         | Testplan                | Sitzung       | sdaten löschen         | Sitzu         | ng einfügen   |                     |
|         | Raum freigeben          |               |                        |               |               |                     |
|         |                         |               |                        |               |               | Ablaufplan ergänzen |
|         |                         |               |                        |               |               | ſ                   |

Abbildung 23 Sitzung markieren, Ablaufplan Verwaltung

Dann wählen Sie die gewünschte Sitzung aus:

| 🔊 Sitzungytyp aus | wählen X                                 |
|-------------------|------------------------------------------|
| Ebene-1           | THERAPIE                                 |
| Ebene-2           | Einzeltherapiesitzung 🗨                  |
| Sitzungstyp       | Einzeltherapiesitzung mit Stundenbögen 👻 |
|                   |                                          |
|                   | OK Abbrechen                             |

Abbildung 24 Sitzungstyp auswählen, Verwaltung

Wenn Sie auf <u>*OK*</u> geklickt haben, wird die Sitzung hinter die markierte Sitzung im Ablaufplan eingefügt.

### 2.1.3.14 Ablaufplan ergänzen

Hier kann die Verwaltung den Ablaufplan der Therapie für einen Patienten ergänzen.

| Ablauf     | əlanprototyp                            | $\mathbf{\times}$ |
|------------|-----------------------------------------|-------------------|
| (i)        | Auswählen                               |                   |
| $\bigcirc$ | Standard                                |                   |
|            | Therapie PP 45 Sitzungen Th. w. Pat. w. |                   |
|            | Therapie PP 45 Sitzungen Th. m. Pat. w. |                   |
|            | Therapie PP 45 Sitzungen Th. w. Pat. m. |                   |
|            | Therapie PP 45 Sitzungen Th. m. Pat. m. |                   |
|            | EMDR Th. w. Pat. w.                     | =                 |
|            | EMDR Th. m. Pat. w.                     |                   |
|            | EMDR Probatorik                         |                   |
|            | Verlängerung 15 Sitzungen Th.m. Pat.m.  |                   |
|            | Anfangsphase PP                         | -                 |
|            | <u>O</u> K <u>A</u> bbrechen            |                   |

Abbildung 25 Ablaufplan ergänzen

Hier finden sich selbst definierte Ablaufplanprototypen, die dann an den bestehenden Ablaufplan angehängt werden können.

Angenommen eine Bewilligung für eine Verlängerung ist angekommen. Die Verwaltung kann nun den Ablaufplan "Verlängerung 15 Sitzungen" anhängen. Die Sitzungen werden dann in den Ablaufplan eingefügt.

| oronio  | ableufnion von: Mustermenn      |                            |              |               | Rehandlungsstelle:  |
|---------|---------------------------------|----------------------------|--------------|---------------|---------------------|
| ierapie | eablaulplan von. Mustermann     |                            |              |               | Benandlungsstene.   |
| 1       | Nr. Sitzungstyp                 | Stattgefunden am           | Dauer        | Geplant zum   | RHAP                |
| 1       | 1 Erstgesprach                  | 02.01.2009                 |              | i             |                     |
| 2       | 2 Patientenübergabe             | 04.01.2009                 |              |               | Stammdaten          |
| 3       | 3 Probatorische Sitzung         | 08.01.2009 Um 09:00        | 50           |               | Termine             |
| 4       | 4 Probatorische Sitzung DSM-    | FB 24.03.2009 Um 11:00     | 50           |               | Termine             |
| 5       | 5 Probatorische Sitzung PRÄ-    | Vles 24.03.2009 Um 11:00   | 50           |               | Diagnosen           |
| 6       | X Supervision                   | 25.03.2009                 |              |               |                     |
| 7       | 6 Probatorische Sitzung         | 28.03.2009 Um 08:00        | 50           |               | Therapieziele       |
| 8       | X Langzeitantrag (DSM)          | 29.03.2009                 |              |               |                     |
| 9       | 7 Einzeltherapiesitzung         | 03.04.2009 Um 18:00        | 50           |               | Historie            |
| 10      | 8 Einzeltherapiesitzung         | 04.04.2009 Um 17:00        | 50           |               |                     |
| 11      | 9 Einzeltherapiesitzung         | 15.04.2009 Um 10:00        | 50           |               | Notizen             |
| 12      | 10 Einzeltherapiesitzung GAS    | 15.04.2009 Um 09:00        | 50           |               | Std Zusammenfassung |
| 13      | X ausgefallene Sitzung          | 15.04.2009                 |              |               |                     |
| 14      | 11 Einzeltherapiesitzung mit St | und 21.04.2009 Um 10:00    | 50           |               | _                   |
| ماله عا | uswählen Es gibt offene Teste   | für 14 Sitzung / THERAPEIT | T (21 04 200 | 900           | -                   |
| Ane au  | L's gibt offene rest            | Tur 14. Sizzung (THERAPEO  | 1 (21.04.200 | <i>i</i> 3)): |                     |
| sgewäh  | hite Sitzung                    |                            |              |               |                     |
|         | Termin vereinbaren Sit          | zungsdaten ändern          | Sitzun       | g(en) löschen |                     |
|         |                                 |                            |              |               |                     |
|         | Testplan Sit                    | zungsdaten löschen         | Sitzu        | ing einfügen  |                     |
|         |                                 |                            |              |               |                     |
|         | Raum freigeben                  |                            |              |               |                     |
|         |                                 |                            |              |               | Ablaufplan ergänzen |
|         | PDE-Ausgabe                     |                            |              |               | Schließen           |
|         | DI Adagabe                      |                            |              |               | Schlieben           |

Abbildung 26 Ablaufplan, Patientenakte Verwaltung

### 2.1.3.15 PDF Ausgabe

Der Ablaufplan kann im PDF-Format angezeigt werden, z.B. für den Ausdruck. Dazu auf <u>PDF-Ausgabe</u> klicken.

### 2.1.3.16 Patientenakte schließen

Die Patientenakte kann über den Button <u>Schließen</u> geschlossen werden oder mit dem Kreuz rechts oben am Fenster.

### 2.2 Erweiterte Suchmaske (Patienten Verwaltung)

Wieder ausgehend von dem Eingangsoberfläche des Verwaltungsmoduls bzw. des eingeschränkten Verwaltungsmodus unter dem Reiter (oben links, blau eingefärbt) **Therapieablauf-Verwaltung**.

| rapleablaul-verwaltung | Therapie-Organisation | Kassen-Abrechnungen           | Ambos Handbücher | Basiseinstellungen |  |
|------------------------|-----------------------|-------------------------------|------------------|--------------------|--|
| tienten-Verwaltung     | Termi                 | npläne und Räume Verwaltung – | Video-V          | erwaltung          |  |
| Suchen/Verwalt         | en                    | Raumverwaltung                |                  | DVD-Verwaltung     |  |
| Erweiterte-Suchm       | aske                  | Terminplanung                 |                  | DVD-Registrierung  |  |
| Hausarzt-Brief-Ausd    | rucken                |                               |                  |                    |  |
| tamnese-Verwaltung     | Thera                 | piegruppen-Verwaltung         |                  |                    |  |
| Katamnese defini       | eren                  | Neue Therapie-Gruppe ar       | legen            |                    |  |
| Katamnese bearb        | eiten                 | Therapie-Gruppe bearbo        | eiten            |                    |  |

Abbildung 27 Menüpunkte Therapieablauf-Verwaltung

Wenn Sie den Button <u>Erweiterte-Suchmaske</u> anklicken, öffnet sich die erweiterte Patienten-Suchmaske

| herapie begonnen          |        | Patienten-Suche nach Hausarzt: | Kontingent erschöpft                                                         |
|---------------------------|--------|--------------------------------|------------------------------------------------------------------------------|
| Von:                      | Bis:   | Hausarztformular Pt. vorgele   | <ul> <li>Kein Kontingent mehr</li> <li>Keine probat. Sitzung mehr</li> </ul> |
|                           | Suchen | Suchen                         | Suchen                                                                       |
| herapie beendet:          |        | Patienten archivieren          |                                                                              |
| Von:                      | Bis:   | Letzte Sitzung vor:            |                                                                              |
|                           | Suchen | Suchen                         |                                                                              |
|                           |        |                                |                                                                              |
| funden:                   |        |                                |                                                                              |
| funden:                   |        |                                |                                                                              |
| funden:                   |        |                                |                                                                              |
| funden:                   |        |                                |                                                                              |
| funden:                   |        |                                |                                                                              |
| funden:                   |        |                                |                                                                              |
| funden:                   |        |                                |                                                                              |
| funden:                   |        |                                |                                                                              |
| funden:                   |        |                                |                                                                              |
| funden:                   |        |                                |                                                                              |
| funden:<br>Alle auswählen |        |                                | Achivieren                                                                   |

Abbildung 28 erweiterte Patientensuchmaske, Verwaltung

Sie können hier Patienten anhand ihres Therapiezeitraums suchen, indem Sie einen Zeitraum für den Therapiebeginn und /oder das Therapieende eingeben und jeweils auf <u>Suchen</u> klicken. Sie können auch Patienten anhand des vorgelegten Hausarztformular suchen (hier meint es die Vereinbarung über Informationen an den Hausarzt) und nach abgelaufenen Stundenkontingenten bzw. abgelaufenen Kontingenten für die probatorische Sitzung. Dazu aktivieren sie durch anklicken die entsprechenden Kästchen.

### 2.2.1 Patienten archivieren

Sie können hier auch Patienten für die Archivierung suchen und diese dann archivieren. Geben Sie dazu ein Datum ein nach <u>letzte Sitzung vor:</u> und klicken dann auf Suchen. (Abbildung 28 erweiterte Patientensuchmaske, Verwaltung). Sie erhalten eine Liste von Patienten auf die die Suchkriterien zutreffen und können dann entweder <u>alle auswählen</u>, indem Sie das entsprechende Kästchen durch anklicken aktivieren, oder einzeln markieren, durch anklicken des Patientennamens. Wenn Sie dann den Button <u>Archivieren</u> klicken, werden die Patienten archiviert.

Archivierte Patienten tauchen in der Patientensuche nicht mehr auf, es sei denn Sie aktivieren die Suche nach archivierten Patienten in der Patientensuchmaske. (2.1Suchen/Verwalten (Patienten Verwaltung).

Mit dem Button <u>*Patientenakte*</u> kommen Sie wieder zur Patientenakte (Patientenakte2.1.3). Mit dem Button <u>*Stammdaten*</u> zu den Stammdaten des Patienten (2.1.3.1Stammdaten).

# 2.3 Hausarzt-Brief-Ausdrucken

Hier können Sie die Briefe an den Hausarzt für die Patienten eines Quartals ausdrucken lassen.

Wieder ausgehend von dem Eingangsoberfläche des Verwaltungsmoduls unter dem Reiter (oben links, blau eingefärbt) **Therapieablauf-Verwaltung**.

| herapieablauf-Verwaltung Thera | pie-Organisation | Kassen-Abrechnungen            | Ambos Handbücher | Basiseinstellungen |
|--------------------------------|------------------|--------------------------------|------------------|--------------------|
| Patienten-Verwaltung           | Termi            | inpläne und Räume Verwaltung – | Video-           | Verwaltung         |
| Suchen/Verwalten               |                  | Raumverwaltung                 |                  | DVD-Verwaltung     |
| Erweiterte-Suchmaske           |                  | Terminplanung                  |                  | DVD-Registrierung  |
| Hausarzt-Brief-Ausdrucken      |                  |                                |                  |                    |
| atamnese-Verwaltung            | Thera            | piegruppen-Verwaltung          |                  |                    |
| Katamnese definieren           |                  | Neue Therapie-Gruppe an        | legen            |                    |
| Katamnese bearbeiten           |                  | Therapie-Gruppe bearbo         | iten             |                    |
|                                |                  |                                |                  |                    |

Abbildung 29 Menüpunkte Therapieablauf-Verwaltung

Wenn Sie den Button <u>*Hausarzt-Brief-Ausdrucken*</u> anklicken, öffnet sich ein Fenster, in dem Sie Patienten eines Quartals suchen können.

| 📧 Patienten für Hausarztbriefe: |          |                          | × |
|---------------------------------|----------|--------------------------|---|
| Quartal (z.B. 12006): 32009     | Mandant: | Psych. Psychotherapeuten |   |
|                                 |          |                          |   |
|                                 |          |                          |   |
|                                 |          |                          |   |
|                                 |          |                          |   |
|                                 |          |                          |   |
|                                 |          |                          |   |
|                                 |          |                          |   |
|                                 |          |                          |   |
|                                 |          |                          |   |
|                                 |          |                          |   |
|                                 |          |                          |   |
|                                 |          |                          |   |
| 🗹 Alle auswählen                |          |                          |   |
| Patienten suchen Briefeausg     | jabe     | Schließen                |   |
|                                 |          |                          |   |

Abbildung 30 Patienten für Hausarztbriefe

Wählen sie ein <u>Quartal</u> aus, grenzen Sie ggf. die <u>Mandanten</u> ein (hier Psychologische Psychotherapeuten und Kinder- und Jugendlichenpsychotherapeuten, die Kategorien können Sie selber bestimmen) und gehen Sie auf <u>Patienten suchen</u>. Die Patientenliste erscheint und Sie können nun entweder das Kästchen für <u>Alle auswählen</u> durch anklicken aktivieren oder die Patienten einzeln auswählen in dem sie auf den Patientennamen klicken. Wenn Sie dann auf <u>Briefausgabe</u> klicken wird automatisch der Brief an den Hausarzt erstellt mit Ihrem Briefkopf und dem von Ihnen ausgewählten Text und Daten (siehe Brief-Format 6.4)

# 2.4 Raumverwaltung

Hier können Sie die Bezeichnung für Ihre Räume festlegen, die dann in den Raumplaner übernommen werden. Die Räume sind hier nummeriert und wurden verschiedenen Mandanten zugeordnet (hier Psychologische Psychotherapeuten und Kinder- und Jugendlichenpsychotherapeuten, die Kategorien können Sie selbst bestimmen). Sie können Räume auch für den Raumplan sperren, z.B. wenn diese renoviert werden.

| Raum        | Mandant                  | Gesperrt  |  |
|-------------|--------------------------|-----------|--|
| 001         | KiJu-Therapeuten         |           |  |
| 002         | KiJu-Therapeuten         |           |  |
| 003         | KiJu-Therapeuten         |           |  |
| 004         | KiJu-Therapeuten         |           |  |
| 005         | KiJu-Therapeuten         |           |  |
| 006         | KiJu-Therapeuten         |           |  |
| 007         | KiJu-Therapeuten         |           |  |
| 008         | KiJu-Therapeuten         |           |  |
| 009         | KiJu-Therapeuten         |           |  |
| 010         | KiJu-Therapeuten         |           |  |
| 104         | Psych. Psychotherapeuten |           |  |
| 105         | Psych. Psychotherapeuten |           |  |
| 106         | Psych. Psychotherapeuten |           |  |
| 107         | Psych. Psychotherapeuten |           |  |
| 202         | Psych. Psychotherapeuten |           |  |
| Neu         | Bearbeiten Löschen       |           |  |
| BDE Aucroho |                          | Schließer |  |

Abbildung 31 Therapieräume verwalten

Sie können einen neuen Raum mit dem Button <u>Neu</u> anlegen. Sie können bestehende Räume anklicken und mit dem Button <u>Bearbeiten</u> umbenennen bzw. neuen Mandanten zuordnen oder sperren.

Mit dem Button <u>*PDF-Ausgabe*</u> können Sie die Raumübersicht im pdf-Format anzeigen lassen, z.B. für den Ausdruck:

| Γ | Raum       | Mandant                  | Gesperrt |
|---|------------|--------------------------|----------|
|   | 001        | Kiju-Therapeuten         | N        |
|   | 002        | KIJu-Therapeuten         | N        |
|   | 003        | KIJu-Therapeuten         | N        |
|   | 004        | KIJu-Therapeuten         | N        |
|   | 005        | Kiju-Therapeuten         | N        |
|   | 006        | KIJu-Therapeuten         | N        |
|   | 007        | KIJu-Therapeuten         | N        |
|   | 008        | KIJu-Therapeuten         | N        |
|   | 009        | KIJu-Therapeuten         | N        |
|   | 010        | KIJu-Therapeuten         | N        |
|   | 104        | Psych. Psychotherapeuten | N        |
|   | 105        | Psych. Psychotherapeuten | N        |
|   | 106        | Psych. Psychotherapeuten | N        |
|   | 107        | Psych. Psychotherapeuten | N        |
|   | 202        | Psych. Psychotherapeuten | N        |
|   | 203        | Psych. Psychotherapeuten | N        |
|   | 204        | Psych. Psychotherapeuten | N        |
|   | 301        | Psych. Psychotherapeuten | N        |
|   | 302        | Psych. Psychotherapeuten | N        |
|   | AUSSERHALB | -Alle-                   | N        |
|   | K\$1       | KIJu-Therapeuten         | N        |
|   | KS2        | KIJu-Therapeuten         | N        |
|   | NB1        | -Alle-                   | N        |
|   | NB2        | -Alle-                   | N        |

Abbildung 32 PDF Raumübersicht

# 2.5 Terminplanung

Hier kann die Verwaltung alle gebuchten Termine einsehen. Wenn Sie auf <u>*Terminplanung*</u> klicken, erscheint ein Auswahlfenster. Sie können die Termine von allen anzeigen lassen oder von den Mandanten (PP und KJP).

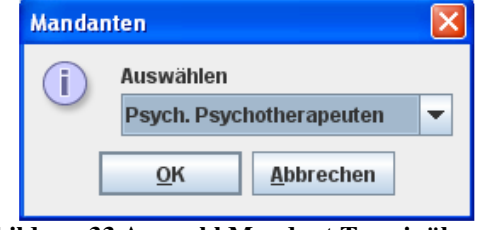

Abbildung 33 Auswahl Mandant Terminübersicht

Haben Sie ausgewählt, öffnet sich die aktuelle Monatsübersicht des Terminplans.

| Mo | Di | Mi | Do | Fr | Sa | So |
|----|----|----|----|----|----|----|
|    |    |    |    |    | 1  | 2  |
| 3  | 4  | 5  | 6  | 7  | 8  | 9  |
| 10 | 11 | 12 | 13 | 14 | 15 | 16 |
| 17 | 18 | 19 | 20 | 21 | 22 | 23 |
| 24 | 25 | 26 | 27 | 28 | 29 | 30 |
| 31 |    |    |    |    |    |    |

Abbildung 34 Monatsübersicht Terminplan

Wird ein Termin doppelt angeklickt oder markiert und auf <u>*Termin eintragen/Übersicht*</u> geklickt wird, öffnet sich die Terminübersicht des Tages mit allen eingetragenen Terminen.

| 1               |                     |                  |       |     |     |     |               |                           |              | D       |
|-----------------|---------------------|------------------|-------|-----|-----|-----|---------------|---------------------------|--------------|---------|
| Mandant:        | Psych. Psycho       | therapeuter      | I     | -   | <   |     | 31. JANUA     | R (2010)                  |              | >       |
| Uhrzeit         | AUSSERHA            | 104              | 105   | 106 | 107 | 202 | 203           | 204                       | 301          | 302     |
| 11:00-12:00     |                     |                  |       |     |     |     |               |                           |              | 1       |
| 12:00-13:00     |                     |                  |       |     |     |     |               |                           |              |         |
| 13:00-14:00     |                     |                  |       |     |     |     |               |                           |              |         |
| 14:00-15:00     |                     |                  |       |     |     |     |               |                           |              |         |
| 15:00-16:00     |                     |                  |       |     |     |     | Neue          | r Termin                  |              |         |
| 16:00-17:00     |                     |                  |       |     |     |     | Term<br>In Zw | in löschen<br>ischenspeid | her ablegen: |         |
| 17:00-18:00     |                     |                  |       |     |     |     | Einfü         | gen                       |              |         |
| 18:00-19:00     |                     |                  |       |     |     |     |               |                           |              |         |
| 19:00-20:00     |                     |                  |       |     |     |     |               |                           |              |         |
| 20:00-21:00     |                     |                  |       |     |     |     |               |                           |              |         |
| 21:00-22:00     |                     |                  |       |     |     |     |               |                           |              |         |
| ^ Uhrzeit-Begir | ın anklicken, weite | r mit -Termin ei | ntrag |     |     |     | Termin e      | eintragen                 | Zurück zun   | n Monat |
| PDF-Au          | isgabe              |                  |       |     |     |     |               |                           | Weite        | r       |

Abbildung 35 Raumplaner

Ein Termin wird ausgewählt, indem zuerst mit der linken Maustaste auf ein Termin-Kästchen geklickt wird und dann mit der rechten Maustaste die Optionen für den Termin (<u>Neuer</u> <u>Termin</u>, …)ausgewählt wird.

Links oben kann <u>Mandant</u> (PP und KJP oder alle) ausgewählt werden, falls es mehrere Raumpläne gibt.

Ist das Termin-Kästchen markiert, kann der Termin unter <u>Termin eintragen</u> gespeichert werden.

Ein PDF-Dokument kann ausgegeben werden wenn PDF-Ausgabe angeklickt wird.

### 2.6 DVD Verwaltung

Hier werden DVDs (oder Videos), ähnlich wie in einer Bibliothek, katalogisiert und die Inhaltsverzeichnisse registriert. Die Inhalte der DVDs sind nur auf den DVDs selbst. Ist in der Patientenakte eine DVD Nummer eingetragen, kann diese hier gefunden werden, Das Datum der aufgenommen Sitzungen wird hierhin übernommen.

Um nach DVDs (oder Videos) zu suchen, können die DVD (hier in der Maske noch Video) Nummern, der Patientenname, angegeben werden.

| videobander suchen |                |           |        | 2                  |
|--------------------|----------------|-----------|--------|--------------------|
| Videoband-Nr.:     | -              | Videoband | titel: |                    |
| oder Band Nr.      | von            | bis       |        | Suchen             |
| oder Therapie is   | t beendet vor: |           | Suchen |                    |
| oder Patient:      |                |           | Suchen |                    |
|                    |                |           |        |                    |
|                    |                |           |        |                    |
|                    |                |           |        |                    |
|                    |                |           |        |                    |
|                    |                |           |        |                    |
|                    |                |           |        |                    |
|                    |                |           |        |                    |
|                    |                |           |        |                    |
| Treffer gefunden.  |                |           |        | eere Bänder Suchen |

Abbildung 36 Videobänder-Suche

Die Suche nach <u>leeren Bändern</u> wird verwendet um die registrierten, aber nicht verwendeten DVDs zu finden (siehe 2.7 DVD Registrierung).

Wenn Video/DVDs gefunden wurden, die den Kriterien des Suchauftrags genügen, können die entsprechenden Bänder durch anklicken markiert werden und über den Button <u>Bearbeiten</u> gelangt man zum Fenster für die Bearbeitung der Video/DVD Einträge.

| 🛎 DVD:      |                    |
|-------------|--------------------|
| Band Nr.:   | DVD Nr. DVD Titel: |
| Erst Aufzei | ichnung am:        |
| Letzte Aufz | zeichnung am:      |
| Benutzer:   |                    |
|             |                    |
|             | Speichern          |
|             |                    |

Abbildung 37 DVD/Video bearbeiten

# 2.7 DVD Registrierung

Hier können DVDs neu registriert werden. Die letzte vergebene Nummer wird angezeigt. Sie kaufen z.B. 50 neue DVDs und stellen diese in den DVD Schrank der Ambulanz. Sie können dann hier 50 DVD registrieren und Therapeuten können sich diese leeren Bänder suchen und sehen wo diese stehen. Nach der Eingabe auf <u>Registrieren</u> klicken und die DVDs sind aufgenommen. Weitere Einträge können dann unter dem Menüpunkt DVD Verwaltung gemacht werden.

| 禽                              |                      | > |
|--------------------------------|----------------------|---|
| Schon registrierte letzte DVD: | 0                    |   |
| Neue Registrierung:            |                      |   |
| bis (DVD Nr.):                 | oder Anzahl der DVD: |   |
|                                | Registrieren         |   |
|                                |                      |   |
|                                |                      |   |
|                                |                      |   |
|                                |                      |   |
|                                |                      |   |
|                                |                      |   |
|                                |                      |   |
|                                |                      |   |
|                                |                      |   |
|                                | Schließen            |   |

Abbildung 38 DVD Registrierung

### 2.8 Katamnese definieren

Hier können Sie eine oder mehrere Katamnese-Arten definieren. In der Abbildung finden sich einmal Kat6, die Katamnese nach 6 Monaten und die Kat12, die Katamnese nach 12 Monaten.

Sie können weitere Katamnese-Arten festlegen, indem Sie auf <u>Neu</u> klicken. Sie können auch eine Katamnese-Art anklicken und auf <u>Ändern</u> klicken um eine bestehende Katamnese-Art zu verändern.

| Katamnese | Zeit(Monate) |
|-----------|--------------|
| Kat6      |              |
| Kat12     | 1            |
|           |              |
|           |              |
|           |              |
|           |              |
|           |              |
|           |              |
|           |              |
|           |              |
|           |              |
|           |              |
|           |              |
|           |              |
|           |              |
| Neu       | Ändern       |
|           |              |
|           |              |
| Löschen   | Schließen    |
|           |              |

Abbildung 39 Katamnese definieren

### 2.9 Katamnese bearbeiten

Wenn Sie auf Katamnese bearbeiten klicken, öffnet sich folgendes Informations-Fenster, dass Patienten gesucht werden, deren Therapie abgeschlossen ist. (Wann eine Therapie als abgeschlossen gilt, wurde einmalig in den Basiseinstellungen festgelegt durch Angabe der letzten Sitzungsnummer).

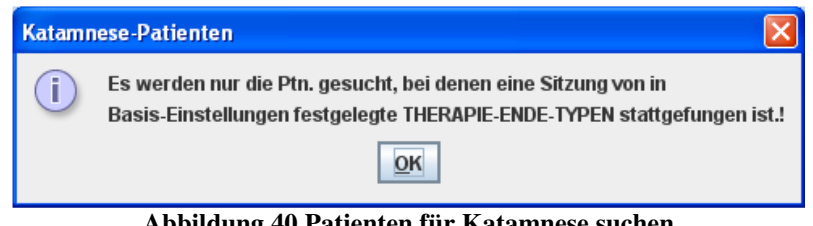

Abbildung 40 Patienten für Katamnese suchen

Dazu wählen Sie die entsprechende Katamnese-Art aus und klicken auf ok.

| Katamne | ese       | × |
|---------|-----------|---|
| (i)     | Auswählen |   |
| $\odot$ | Kat6      | - |
|         | Kat6      |   |
| L L     | Kat12     |   |

Abbildung 41 Katamnese-Art auswählen für Bearbeitung

Wenn Sie eine Katamnese-Art ausgewählt haben, wird Ihnen eine Patientenliste mit den Patienten angegeben.

Sie können sich dann einen Brief an den Patienten ausgeben lassen über Ptn-

Benachrichtigung und einen Protokollbogen ausdrucken über Protokoll über

Benachrichtigung, in den Sie die Katamnese Benachrichtigung protokollieren können.

| e der Ptn. für Kat6         |                 |                         |
|-----------------------------|-----------------|-------------------------|
|                             |                 |                         |
|                             |                 |                         |
| Patient-Name                | Patient-Vorname | DU-Post-Datum           |
|                             |                 |                         |
|                             |                 |                         |
|                             |                 |                         |
|                             |                 |                         |
|                             |                 |                         |
|                             |                 |                         |
|                             |                 |                         |
|                             |                 |                         |
|                             |                 |                         |
|                             |                 |                         |
| Ptn-Benachrichtigung PDF-/  | Ausgebe         | Liste für andere Wochen |
|                             |                 |                         |
| Protokoll über die Benachri | chtigung        |                         |
|                             |                 |                         |

Abbildung 42 Patientenliste für Katamnese

# 2.10 Neue Therapiegruppe anlegen

Wenn Sie Therapiegruppen anlegen wollen, müssen Sie als erstes einen Ablaufplanprototyp für Therapiegruppen anlegen (siehe Neu Ablaufplan-Prototyp 3.3.1). Dort geben sie einen Namen an und machen ein Häkchen für <u>Ist Gruppen Ablaufplan</u> <u>Prototyp</u>.

|                         | a . h         |                          |
|-------------------------|---------------|--------------------------|
| Apiaurpianprototypname: | scnmerzgruppe |                          |
|                         |               |                          |
| Projekte                |               |                          |
|                         |               | Kombinierte Projekte:    |
| Standard                |               | Projekt-Nr. Projekt-Name |
|                         |               |                          |
| Einfügen                | Löschen       |                          |
|                         |               |                          |
|                         |               |                          |
| 🗹 ist Gruppen Ablaut    | plan Prototyp |                          |
|                         |               |                          |
|                         |               |                          |
|                         |               |                          |
|                         |               |                          |
|                         |               |                          |
|                         |               |                          |
|                         |               |                          |
|                         |               |                          |
| Speicht                 | rn            |                          |
| Speicht                 | im            |                          |
| Speicht                 | ern           |                          |
| Speicht                 | ern           | Vachan                   |

Abbildung 43 Ablaufplanprototyp anlegen für Therapie-Gruppe

Wenn Sie den Prototyp angelegt haben, können Sie einen anderen Ablaufplanprototyp als Grundlage nehmen (danach werden sie auch gefragt) und speichern. Den Ablaufplanprototypen können sie jederzeit modifizieren, Testpläne anfügen etc. Dann können sie unter <u>neue Therapiegruppe anlegen</u> damit weiterarbeiten.

| Gruppenname:      |              | ]                       |
|-------------------|--------------|-------------------------|
| Ablaufplanprotyp: | Therapeuten: | Patienten:              |
| Schmerzgruppe 👻   |              |                         |
|                   |              |                         |
|                   | Zuordnen Lö  | ischen Finfügen Löschen |
|                   | Zuordnen Lö  | ischen Einfügen Löschen |

Abbildung 44 Therapiegruppe neu anlegen

Sie können dann einen Namen für die Gruppe angeben und Therapeuten und Patienten der Gruppe zuordnen. Sie können hier auch Termine vereinbaren für die Sitzungen und Sitzungsdaten für die Gruppentherapie ändern.

### 2.11 Therapiegruppe bearbeiten

Hier können Sie angelegte Therapiegruppen bearbeiten (Termine vereinbaren und Sitzungsdaten ändern) und löschen.

| Therapiegruppen suchen |           |         |           |
|------------------------|-----------|---------|-----------|
| Gruppenname:           |           |         | Suchen    |
|                        |           |         |           |
|                        | Gruppenna | me      |           |
|                        |           |         |           |
|                        |           |         |           |
|                        |           |         |           |
|                        |           |         |           |
|                        |           |         |           |
|                        |           |         |           |
|                        |           |         |           |
|                        |           |         |           |
|                        |           |         |           |
|                        |           |         |           |
|                        |           |         |           |
|                        |           |         |           |
|                        |           |         |           |
|                        |           |         |           |
|                        |           |         |           |
|                        |           |         |           |
|                        |           |         |           |
| Bearbeiten             |           | Lässhan | Rabliaßan |
| Bearbeiten             | eu        | Loschen | achließen |

Abbildung 45 Therapiegruppen bearbeiten

# 2.12 Dienstleisterstammdatei (für Verwaltung\_beschränkt)

Hier kann ein Überblick über die erbrachten Leistungen, die Patienten, die Termine, Nachrichten, persönlichen Daten von Dienstleistern (Therapeuten u.a.) gegeben werden. Ebenso können Termine vereinbart werden für den Dienstleister, z.B. wenn Patiententermine zentral über eine Verwaltung vergeben werden.

| heranieablauf-Verwaltung | Therapie-Organisation | Kassen-Abrechnungen           | Amhos Handhücher   | Basiseinstellungen      |
|--------------------------|-----------------------|-------------------------------|--------------------|-------------------------|
| nerapleablaut-verwaltung | merapie-organisation  | Kassen-Abrechnungen           | Allipos Handbucher | Basiseinstellungen      |
| Patienten-Verwaltung     | Termi                 | npläne und Räume Verwaltung – | Video-V            | erwaltung               |
| Suchen/Verwalt           | en 📃                  | Raumverwaltung                |                    | DVD-Verwaltung          |
| Erweiterte-Suchm         | aske                  | Terminplan für Sonderte       | mine               | DVD-Registrierung       |
| Hausarzt-Brief-Ausd      | lrucken               | Terminplanung                 |                    |                         |
| Katamnese-Verwaltung     | Thera                 | piegruppen-Verwaltung         | Verwalt            | ung                     |
| Katamnese defini         | eren                  | Neue Therapie-Gruppe ar       | legen              | Dienstleisterstammdatei |
| Katamnese bearb          | eiten                 | Therapie-Gruppe bearb         | eiten              | Fragebögen              |
|                          |                       |                               |                    |                         |
|                          |                       |                               |                    |                         |
|                          |                       |                               |                    |                         |

Abbildung 46 Menüpunkte Therapieablauf-Verwaltung\_beschränkt

Hier haben Sie die Möglichkeit die Stammdaten (Adressen, Telefonnummern etc.) zu den Dienstleistern (Therapeuten, Supervisoren, Verwaltung...) einzutragen, zu bearbeiten und einzusehen. Außerdem können hier die Personen ihren Dienstleister- Rollen zugeordnet werden, z.B. Herrn Maier als Supervisor, Frau Meier als Therapeutin und Herr Meyer als Verwaltung.

| Name           |                       | Geburtsdatum:                 |        |                               |
|----------------|-----------------------|-------------------------------|--------|-------------------------------|
| /orname        |                       | Mandant:                      | -Alle- |                               |
| Aktiv          |                       | Dienstl. Rolle:               | -Alle- |                               |
|                |                       |                               |        | Suchen                        |
|                |                       |                               |        |                               |
|                |                       |                               |        |                               |
|                |                       |                               |        |                               |
|                |                       |                               |        |                               |
|                |                       |                               |        |                               |
|                |                       |                               |        |                               |
|                |                       |                               |        |                               |
| Neu            | Bearbeiten            | Leistungen                    |        | Nachrichten                   |
| Neu<br>Löschen | Bearbeiten<br>Termine | Leistungen<br>Nachricht sende | n      | Nachrichten<br>Patientenliste |

Abbildung 47 Dienstleister- suchen, Dienstleisterstammdatei

Wenn Sie auf <u>Neu</u> klicken, können Sie einen neuen Dienstleister anlegen:

| Constleister: Bearbeit | en                  |          |                  |               | X |
|------------------------|---------------------|----------|------------------|---------------|---|
|                        |                     |          |                  |               |   |
| Name: *                |                     |          | Vorname: *       |               |   |
| Strasse: *             |                     |          | Stadt: *         |               |   |
| Telefon (PVT):         |                     |          | Telefon (Dienstl | ):            |   |
| Geburtsdatum: *        |                     |          | Anfangsdatum: *  |               |   |
| Approbiert seit:       |                     |          | Vertragstyp:     | MITARBEITER   | - |
| Email:                 |                     |          | Geschlecht:      | Männlich      | - |
| Fax Nr.                |                     |          | 🗌 Tätig in W     | feiterbildung |   |
| Loginname:             |                     |          |                  |               |   |
| Mandant:               | •                   |          |                  |               |   |
| * Pflichtfelder Di     | ienstleisterrollen: |          |                  |               |   |
|                        | Dienstleisterrolle  | Aktiv    | Von*             | Aktiv Bis *   |   |
| S                      | TUNDENPLAN          |          |                  |               | - |
| S                      | UPERVISOR           |          |                  |               |   |
| Т                      | HERAPEUT            |          |                  |               | 1 |
| Y                      | ERWALTUNG           |          |                  |               | - |
| Passwort a             | ändern              | Speicher | 1                | Abbrechen     |   |

Abbildung 48 Dienstleister neu anlegen

Neben den Angaben zur Person kann hier auch der <u>Vertragstyp</u> ausgewählt werden (hier Mitarbeiter (der Ambulanz) oder Teilnehmer (der Ausbildung).

Der Login-Name für die Anmeldung bei AMBOS kann hier eingetragen werden.

Unter <u>Dienstleisterrollen</u> erfolgt die Auswahl um welchen Dienstleiter es sich handelt und von wann bis wann er/sie als Dienstleister in AMBOS eingetragen werden soll. Damit sind dann auch die Zugriffsrechte verteilt. In der Abbildung ist Supervisor, Therapeut und Verwaltung zu sehen, ebenso Stundenplan. Dies ist hier relevant, da es z.B. in einer Ambulanz Therapeuten gibt, die nur das Raumbuchungssystem benutzen. Diese eingeschränkten

Zugriffsrechte bezeichnet hier der Begriff Stundenplan.

Die Mandanten-Auswahl bezieht sich hier auf PP und KJP.

Ebenfalls aktiviert werden kann das Kästchen <u>in der Weiterbildung tätig</u> für Mitarbeiter die auch in der Weiterbildung im Institut tätig sind.

Hier kann auch das Passwort geändert werden unter Passwort ändern.

Wenn Sie alle Angaben zu einem Dienstleister eingetragen haben, klicken Sie bitte auf <u>Speichern</u> damit der Dienstleister eingetragen ist.

### 2.12.1 Dienstleister: Leistungen, Patientenlisten, Termine

Dienstleister können über die Maske gesucht werden, indem der Name bzw. Teil des Namens (wie z.B. die ersten beiden Buchstaben) eingegeben wird und auf <u>Suchen</u> geklickt wird.

| nstlei | ster: Suchen    |            |                 |        |               |
|--------|-----------------|------------|-----------------|--------|---------------|
| lame   | must            |            | Geburtsdatum:   |        |               |
| /orna  | ıme             |            | Mandant:        | -Alle- | •             |
| Ak     | tiv             |            | Dienstl. Rolle: | -Alle- | -             |
|        |                 |            |                 | S      | uchen         |
| Nr.    | ٨               | IAME       | VORNAME         |        | Geb. am       |
| 3      | Muster          |            | Max             |        | 12.12.1980    |
| 109    | Mustertherapeut | 1          | Heinz           |        | 01.01.1977    |
| 110    | Mustertherapeut | 2          | Marlene         |        | 11.11.1980    |
| 111    | Mustertherapeut | 3          | Luise           |        | 01.01.1978    |
| 112    | Mustertherapeut | 4          | Paul            |        | 11.11.1980    |
|        | Neu             | Bearbeiten | Leistungen      | 4      | Nachrichten   |
|        | Löschen         | Termine    | Nachricht sende | en P:  | atientenliste |
|        |                 |            |                 |        |               |

Abbildung 49 Dienstleister Suche

Es werden mögliche Treffer zur Suche angezeigt. Hier kann jetzt der betreffende Dienstleister durch anklicken markiert werden und durch den Button <u>Bearbeiten</u> können die Daten des Dienstleisters bei Bedarf geändert werden.

Ebenso kann die <u>Patientenliste</u> des Dienstleisters eingesehen werden und auch die <u>Termine</u>, die der Dienstleister mit welchen Patienten in welchen Räumen hat. Zum Beispiel kann die Verwaltung hier auf Nachfrage einen Patiententermin recherchieren und auch Termine eintragen.

Daneben können hier die <u>Nachrichten</u> des Dienstleisters eingesehen werden, bzw. eine <u>Nachricht gesendet</u> werden.

Der Menüpunkt Leistungen wird nachfolgend extra beschrieben.

#### 2.12.1.1 Leistungen

Hier können Information über die vom Therapeuten erbrachten Leistungen abgefragt werden in einem definierbaren Zeitraum

| Datum         | P      |                           | Sitzung /                          | Dauer | Als       | Alle Einhei | . RHAP |
|---------------|--------|---------------------------|------------------------------------|-------|-----------|-------------|--------|
| 18.11.2009    | к      | Einzeltherapiesitzung GAS | /Einzeltherapiesitzung             | 50    | THERAPEUT | 1.0         | 1.0    |
| 18.11.2009    | s      | Einzeltherapiesitzung GAS | /Einzeltherapiesitzung             | 50    | THERAPEUT | 1.0         | 1.0    |
| 24.11.2009    | н      | Einzeltherapiesitzung GAS | /Einzeltherapiesitzung             | 50    | THERAPEUT | 1.0         | 1.0    |
| 08.12.2009    | P      | Einzeitherapiesitzung GAS | /Einzeitherapiesitzung             | 50    | THERAPEUT | 1.0         | 1.0    |
| 9.12.2009     | L      | Einzeltherapiesitzung GAS | /Einzeltherapiesitzung             | 100   | THERAPEUT | 2.0         | 1.0    |
| 07.10.2009    | L      | Einzeltherapiesitzung mit | Stundenbögen/Einzeltherapiesitzung | 50    | THERAPEUT | 1.0         | 0.0    |
| 03.11.2009    | н      | Einzeltherapiesitzung mit | Stundenbögen/Einzeltherapiesitzung | 50    | THERAPEUT | 1.0         | 0.0    |
| 04.11.2009    | к      | Einzeltherapiesitzung mit | Stundenbögen/Einzeltherapiesitzung | 50    | THERAPEUT | 1.0         | 0.0    |
| 17.11.2009    | в      | Einzeltherapiesitzung mit | Stundenbögen/Einzeltherapiesitzung | 50    | THERAPEUT | 1.0         | 0.0    |
| 25.11.2009    | К      | Einzeltherapiesitzung mit | Stundenbögen/Einzeltherapiesitzung | 50    | THERAPEUT | 1.0         | 0.0    |
| 08.12.2009    | н      | Einzeltherapiesitzung mit | Stundenbögen/Einzeltherapiesitzung | 50    | THERAPEUT | 1.0         | 0.0    |
|               |        |                           | Leistungen im Überblic             | :k    |           |             |        |
|               | Sit    | zungstypen                | RHAP                               |       |           | Gesamt      |        |
| Anträge/Beri  | chte/  | ausgef. Sitzungen         | 4.0                                | 4.    | 0         |             |        |
| Ausbildungs   | stund  | en                        | 52.0                               | 52    | 2.0       |             |        |
| Einzeltherapi | iesitz | ung                       | 35.0                               | 35    | 5.0       |             |        |
| Probatorisch  | 1      |                           | 9.0                                | 9.    | 0         |             |        |

Abbildung 50 Übersicht Leistungen Therapeut

Die obere Tabelle zeigt eine Auflistung jeder einzelnen Leistung die vom Therapeuten in dem definierten Zeitraum erbracht wurde, mit Patientennamen (hier aus Gründen der Anonymität nur mit "P" sichtbar) Datum, Art der Leistung und. Dauer und den Stellen wo die Leistung erbracht wurde.

Der untere Tabellenteil zeigt die Leistungen noch mal im Überblick:

Die <u>Ausbildungsstunden</u> bezeichnen hier die Anzahl der Gesamtstunden (in dem definierten Zeitraum).

<u>Einzeltherapie</u> bezeichnet die Anzahl der geleisteten Therapiesitzungen (in dem definierten Zeitraum).

Dazu werden die <u>Probatorische Sitzungen</u> mit der Anzahl der geleisteten probatorischen Sitzungen (in dem definierten Zeitraum) aufgelistet, ebenso wie die gestellten <u>Anträge/Berichte</u> (in dem definierten Zeitraum).

Die erbrachten Leistungen werden für verschiedene Behandlungsstellen aufgelistet (hier nur RHAP).

# 2.13Fragebögen

Hier sind alle verfügbaren Fragebögen aufgelistet. Ein Test kann anhand seines Namens gesucht werden oder anhand verschiedener Testverzeichnis Ebenen, wie z.B. Fragebögen zum Therapieverlauf oder Kinder- und Jugendlichen Fragebögen. Ein Fragebogen kann durch anklicken markiert werden.

|                                                                | Suchen                  | Nr. | Test-Name                                  | KN    | Besch.? |   |
|----------------------------------------------------------------|-------------------------|-----|--------------------------------------------|-------|---------|---|
|                                                                |                         | 22  | OQ-45 Outcome Questionaire                 | OQ45  | Ja      | V |
| estverz. Ebene 1:                                              |                         | 25  | Patienten-Stundenbogen, Therapeut männlich | Pat-B | Ja      | V |
| PP Fragebogen                                                  | -                       | 26  | Patienten-Stundenbogen, Therapeut weiblich | Pat-B | Ja      | V |
| estverz. Ebene 2:                                              |                         | 33  | Therapeuten-Stundenbogen, Patient männlich | Th-Bo | Ja      | ~ |
| Therapieverlauf                                                | -                       | 34  | Therapeuten-Stundenbogen, Patient weiblich | Th-Bo | Ja      | ~ |
| Subtestwerte neu l                                             | erechnen                |     |                                            |       |         |   |
| Subtestwerte neu k<br>Einstellungen von G<br>Export<br>Löschen | verechnen<br>rafikmaske |     |                                            |       |         |   |

Abbildung 51 Fragebögen, Therapie-Ablauf-Organisation, Verwaltung

<u>Subtestwerte neu berechnen</u> wird dann relevant, wenn die Berechnung der Skalenwerte (Subtests) des Fragebogens verändert wurde. Dann ist es notwendig die Berechnung der Werte für den Fragebogen einmal anzuweisen damit Daten in der Datenbank neu berechnet werden.

Die <u>*Einstellungen von Grafikmaske*</u> ist nachfolgend in einem eigenen Kapitel beschrieben (2.13.2 Einstellungen von Grafikmaske).

*Export* erlaubt den Export eines Fragebogens z.B. für den Import auf einem anderen Rechner. *Import* erlaubt den Import eines Fragebogens.

Ein neuer Fragebogen wird unter neue angelegt.

Wenn <u>Bearbeiten</u> angeklickt wird, öffnet sich die Fragebogen-Maske, um den Fragebogen, seine Items und Subtests zu bearbeiten.

Der Menüpunkt <u>Probelauf</u> ermöglicht den Fragebogen einmal durchlaufen zu lassen, z.B. um die Items des Bogens anzusehen.

Der Button <u>Beschreibung</u> gibt Informationen zum Fragebogen, wie Autor und Anwendungsbereich des Fragebogens.

Der Button <u>Subtestform</u> zeigt die Zusammensetzung der Items zu Subtests/Skalen sowie die Polung der Items.

Der Button Textform zeigt die Fragen des Fragebogens und ihre Antwortmöglichkeiten.

<u>Backup-Dateien</u> zeigt gespeicherte Daten eines Fragebogens an, wenn dieser z.B. geändert wurde und nun die ursprüngliche Version wieder aufgerufen werden soll.

Mit *Freigabe* kann ein konstruierter Fragebogen freigegeben, also zur Verwendung erlaubt werden.

### 2.13.1 neuen Fragebogen konstruieren

Wenn der Button <u>neu</u> angeklickt wurde, öffnet sich der Test-Assistent. Er unterstützt die einzelnen Schritte zur Konstruktion eines einfachen Tests.

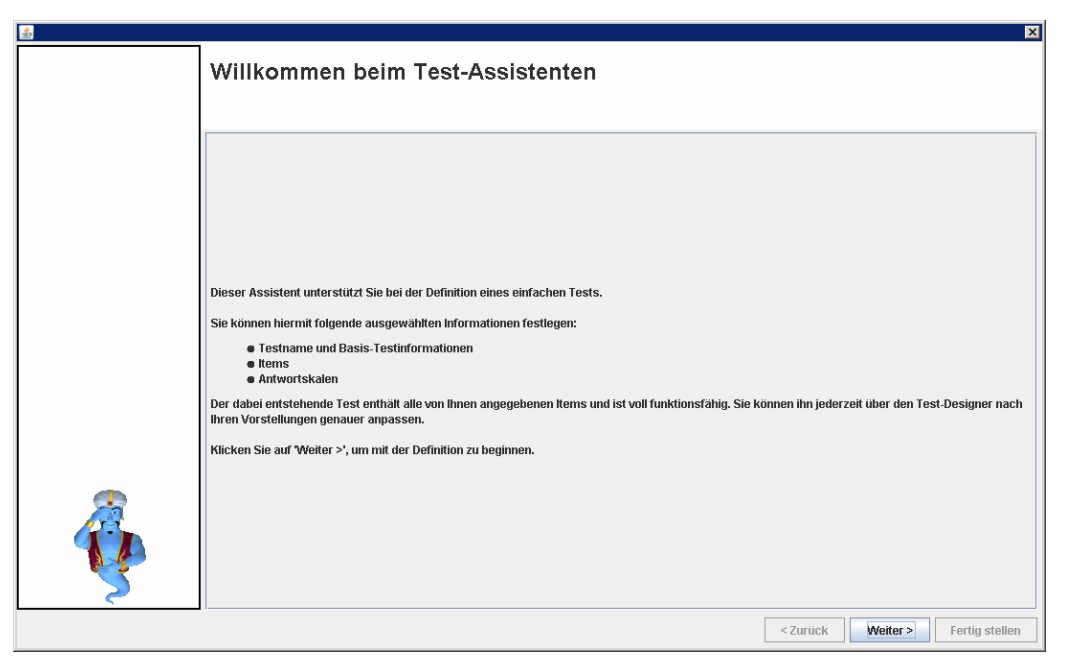

Abbildung 52 Test –Assistent

Der Testassistent führt sie Schritt für Schritt durch die Testkonstruktion. Wenn sie weitere Fragen zu komplexeren Testverfahren haben, wenden Sie sich bitte an THEROS.

### 2.13.2 Einstellungen von Grafikmaske

Damit nicht bei jeder Testauswertung alle Einstellungen neu vorgenommen werden müssen, kann für einen Test eine Routine-Auswertung angelegt werden. Darin wird festgelegt um welche Grafikart (Verlauf oder bipolar) es sich handelt, welche Subtests oder Items angezeigt werden sollen, mit welcher Vergleichstrichprobe, ob z-transformiert werden soll, anhand welcher Normstichprobe etc.

Dazu wird der einzustellende Fragebogen in der Fragebogen-Liste markiert. Und *Einstellungen von Grafikmaske* angeklickt.

In dem Auswahlfenster können die verschiedenen Einstellungen vorgenommen werden.

| 🎘 Grafikmaske                                         |                                                                                                    | ×      |
|-------------------------------------------------------|----------------------------------------------------------------------------------------------------|--------|
| Test:                                                 | [25 - Patienten-Stundenbogen, Therapeut männlich]                                                                                                    | Wählen |
| Testwerte:                                            | 25 - Patienten-Stundenbogen, Therapeut männlich<br>Subtests: 1 - Positive Kontrollerfahrung (Ressourcenaktivierung I), 2 - Positive Selbstwerterfahrungen (Ressourcenaktivierung II), 3 -<br>Aufgehobensein in der Therapiel (Pos. Bindungserfahrung), 4 - positive Therapiebeziehung, 5 - Problemaktualisierung, 6 - positive<br>Problembewältigungserfahrung, 7 - positive Klärungserfahrungen, 8 - Therapiefortschritte | Wahlen |
| Grafiktyp:                                            | Verlaufskurve                                                                                                    | Wählen |
| Vergleichsstichprobe:                                 | Keine Vergleichsstichprobe anzeigen                                                                                                    | Wählen |
| Als Voreinstellung<br>für Verlaufskurven<br>speichern | Als Voreinstellung<br>für bipolare Darstellung<br>speichern                                                                                                    |        |

Abbildung 53 Einstellung Grafikmaske, Beispiel Patientenstundenbogen

In dem Beispiel ist die Grafikvoreinstellung für den Patientenstundenbogen angezeigt. Unter Testwerte sind alle Subtests (Skalen) des Fragebogens aufgeführt.

Als Grafiktyp ist eine Verlaufskurve ausgewählt, da bei diesem Fragebogen der zeitliche Verlauf über die Therapie von Interesse ist.

Als Vergleichstichprobe ist hier "keine Vergleichstichprobe" ausgewählt.

Diese Einstellung kann dann mit dem Button <u>Als Voreinstellung für Verlaufskurven speichern</u> gespeichert werden.

### 2.14 Nachrichten

| Therapieablauf-Verwaltung                                   | Therapie-Organisation | Kassen-Abrechnungen                                                        | Ambos Handbüch | er Basiseinstellungen                            |
|-------------------------------------------------------------|-----------------------|----------------------------------------------------------------------------|----------------|--------------------------------------------------|
| Patienten-Verwaltung                                        | Tern                  | ninpläne und Räume Verwaltung                                              | Vide           | o-Verwaltung                                     |
| Suchen/Verwalt                                              | ten                   | Raumverwaltung                                                             |                | DVD-Verwaltung                                   |
| Erweiterte-Suchm                                            | laske                 | Terminplan für Sonderte                                                    | rmine          | DVD-Registrierung                                |
| Hausarzt-Brief-Ausd                                         | Irucken               | Terminplanung                                                              |                |                                                  |
|                                                             |                       |                                                                            |                |                                                  |
| Katamnese-Verwaltung<br>Katamnese defini                    | Ther                  | apiegruppen-Verwaltung<br>Neue Therapie-Gruppe ar                          | legen          | valtung<br>Dienstleisterstammdatei               |
| Katamnese-Verwaltung<br>Katamnese defini<br>Katamnese bearb | eiten                 | apiegruppen-Verwaltung<br>Neue Therapie-Gruppe ar<br>Therapie-Gruppe bearb | legen          | valtung<br>Dienstleisterstammdatei<br>Fragebögen |

Abbildung 54 Menüpunkte Therapieablauf-Verwaltung

Wenn Sie den Button <u>Nachrichten</u> anklicken erhalten Sie eine Übersicht über alle Nachrichten, ähnlich wie einem Email Eingangsfach.

Hier können Nachrichten an andere Dienstleister versendet werden, z.B. an Therapeuten oder an die Verwaltung.

| Von          | Betreff        | Datum      | Gelesen |
|--------------|----------------|------------|---------|
| Ambos, Ambos | Termin für Ein | 24.04.2009 |         |
| Ambos, Ambos | Termin für Ein | 24.04.2009 |         |
| Ambos, Ambos | Termin für Pro | 25.04.2009 |         |
| Ambos, Ambos | Termin für Pro | 25.04.2009 |         |
| Ambos, Ambos | Termin für Ein | 25.04.2009 |         |
| Ambos, Ambos | Termin für Ein | 25.04.2009 |         |
| Ambos, Ambos | Termin für Pro | 25.04.2009 |         |
| Ambos, Ambos | Termin für Pro | 25.04.2009 |         |
| Ambos, Ambos | Termin für Ein | 25.04.2009 |         |
| Ambos, Ambos | Termin für Ein | 27.04.2009 |         |
| Ambos, Ambos | Testeingabe a  | 24.06.2009 |         |
| Ambos, Ambos | Testeingabe a  | 24.08.2009 |         |
| Ambos, Ambos | Termin für Ein | 15.09.2009 |         |
| Ambos, Ambos | Testeingabe a  | 23.09.2009 |         |

Abbildung 55 Nachrichten lesen/ versenden

Sie können einzelne Nachrichten durch anklicken markieren und über die Buttons <u>Antworten</u>, <u>Weiterleiten</u> oder <u>Löschen</u> die entsprechende Aktion durchführen.

Wenn Sie den Menüpunkt <u>Neu</u> wählen, können Sie Nachrichten an andere Dienstleister wie Therapeuten oder die Verwaltung verschicken.

| 🕅 Nachricht schreiben:  |                                |                                 | ×                                                                                  |
|-------------------------|--------------------------------|---------------------------------|------------------------------------------------------------------------------------|
| Ambos, Ambos            | -                              |                                 |                                                                                    |
| In die Liste Einfügen X | Bet                            | reff:                           | Supervisionssitzung Erinnerung                                                     |
|                         | Lieb<br>am 1<br>Bis I<br>A. Ar | er Max<br>!6.3. ireitag<br>nbos | : Muster,<br>t wie vereinbart die nächste Supervisionssitzung<br>mit beste Grüßen, |
| Senden                  |                                |                                 | Abbrechen                                                                          |

Abbildung 56 neue Nachricht verfassen

Links oben können Sie die in der Auswahlbox die Namen der Adressaten auswählen und in die Liste der Adressaten einfügen (durch klicken des Button *In die Liste Einfügen*), auch wenn Sie an mehrere Personen schreiben wollen.

# 2.15Login-Protokoll

Das Login-Protokoll dokumentiert die Zugriffe auf AMBOS. Es kann abgelesen werden, wer wann in AMBOS angemeldet war.

| Dienstleistername / | Loginzeit         | Logoutzeit        | Als | Computer-Name | Computer-IP |   |
|---------------------|-------------------|-------------------|-----|---------------|-------------|---|
| Ambos, Ambos        | 29.10.2008, 09:34 | 29.10.2008, 09:35 |     |               |             | 1 |
| Ambos, Ambos        | 29.10.2008, 09:41 | 29.10.2008, 09:45 |     |               |             | 1 |
| Ambos, Ambos        | 29.10.2008, 09:45 | 29.10.2008, 09:45 |     |               |             |   |
| Ambos, Ambos        | 29.10.2008, 10:02 | 29.10.2008, 12:09 |     |               |             |   |
| Ambos, Ambos        | 29.10.2008, 11:08 | 29.10.2008, 11:09 |     |               |             |   |
| Ambos, Ambos        | 29.10.2008, 12:10 | 29.10.2008, 14:30 |     |               |             |   |
| Ambos, Ambos        | 29.10.2008, 14:31 |                   |     |               |             |   |
| mbos, Ambos         | 30.10.2008, 09:55 | 30.10.2008, 11:26 |     |               |             |   |
| mbos, Ambos         | 30.10.2008, 11:27 | 30.10.2008, 11:47 |     |               |             |   |
| Ambos, Ambos        | 30.10.2008, 14:41 | 30.10.2008, 15:31 |     |               |             | Т |
| Ambos, Ambos        | 30.10.2008, 15:32 | 30.10.2008, 15:34 |     |               |             | Т |
| Ambos, Ambos        | 30.10.2008, 15:34 |                   |     |               |             |   |
| Ambos, Ambos        | 30.10.2008, 15:56 |                   |     |               |             | Т |
| Ambos, Ambos        | 30.10.2008, 16:18 | 30.10.2008, 16:18 |     |               |             | Т |
| Ambos, Ambos        | 11.11.2008, 10:28 | 11.11.2008, 10:28 |     |               |             |   |
|                     |                   |                   |     |               |             |   |
| Alle löschen        | Drucken           | Schließen         |     |               |             |   |

Abbildung 57 Auszug Login-Protokoll

# 3 Therapie-Organisation

Nachfolgend werden die Menüpunkte unter dem Reiter **Therapieablauf-Organisation** beschrieben.

|                              | Amb                   | <b>OS-Ver</b> wa         | ltung            |                                               |                   |
|------------------------------|-----------------------|--------------------------|------------------|-----------------------------------------------|-------------------|
| herapieablauf-Verwaltung     | Therapie-Organisation | Kassen-Abrechnungen      | Ambos Handbücher | Basiseinstellungen                            |                   |
| Therapie-Ablauf-Organisation | Stammda               | tei                      |                  |                                               |                   |
| Fragebögen                   |                       | Stammdatei Dienstleister |                  |                                               |                   |
| Sitzungstype                 | n                     | Stammdatei Krankenkasse  |                  |                                               |                   |
| Ablaufplan-Protot            | ypen                  | Stammdatei Hausärzte     |                  |                                               |                   |
| Statistiken                  |                       |                          |                  |                                               |                   |
| Statistiken über Sitzu       | ngstypen              |                          |                  | Nachrichten-Syste                             | m                 |
| Statistiken über Frag        | jebögen               |                          | (Autom           | natische Nachrichten be<br>Fragebogen-Antword | bestimmten<br>en) |
|                              |                       |                          |                  |                                               |                   |
| Login-Protokoll              |                       |                          |                  | Nachrich                                      | ten               |

Abbildung 58 Menüpunkte Therapie-Organisation, Verwaltung

### 3.1 Fragebogen

Der Button <u>Fragebögen</u> ist unter 2.13 beschrieben. Für die Verwaltung mit eingeschränkten Funktionen ist der Button unter dem Reiter Therapie-Verwaltung beschrieben.

# 3.2 Sitzungstypen

Hier können Sitzungstypen eingesehen, bearbeitet und angelegt werden. Sitzungstypen werden benötigt um damit den Ablaufplan für die Therapie anzulegen. Hier werden auch den einzelnen Leistungen Abrechnungsziffern zugeordnet.

| 🖄 Sitzu | ngs  | stypen suchen     |        |             |                       |          |                          |                | × |
|---------|------|-------------------|--------|-------------|-----------------------|----------|--------------------------|----------------|---|
| Sitzu   | ung  | gstypname:        |        |             |                       |          |                          |                |   |
| Eben    | ie ' | 1: -keine-        |        | -           | Ebene 2:              |          |                          | - Suchen       |   |
| Nr.     |      | Ebene             | 1      |             | Ebene 2               |          | Ebene 3                  |                |   |
|         | 7    | THERAPIE          |        | Einzelthera | piesitzung            | Einzelth | erapiesitzung mit Stunde | enbögen        | 1 |
|         | 11   | THERAPIE          |        | Einzelthera | piesitzung            | Einzelth | erapiesitzung mit Zwisch | nenmessung     |   |
|         | 16   | THERAPIE          |        | Einzelthera | piesitzung            | Einzelth | erapiesitzung Postmess   | ung            |   |
|         | 1    | THERAPIE          |        | Einzelthera | piesitzung            | Erstges  | präch                    |                |   |
|         | 39   | THERAPIE          |        | Einzelthera | piesitzung            | Erstges  | präch Außenstelle        |                |   |
| ;       | 38   | Organisatorisches |        | Anträge/Be  | richte/ausgef. Sitzun | Fortfüh  | rungsantrag              |                |   |
|         | 41   | Organisatorisches |        | Anträge/Be  | richte/ausgef. Sitzun | Grund-F  | auschale                 |                | = |
|         | 33   | SONDERLEISTUNGEI  | N      | Intern      |                       | Hausarz  | tbrief-Portokosten       |                |   |
|         | 18   | Organisatorisches |        | Anträge/Be  | richte/ausgef. Sitzun | Info KK  | über Therapieende        |                |   |
|         | 15   | THERAPIE          |        | Einzelthera | piesitzung            | Katamn   | ese                      |                |   |
|         | 43   | SONDERLEISTUNGEI  | N      | Intern      |                       | Kopierk  | osten                    |                |   |
|         | 19   | THERAPIE          |        | Einzelthera | piesitzung            | Kriseng  | espräch                  |                |   |
|         | 4    | Organisatorisches |        | Anträge/Be  | richte/ausgef. Sitzun | Kurzzeit | tantrag (DSM)            |                |   |
|         |      |                   |        |             |                       |          |                          | [              | • |
|         |      | Neu               | Testp  | lan         |                       |          |                          | Ordnungssystem |   |
|         |      | Bearbeiten        | Dokume | ntplan      | Dienstleisterrol      | len      |                          | Löschen        |   |
|         | P    | DF-Ausgabe        |        |             |                       |          |                          | Schließen      |   |

Abbildung 59 Sitzungstypen

Unter Ebene 3 in der Tabelle finden sich die einzelnen Sitzungstypen. Hier sind alle Leistungen aufgestellt, die mit einer Abrechnungsziffer belegt werden sollen und/oder die in den Ablaufplan eingefügt werden sollen.

Auf Ebene 2 wird unterschieden, ob und als was die Leistungen "gezählt" werden sollen (z.B. in der Ausbildung werden diese Stunden von den 600 Stunden abwärts gezählt). So wird die Einzeltherapiesitzung als Therapiestunde gezählt, ebenso die Einzeltherapiesitzung mit Zwischenmessung, obwohl es sich um unterschiedliche Sitzungstypen handelt.

Ebene 1 stellt das übergeordnete Ordnungssystem dar. In diesem Fall wurde z.B.

unterschieden in: Therapie (alle Leistungen, die direkt mit der Therapie zusammenhängen), Organisatorisches worunter sich z.B. Anträge finden und Sonderleistungen, worunter sich z.B. Kopierkosten und andere, auch abrechnungsfähige Leistungen befinden.

Nachfolgend werden die Buttons des Menüpunktes Sitzungstyp erläutert.

### 3.2.1 Ordnungssystem – Sitzungstypen

Wird der Button <u>Ordnungssystem</u> angeklickt, kann zum einen für die Ebene 1 eingestellt werden für welche Leistungen der Raum-Zeitplan aktiv sein soll. In der Ambulanz ist das für den Bereich, also die Ebene *Therapie* der Fall.

| NAGNOSTIK   Jrganisatorisches JONDERLEISTUNGEN  HERAPIE  Nau  Rathantar  Nau  Rathantar  Loschan | Kat               | egorie | Raum-Termin-Plar |  |
|--------------------------------------------------------------------------------------------------|-------------------|--------|------------------|--|
| Organisatorisches                                                                                | DIAGNOSTIK        |        |                  |  |
| SONDERLEISTUNGEN                                                                                 | Organisatorisches |        |                  |  |
| Neu Ratheiten                                                                                    | SONDERLEISTUNGEN  |        |                  |  |
| Neu                                                                                              | THERAPIE          |        | ×                |  |
| Neu                                                                                              |                   |        |                  |  |
|                                                                                                  |                   |        |                  |  |

Abbildung 60 Ordnungssystem Ebene1 Sitzungstypen

Unter Ebene 2 wird angezeigt wie welche Leistungen gezählt werden. Im Beispiel wird die Einzeltherapiesitzung gezählt, und zwar mit Schrittweise 1, diese ist mit einem J für ja gekennzeichnet. An anderer Stelle (Basiseinstellungen- Leistungskatalog) wird festgelegt dass eine Einheit =1 bei 50 Minuten Therapiesitzung gezählt werden.

Die Spalte mit der Überschrift Kürzel kann ignorieret werden, da diese nur für das Forschungsmodul wichtig ist.

| Epene 1           | Ebene 2             | Kürzel | Mit Zählung | Zählungs-Schrittwe |
|-------------------|---------------------|--------|-------------|--------------------|
| Organisatorisches | Anträge/Berichte/a  |        | N           |                    |
| DIAGNOSTIK        | DU                  |        | N           |                    |
| HERAPIE           | Einzeltherapiesitzu |        | J           |                    |
| SONDERLEISTUNG    | Intern              |        | N           |                    |
| HERAPIE           | Interviews          |        | N           |                    |
| Organisatorisches | Supervision         |        | N           |                    |
|                   |                     |        |             |                    |
|                   |                     |        |             |                    |
| Neu               | Bearbeite           | 1      | Löschen     |                    |

Abbildung 61 Ordnungssystem Ebene 2 Sitzungstypen

### 3.2.2 Neu - Sitzungstypen anlegen

Unter <u>neu</u> können neue Sitzungstypen angelegt werden. (siehe Abbildung 62) Dazu wird die dazugehörige Ebene 1 und Ebene 2 ausgewählt und der Sitzungstypname eingetragen. Für den evtl. Export mit der Forschermaske ist ein *Kürzel* zu vergeben. Zudem kann man einen *Rechnungsnamen* eingeben. Dieser ist wichtig bei der Abrechnung von Privatpatienten. Durch Setzen von Häkchen kann die *Bearbeiter*-Rolle, also wer diesen Sitzungstyp bearbeiten können soll, festgelegt werden.

Darunter können Sie einstellen ob eine Videoaufzeichnung erforderlich ist (falls ja machen Sie ein Häkchen daneben) und Sie können unter *Zeit für Einheit* festlegen, welche Zeiteinheiten berücksichtigt werden, in der Regel 50 Minuten. Ebenfalls kann hier festgelegt werden ob eine Zeiteingabe und eine Unterscheidung der Behandlungsstelle (PP oder KJP, Außenstelle) erforderlich ist. Wann die DVD zurückgegeben werden soll, stellen Sie ebenfalls in der vorliegenden Maske ein. Zusätzlich können Sie noch die Funktion aktivieren, dass in den Ablaufplan eine neue Sitzung des gleichen Typs eingefügt werden soll, wenn diese verbraucht ist. Eine Einstellung, die man nicht benötigt wenn man feste Ablaufplanprototypen vorgesehen hat. Ansonsten kann man hier z.B. angeben, dass ein neuer Supervisionstermin in den Ablaufplan eingefügt werden soll, wenn ein Supervisionstermin verbraucht wurde.

| 🖄 Neuer Sitzungstyp                                                                                                    |                                                          |                     |                                    | ×          |
|----------------------------------------------------------------------------------------------------|----------------------------------------------------------|---------------------|------------------------------------|------------|
| Ebene 1: Organisatoris                                                                                                    | ches                                                     | Ebene 2:            | Anträge/Berichte/ausgef. Sitzunger | ı <b>–</b> |
| Ebene 3: Sitzungstroname                                                                                                    |                                                          |                     | Kürzel:                            |            |
| Ebene o. Sitzungstypname                                                                                                    |                                                          |                     |                                    |            |
| Rechnungsname:                                                                                                    |                                                          |                     | (Relevant für Forschermaske)       |            |
| Bearbeiter:                                                                                                    |                                                          |                     |                                    |            |
| Bearbeit                                                                                                    | er-Rolle                                                 |                     |                                    |            |
|                                                                                                    |                                                          |                     |                                    |            |
| THERAPEUT                                                                                                    |                                                          |                     |                                    |            |
| VERWALTUNG                                                                                                    | •                                                        |                     |                                    |            |
| Videoaufzeichnung erforderlich     Zeiteingabe erforderlich     Behandlungsfall erforderlich Zeif für Einheit (Für Statistik): 0 (in Minuten, 0 für Pauschal)     wird halbe Einheit gezäht? DVD/Videobandrückgabe in 0     Wenn in Ablaufplan verbra | Min.<br>Wochen<br>aucht wird, wird eine neu<br>Speichern | ie Sitzung gleiches | : Types eingefügt.<br>bbrechen     |            |

Abbildung 62 Sitzungstypen neu anlegen

### 3.2.3 Bearbeiten - Sitzungstyp bearbeiten

Wenn Sie einen bestehenden Sitzungstyp bearbeiten wollen, markieren Sie den entsprechenden Sitzungstyp und klicken auf *bearbeiten*. Es öffnet sich folgende Maske, hier für das Beispiel eines Kurzzeitantrags.

| Ebene 1:                                             | Organisator                                           | isches               | Ebene 2:                                                 | Anträge/Berichte/aus               | gef. Sitzungen      | •                   |
|------------------------------------------------------|-------------------------------------------------------|----------------------|----------------------------------------------------------|------------------------------------|---------------------|---------------------|
| Ebene 3: Sitz                                        | ungstypname                                           | Kurzzeitantrag (DSM) |                                                          | Kürzel:                            |                     |                     |
| Rechnungsn                                           | iame:                                                 |                      |                                                          | (Relevant für                      | Forschermaske)      |                     |
| Bearbeiter:                                          |                                                       |                      | Für Export zusät                                         | zliche Leistungen:                 |                     |                     |
| SUPERV                                               | Bearbe<br>'ISOR<br>EUT                                | iter-Rolle           | Sitzungst<br>Porto groß                                  | yp Multip<br>1                     | olikator            | Einfügen<br>Löschen |
| VERWAL                                               | TUNG                                                  |                      |                                                          |                                    |                     |                     |
| └ Videoaufzeich<br>└ Zeiteingabe e<br>└ Behandlungsf | nnung erforderlic<br>rforderlich<br>fall erforderlich | h                    | Abrechnungsziff<br><mark>Abrechnungszif.</mark><br>35130 | er:<br><mark>Kriterien</mark><br>A | Einfügen<br>Löschen |                     |
| wird halbe Eir                                       | nheit gezählt?<br>ickgabe in 0                        | Wochen               |                                                          |                                    | Meldunger           | n definieren        |
|                                                      |                                                       |                      |                                                          |                                    |                     |                     |
|                                                      |                                                       |                      |                                                          |                                    |                     |                     |

Abbildung 63 Sitzungstyp bearbeiten

Im Vergleich zu den Funktionen der Maske Sitzungstypen neu anlegen(Abbildung 62), können hier zusätzliche Leistungen für den Export zum Abrechnungsprogramm eingetragen werden. Im Beispiel ist dies Porto für einen großen Brief.

Zusätzlich ist hier die Abrechnungsziffer für den Kurzzeitantrag eingetragen und zwar für das Kriterium A für Alle. Unter Kriterium wird hier ansonsten auch zwischen Lang- und Kurzzeittherapie unterschieden, da die Leistungen dafür unterschiedliche Ziffern aufweisen.

Unter <u>Meldungen definieren</u> können Meldungen an unterschiedliche Dienstleister definiert werden, z.B. an den Supervisor, wenn die Sitzung x Mal ausgefallen ist.

| 🖹 Nachrichten für Sitzung | ıstyp: ausgefallene Sitzun | g                       | X               |
|---------------------------|----------------------------|-------------------------|-----------------|
|                           | ausgefall                  | ene Sitzung             |                 |
|                           |                            |                         |                 |
| Nachricht wird an:        | SUPERVISOR                 | -                       | gesendet, wenn  |
| ausgefallene Sitzu        | ng                         | . mai Si                | attfindet *     |
|                           | 🗌 Nach ji                  | erder oben eingetragene | en Wiederholung |
| Nachricht:                |                            |                         |                 |
|                           |                            |                         |                 |
|                           |                            |                         |                 |
|                           |                            |                         |                 |
|                           |                            |                         |                 |
|                           |                            |                         |                 |
| Projek                    |                            | 0 h h vo o h            |                 |
| Speiche                   | ern                        | Abbrech                 | en              |

Abbildung 64 Meldungen definieren über Sitzungstypen

### 3.2.4 Testplan – Testplan für Sitzungstypen bearbeiten

Unter <u>Testplan</u> kann der hinterlegte Testplan für den Sitzungstyp eingesehen und bearbeitet werden. Dazu den entsprechenden Sitzungstypen markieren und anschließend auf <u>Testplan</u> klicken.

Die weitere Beschreibung finden Sie im Kapitel Testplan 2.1.3.8.

### 3.2.5 Dienstleisterrollen - Sitzungstypen

Wird ein Sitzungstyp durch anklicken markiert und <u>Dienstleisterrollen</u> angeklickt (**Fehler! Verweisquelle konnte nicht gefunden werden.**), kann für den Sitzungstyp angezeigt werden, welche Dienstleister (Therapeut, Supervisor, Verwaltung) für den Sitzungstyp vorgesehen sind, bzw. können zugeteilt werden.

| Bazugsperson     Image: Construction of the second of the second of the se                           | Rollenbezeichnung       | Abrechnenbar | Testplanrelevant | Dienstleister-Benutze |
|----------------------------------------------------------------------------------------------------|-------------------------|--------------|------------------|-----------------------|
| Erstgesprachsinterviewer     K     K       FB_ASSISTANT     K     K       Porscher     K     K       orscher     K     K       Autter     K     K       PATIENT     K     K       PROJEKTVERWALTER     K     K       SUPERVISOR     K     K       HERAPEUT     K     K       /ater     K     K       /erwaltrung     K     K                                                                                                    | ezugsperson             |              | V                |                       |
| FB_ASSISTANT     Image: Construct on the second on the second on the secon                           | rstgesprächsinterviewer | V            | ~                | ~                     |
| Forscher     Image: Construction of the sector of the sector                           | B_ASSISTANT             |              | <b>v</b>         | ×                     |
| Mutter         Image: Constraint of the state of the state of th                                 | orscher                 |              | V                | ×                     |
| PATIENT  PROJEKTVERWALTER PROJEKTVERWALTER PROJEKTVERWALTER STUNDENPLAN V SUPERVISOR I HERAPEUT V Kater I V ERWALTUNG I I I I I I I I I I I I I I I I I I I                                                                                                    | lutter                  |              | ×                |                       |
| PROJEKTVERWALTER     Image: Comparison of the comparison of the comparison o                           | ATIENT                  |              | <b>v</b>         |                       |
| STUNDENPLAN     IM     IM       SUPERVISOR     IM     IM       THERAPEUT     IM     IM       Vater     IM     IM       VERWALTUNG     IM     IM       VERWALTUNG_BESCHR     IM     IM                                                                                                    | ROJEKTVERWALTER         |              | V                | V                     |
| SUPERVISOR     Image: Comparison of the comparison of the comparison of the                            | TUNDENPLAN              | 2            | <b>V</b>         | V                     |
| Image: Participation         Image: Participation         Image: Pa                                                                                                    | UPERVISOR               |              | <b>v</b>         | ×                     |
| Vater Vater Verwaltung Verwaltung | HERAPEUT                | ~            | ¥                | ×                     |
| VERWALTUNG VERWALTUNG_BESCHR                                                                                                    | ater                    |              | <b>v</b>         |                       |
| VERWALTUNG_BESCHR                                                                                                    | ERWALTUNG               |              | ~                | ~                     |
|                                                                                                    | ERWALTUNG_BESCHR        |              |                  |                       |
| Neu Bearbeiten Löschen                                                                                                    | Neu                     | Bearbeiten   | Löschen          |                       |
|                                                                                                    | DE-Ausgabe              |              |                  | Schließen             |

Abbildung 65 Dienstleisterrollen Sitzungstyp

Abrechenbar bedeutet, dass diese Leistung von dieser Person abgerechnet werden kann und für den Export in das Abrechnungsprogramm relevant ist.

Testplanrelevant bedeutet, dass die Person den Test für den Sitzungstyp ausfüllen kann.

Dienstleister Benutzer bedeutet, dass die Personen aktiviert sind, also etwas zu tun haben mit dem Sitzungstyp. Durch anklicken des Feldes können Häkchen gesetzt werden. Die Verwaltung der Dienstleisterrollen ist im eigenen Menüpunkt 6.13Dienstleister-Rollen beschrieben.

# 3.3 Ablaufplan-Prototypen

Wird auf den Button <u>Ablaufplan-Prototypen</u> geklickt, öffnet sich eine Übersicht über alle bisher angelegten Ablaufplan-Prototypen.

| blaulplanprototypen                     |                    |
|-----------------------------------------|--------------------|
| Prototypname                            | ist Gruppen PT     |
| Probatorik PP                           |                    |
| Probatorik KJP                          |                    |
| Therapie PP 25 Sitzungen Th. w. Pat. w. |                    |
| Therapie PP 25 Sitzungen Th. w. Pat. m. |                    |
| Therapie PP 25 Sitzungen Th. m. Pat. w. |                    |
| Therapie PP 25 Sitzungen Th. m. Pat. m. |                    |
| Standard                                |                    |
| Therapie PP 45 Sitzungen Th. w. Pat. w. |                    |
| Therapie PP 45 Sitzungen Th. m. Pat. w. |                    |
| Therapie PP 45 Sitzungen Th. w. Pat. m. |                    |
| Therapie PP 45 Sitzungen Th. m. Pat. m. |                    |
| EMDR Th. w. Pat. w.                     |                    |
| EMDR Th. m. Pat. w.                     |                    |
| EMDR Probatorik                         |                    |
| Verlängerung 15 Sitzungen Th.m. Pat.m.  |                    |
| Anfangsphase PP                         |                    |
| Anfangsphase KJP                        |                    |
| Thorania K IB 2510 Citaungan            |                    |
| Neu Bearbeiten Löschen                  | Sitzungstypenfolge |
| PDE-Ausrabe                             | Schlieten          |

Abbildung 66 Ablaufplanprototypen

Ablaufplan-Prototypen beinhalten eine definierte Folge von Sitzungstypen. Ablaufplan-Prototypen werden Patienten zugeordnet. Diese finden sich dann in der Patientenakte, als Ablaufplan (siehe Patientenakte).

Wird ein Ablaufplan-Prototyp, hier zum Beispiel Anfangsphase PP markiert und <u>Sitzungstypenfolge</u> anklickt, öffnet sich die Übersicht welche Sitzungstypen diesen Prototyp bilden.

| 🖹 Therap | ieablaufplan für Anfangsphase PP |          |                                                       |                           |
|----------|----------------------------------|----------|-------------------------------------------------------|---------------------------|
| Reih     | Sitzungstyp                      | s        | itzungstypen ändern/ergänz                            | en:                       |
| 1        | Erstgespräch                     |          | 0,11,10                                               |                           |
| 2        | Patientenübergabe                | Ebene 1: | THERAPIE                                              | -                         |
| 3        | Probatorische Sitzung            |          |                                                       |                           |
| 4        | Supervision                      | Ebene 2: | Einzeltherapiesitzung                                 | -                         |
| 5        | SKID                             |          |                                                       |                           |
| 6        | Probatorische Sitzung            | Ebene 3: | Einzeltherapiesitzung                                 |                           |
|          |                                  |          | Alle gleichen Typs er<br>Nur einen ersetz<br>Einfügen | rsetzen<br>ren<br>Löschen |
|          |                                  | Testp    | lan ändern/ergänzen:<br>Import Testplan               | Testplan                  |
| 4        |                                  | ]        | Speichern                                             | Abbrechen                 |

Abbildung 67 Beispiel Ablaufplan Prototyp Anfangsphase PP, Sitzungstypenfolge

Hier ist ein Erstgespräch, die Patientenübergabe, 2 Probatorische Sitzungen, ein Supervisionstermin und ein SKID Termin zur Diagnosestellung vorgesehen. Hier können nun Sitzungstypen eingefügt und gelöscht werden. Es können alle Sitzungstypen des gleichen Typs ersetzt werden. Auch die angehängten Testpläne können hier bearbeitet werden.

### 3.3.1 Neu Ablaufplan-Prototyp

Soll ein neuer Ablaufplan-Prototyp angelegt werden, auf <u>neu</u> klicken. Ebenso können Sie Ablaufplan-Prototypen hier <u>Bearbeiten</u> bzw. <u>Löschen</u>.

| Prototypname                            | ist Gruppen PT             |
|-----------------------------------------|----------------------------|
| Probatorik PP                           |                            |
| Probatorik KJP                          |                            |
| Therapie PP 25 Sitzungen Th. w. Pat. w. |                            |
| Therapie PP 25 Sitzungen Th. w. Pat. m. |                            |
| Therapie PP 25 Sitzungen Th. m. Pat. w. |                            |
| Therapie PP 25 Sitzungen Th. m. Pat. m. |                            |
| Standard                                |                            |
| Therapie PP 45 Sitzungen Th. w. Pat. w. |                            |
| Therapie PP 45 Sitzungen Th. m. Pat. w. |                            |
| Therapie PP 45 Sitzungen Th. w. Pat. m. |                            |
| Therapie PP 45 Sitzungen Th. m. Pat. m. |                            |
| EMDR Th. w. Pat. w.                     |                            |
| EMDR Th. m. Pat. w.                     |                            |
| EMDR Probatorik                         |                            |
| Verlängerung 15 Sitzungen Th.m. Pat.m.  |                            |
| Anfangsphase PP                         |                            |
| Anfangsphase KJP                        |                            |
| Thorania K ID 9516 Ritzungan            |                            |
|                                         |                            |
| Neu Bearbeiten                          | Löschen Sitzungstypenfolge |
|                                         |                            |
| PDF-Ausgabe                             | Schließen                  |

Abbildung 68 Ablaufplanprototypen

Es öffnet sich die Maske, in die ein neuer Ablaufplan-Prototypname eingetragen werden kann.

| 窩 Ablaufplanprototyp              | D |
|-----------------------------------|---|
| Ablaufplanprototypname:           |   |
| Projekte                          |   |
| Kombinierte Projekte:             |   |
| Standard                          |   |
| Einfügen Löschen                  |   |
| 🗌 ist Gruppen Ablaufpian Prototyp |   |
|                                   |   |
|                                   |   |
|                                   |   |
|                                   |   |
|                                   |   |
| Speichern                         |   |
|                                   |   |
|                                   |   |
| Abbrechen                         |   |
|                                   |   |

Abbildung 69 Ablaufplanprototyp neu anlegen

Der neu bezeichnete Ablaufplan-Prototyp wird dann einem Projekt zugeordnet. Im Beispiel ist das *Standard*.

Wird ein neuer Ablaufplanprototyp angelegt, der für Therapiegruppen gelten soll, muss unbedingt <u>Ist Gruppen Ablaufplan Prototyp</u> durch ein Häkchen setzen aktiviert werden. Der Ablaufplan wird bei der Zusammenstellung von Therapiegruppen benötigt und taucht nur in einer dann zu wählenden Auswahl auf, wenn hier das Häkchen gesetzt wurde.

Für das Forschungsmodul relevant: Ebenso können mehrere Projekte ausgewählt werden und durch *Einfügen* in die Liste der *Kombinierten Projekte* eingetragen werden. Auch kann durch Setzen eines Häkchens aktiviert werden, ob es sich um einen Ablaufplanprototyp für Gruppen handelt.

| ufplanprototypname:  | Katamnese             |                          |  |
|----------------------|-----------------------|--------------------------|--|
|                      |                       |                          |  |
| Duniskte             |                       |                          |  |
| Projekte             |                       |                          |  |
|                      |                       | Kombinierte Projekte:    |  |
| EMDR                 | -                     | Projekt-Nr. Projekt-Name |  |
|                      |                       | 1 Standard               |  |
| Einfügen             | Löschen               | 2 EMDR                   |  |
|                      |                       |                          |  |
|                      |                       |                          |  |
|                      |                       |                          |  |
| 🗌 ist Gruppen Ablauf | plan Prototyp         |                          |  |
| 🗌 ist Gruppen Ablauf | plan Prototyp         |                          |  |
| 🗌 ist Gruppen Ablauf | iplan Prototyp        |                          |  |
| 🗌 ist Gruppen Ablauf | plan Prototyp         |                          |  |
| 🗌 ist Gruppen Ablauf | plan Prototyp         |                          |  |
| 🗌 ist Gruppen Ablauf | plan Prototyp         |                          |  |
| 🗌 lst Gruppen Ablauf | plan Prototyp         |                          |  |
| 🗌 ist Gruppen Ablauf | iplan Prototyp        |                          |  |
| Spainb               | iplan Prototyp        |                          |  |
| Speiche              | iplan Prototyp<br>ern |                          |  |
| Speichd              | iplan Prototyp<br>ern |                          |  |
| Speicht              | iplan Prototyp<br>arn |                          |  |
| Speichd              | iplan Prototyp<br>ern |                          |  |

Abbildung 70 Beispiel Ablaufplan-Prototyp erstellen, kombinieret Projekte

# 3.4 Statistiken über Sitzungstypen

Um sich einen Überblick über die erbrachten Leistungen in einer Ambulanz zu verschaffen, kann hier eine Statistik erstellt werden über einen definierten Zeitraum.

| atientenart: | -Alle-         | Von: | TT.MM.JJJJ B        | is: TT.MM.JJJJ       | Mandant: | -Alle-                             |      |
|--------------|----------------|------|---------------------|----------------------|----------|------------------------------------|------|
| Sitzung      | gshäufigkeiten |      | Sitzungen pro Patie | nt 🗌 Ausgabe mit Nam | en Alle  | abrechnenbaren Sitzungstypen       | :    |
|              |                |      |                     |                      |          | Typenname                          |      |
|              |                |      |                     |                      |          | Bezugspersonenstunde               |      |
|              |                |      |                     |                      |          | Biographische Anamnese             |      |
|              |                |      |                     |                      |          | DIPS Außenstelle                   |      |
|              |                |      |                     |                      | K        | Einzeltherapie KJP mit Messung     |      |
|              |                |      |                     |                      |          | Einzeltherapiesitzung              |      |
|              |                |      |                     |                      | r        | Einzeltherapiesitzung GAS          |      |
|              |                |      |                     |                      | 2        | Einzeltherapiesitzung mit Stundenl | bög. |
|              |                |      |                     |                      | Ľ        | Einzeltherapiesitzung mit Zwischer | ıme. |
|              |                |      |                     |                      | ĸ        | Einzeltherapiesitzung Postmessun   | g    |
|              |                |      |                     |                      | V        | Erstgespräch                       |      |
|              |                |      |                     |                      |          | Erstgespräch Außenstelle           |      |
|              |                |      |                     |                      | V        | Fortführungsantrag                 |      |
|              |                |      |                     |                      | Ľ        | Grund-Pauschale                    |      |
|              |                |      |                     |                      | ~        | Hausarztbrief-Portokosten          |      |
|              |                |      |                     |                      | ×        | nfo KK über Therapieende           |      |
|              |                |      |                     |                      |          | Kopierkosten                       |      |
|              |                |      |                     |                      |          | Krisengespräch                     |      |
|              |                |      |                     |                      |          | Kurzzeitantrag (DSM)               |      |
|              |                |      |                     |                      |          |                                    |      |
|              |                |      |                     |                      | ∠ AI     | ie auswanien/apwanien              |      |
|              |                |      |                     |                      | 🗾 🗹 H:   | albe Sitzung mitzählen?            |      |

Abbildung 71 Statistiken über Sitzungstypen

Die Patientenart (gesetzlich, privat) kann unterschieden werden.

Die für die Statistikerstellung gewünschten Sitzungstypen können einzeln angeklickt werden oder <u>alle auswählen/abwählen</u> kann aktiviert werden, dann wird die Statistik über alle Sitzungstypen ausgegeben.

Sind einige/alle Sitzungstypen ausgewählt und ist ein Zeitraum eingetragen, kann unter *Sitzungshäufigkeit* die Statistik abgerufen werden.

| 🕻 Statistik   |            |      |           |              |            |                 |                                                                                                    |       |                               | ×        |
|---------------|------------|------|-----------|--------------|------------|-----------------|----------------------------------------------------------------------------------------------------|-------|-------------------------------|----------|
| Patientenart: | -Alle-     |      | Von:      | 01.10.2009   | Bis:       | 01.01.2010      | Mandar                                                                                                    | nt:   | -Alle-                        | •        |
| Sitzun        | gshäufigke | iten |           | Sitzungen pi | ro Patient | Ausgabe mit Nar | nen Al                                                                                                    | le ab | rechnenbaren Sitzungstype     | n:       |
|               |            | Abre | cnungszif | fer          |            | Häufigke        | it 📃                                                                                                    |       | Typenname                     |          |
| 35150         |            |      |           |              |            | 583.0           |                                                                                                    | Ers   | stgespräch                    | <b>^</b> |
| 35221         |            |      |           |              |            | 547.0           |                                                                                                    | Ers   | stgespräch Außenstelle        |          |
| 23220         |            |      |           |              |            | 5.0             |                                                                                                    | Fo    | rtführungsantrag              |          |
| 35220         |            |      |           |              |            | 133.0           |                                                                                                    | Gr    | und-Pauschale                 |          |
|               |            |      |           |              |            |                 |                                                                                                    | Ha    | usarztbrief-Portokosten       |          |
|               |            |      |           |              |            |                 |                                                                                                    | Inf   | o KK über Therapieende        |          |
|               |            |      |           |              |            |                 |                                                                                                    | Ko    | pierkosten                    |          |
|               |            |      |           |              |            |                 | ×                                                                                                    | 🛛 Kri | sengespräch                   |          |
|               |            |      |           |              |            |                 |                                                                                                    | Ku    | rzzeitantrag (DSM)            |          |
|               |            |      |           |              |            |                 |                                                                                                    | Lai   | ngzeitantrag (DSM)            |          |
|               |            |      |           |              |            |                 |                                                                                                    | Pat   | tientenübergabe               |          |
|               |            |      |           |              |            |                 |                                                                                                    | Po    | rto groß                      | _        |
|               |            |      |           |              |            |                 |                                                                                                    | Po    | rto klein                     |          |
|               |            |      |           |              |            |                 | E Contraction of the second second seco | 1 Pro | obatorische Sitzung           |          |
|               |            |      |           |              |            |                 |                                                                                                    | Pro   | obatorische Sitzung DSM-FB    |          |
|               |            |      |           |              |            |                 |                                                                                                    | Pro   | obatorische Sitzung KJP Prä-M | essung   |
|               |            |      |           |              |            |                 |                                                                                                    | Pro   | obatorische Sitzung PRÄ-Mess  | ung      |
|               |            |      |           |              |            |                 | - E                                                                                                    | Te    | sts 35300                     | -        |
|               |            |      |           |              |            |                 | r                                                                                                    | Alle  | auswählen/abwählen            |          |
|               |            |      |           |              |            |                 | V                                                                                                    | Halb  | e Sitzung mitzählen?          |          |
| Ablauf        | plan       |      |           | PDF-Ausgabe  |            | Schließen       |                                                                                                    |       | -                             |          |

Abbildung 72 Statistik Sitzungstypen

Die Statistik wird anhand der Abrechnungsziffern für den gewünschten Zeitraum ausgegeben.

Ist <u>Sitzungen pro Patient</u> ausgewählt, wird anonymisiert je Patientennummer die Anzahl der Sitzungen angezeigt, wird <u>Ausgabe mit Namen</u> angeklickt, werden die Patientennamen angezeigt.

| itatistik            |                |                        |                                             |
|----------------------|----------------|------------------------|---------------------------------------------|
| Patientenart: -Alle- | ▼ Von: 01.10.  | 2009 Bis: 01.01.2010   | Mandant: -Alle-                             |
| Sitzungshäufigkeit   | en Sitzi       | ungen pro Patient      | Alle abrechnenbaren Sitzungstypen:          |
| PatientenNr.         | Sitzungs-Anzah | l Sitzungen in Stunden | Typenname                                   |
| 403                  | 2              | 2.0                    | Erstgespräch                                |
| 653                  | 1              | 1.0                    | Erstgespräch Außenstelle                    |
| 208                  | 5              | 5.0                    | Fortführungsantrag                          |
| 528                  | 1              | 1.0                    | Grund-Pauschale                             |
| 130                  | 2              | 2.0                    | Hausarztbrief-Portokosten                   |
| 504                  | 4              | 4.0                    | 🔲 Info KK über Therapieende                 |
| 310                  | 1              | 1.0                    | Kopierkosten                                |
| 387                  | 2              | 2.0                    | Krisengespräch                              |
| 177                  | 4              | 4.0                    | Kurzzeitantrag (DSM)                        |
| 546                  | 1              | 1.0                    | Langzeitantrag (DSM)                        |
| 645                  | 1              | 1.0                    | Patientenübergabe                           |
| 06                   | 6              | 6.0                    | Porto groß                                  |
| 308                  | 3              | 3.0                    | Porto klein                                 |
| 163                  | 4              | 4.0                    | Probatorische Sitzung                       |
| 38                   | 7              | 7.0                    | Probatorische Sitzung DSM-FB                |
| 57                   | 1              | 1.0                    | Probatorische Sitzung KJP Prä-Messun        |
| 8                    | 5              | 5.0                    | Probatorische Sitzung PRÄ-Messung           |
| 46                   | 5              | 5.0                    | Tests 35300                                 |
| 139                  | 3              | 3.0                    |                                             |
| 774                  | 0              | • •                    | <ul> <li>Alle auswählen/abwählen</li> </ul> |
| Ablaufplan           | PDE-A          | usabe Schließen        | ✓ Halbe Sitzung mitzählen?                  |
| Aplaurplan           | PDF-4          | usgabe schlieken       |                                             |

Abbildung 73 Statistik Sitzungen pro Patient ohne Namen

# 3.5 Statistiken über Fragebögen

Hier kann für einen Dienstleister eine Statistik über beantwortete Fragebögen seiner Patienten angezeigt werden.

| 🛣 Verwaltung-Statistik                                                                            |              |                                  |      |
|---------------------------------------------------------------------------------------------------|--------------|----------------------------------|------|
| Zeitraum: Diesen Monat 💌 Projekt                                                                  | Standard     |                                  | -    |
| Mandant: Psych. Psychotherapeuten 💌 Dienstleister: Muster, Max 💌                                  |              |                                  |      |
| ® Mit Patienten-Nr. ○ Mit Patienten-Namen 🗹 Mit Fragebogen-Antwort-Daten 🛛 für alle Fragebögen    |              | Wä                               | hlen |
| Probatorische Sitzung PRÄ-Messung Wählen Probatorische Sitzung DSM-FB                             | Wählen       | Statistik berechnen              |      |
| Mandant Patient Geschi Geb. Jahr  Wohnort(PLZ)  Sitzungsname     Therapeut   Supervisor    1. hau | ipt Diagnose | <mark> Fragebogen Item-T.</mark> |      |
|                                                                                                   |              |                                  |      |
|                                                                                                   |              |                                  |      |
|                                                                                                   |              |                                  |      |
|                                                                                                   |              |                                  |      |
|                                                                                                   |              |                                  |      |
|                                                                                                   |              |                                  |      |
|                                                                                                   |              |                                  |      |
|                                                                                                   |              |                                  |      |
|                                                                                                   |              |                                  |      |
|                                                                                                   |              |                                  |      |
|                                                                                                   |              |                                  |      |
| Export als CSV-Format                                                                             |              | Schließen                        |      |
|                                                                                                   |              |                                  |      |

Abbildung 74 Statistik über Fragebögen

Ist ein Zeitraum ausgewählt, ein Mandant (PP oder KJP) und der Dienstleister, kann ausgewählt werden ob die Statistik mit Patienten-Nr. oder -name und ob mit Fragebogen-Antwort-Daten erstellt werden soll. Wenn <u>Mit Fragebogen-Antwort-Daten</u> angeklickt ist, kann im Fenster, welches dann erscheint der Fragebogen ausgewählt werden. Sind Daten zum ausgewählten Zeitraum vorhabende, erstellt sich eine Tabelle mit den Angaben zum Patient, zum Sitzungsnamen, zu den Diagnosen, zum ausgefüllten Fragebogennamen und zu den Einzel-Ergebnisse. Die Übersicht der Einzelergebnisse ist aber in jedem Fall besser über die Grafikmaske bzw. die Klartextausgabe vom Fragebogen ersichtlich. Die Tabelle ist lediglich eine Hilfe, um z.B. den Patienten zu suchen der einen bestimmten Fragebogen ausgefüllt hat.

### 3.6 Stammdatei Dienstleister

Hier kann nach Dienstleistern gesucht werden. Im Beispiel nach dem Supervisor AMBOS. Mit <u>Bearbeiten</u> können die Stammdaten des Dienstleisters eingesehen werden, unter <u>Leistungen</u> die erbrachten Leistungen, die Nachrichten des Dienstleisters unter <u>Nachrichten</u>. Der Dienstleister kann mit <u>Löschen</u> gelöscht werden, die Termine des Dienstleisters können eingesehen werden, eine Nachricht kann an den Dienstleister mit <u>Nachricht senden</u> gesendet werden und die <u>Patientenliste</u> des Dienstleisters kann eingesehen werden.

| ame /        | AMBOS |            |       | Geburtsdatum:                 |        |            |   |
|--------------|-------|------------|-------|-------------------------------|--------|------------|---|
| orname       |       |            |       | Mandant:                      | -Alle- |            |   |
| Aktiv        |       |            |       | Dienstl. Rolle:               | SUPE   | RVISOR     |   |
|              |       |            |       |                               |        | Suchen     |   |
| Nr.          | N     | AME        |       | VORNAME                       |        | Geb. ar    | m |
| 1 Ambos      |       |            | Ambos | 5                             |        | 29 10 200  | • |
|              |       |            |       | -                             |        | 20.10.200  | 0 |
|              |       |            |       |                               |        | 20.10.200  | 8 |
| Neu          |       | Bearbeiten |       | Leistungen                    |        | Nachrichte | n |
| Neu<br>Lösch | en    | Bearbeiten |       | Leistungen<br>Nachricht sende | n      | Nachrichte | n |

Abbildung 75 Stammdatei Dienstleister Suche

<u>Bearbeiten</u> und <u>Leistungen</u> des Dienstleisters werden nachfolgend ausführlich beschrieben. Unter <u>Bearbeiten</u> können die Stammdaten des Dienstleisters, eingesehen, eingetragen, bearbeite werden

| Name: *          | Ambos                    |            | Vorname: *                 | Ambos         |            |   |
|------------------|--------------------------|------------|----------------------------|---------------|------------|---|
|                  |                          |            |                            |               |            |   |
| Strasse: *       | -                        |            | Stadt: "                   |               |            |   |
| Telefon (PVT):   |                          |            | Telefon (Diens             | stl):         |            | _ |
| Geburtsdatum:    | 29.10.2008               |            | Anfangsdatum: * 29.10.2008 |               |            |   |
| Approbiert seit: | 29.10.2008               |            | Vertragstyp:               | MITARBEITER   |            | - |
| Email:           |                          |            | Geschlecht:                | Männlich      |            | - |
| Fax Nr.          |                          |            | 🗹 Tätig in                 | Weiterbildung |            |   |
| Loginname:       | Ambos                    | Antrit     | ts/WB Jahrgang:            | PP-06         |            | - |
| Mandant:         | -Alle-                   |            |                            |               |            |   |
| Michtfelder      | Dienstleisterrollen:     |            |                            |               |            |   |
|                  | Dienstleisterrolle       | Akti       | v Von *                    | Aktiv Bis *   |            |   |
|                  | Erstgesprächsintervie    |            |                            | 10.0010       | - <b>i</b> |   |
|                  | FB_ABBIBIANI<br>Forscher | 29.10.2008 | 31                         | .12.2013      | - 1        |   |
|                  | PROJEKTVERWALTER         | 29.10.2008 | 31                         | .12.2013      | ¥          |   |
|                  |                          |            |                            |               |            |   |

Abbildung 76 Stammdaten Dienstleister

Unter <u>Leistungen</u> können die Einzelleistungen des Dienstleisters (im Beispiel einer Therapeutin) für einen definierten Zeitraum angezeigt werden

| Datum            | Ρ.,   | Sitzung            | Dauer     | Als             | Alle Einheiten | RHAP   |  |  |
|------------------|-------|--------------------|-----------|-----------------|----------------|--------|--|--|
| 1.01.2010        |       | Einzeltherapiesitz | 50        | THERAPEUT       | 1.0            | 1.0    |  |  |
| 1.01.2010        |       | Einzeltherapiesitz | 50        | THERAPEUT       | 1.0            | 1.0    |  |  |
| 4.01.2010        |       | Langzeitantrag (DS | Pauschal  | THERAPEUT       | 1.0            | 1.0    |  |  |
| 14.01.2010       |       | Einzeltherapiesitz | 50        | THERAPEUT       | 1.0            | 1.0    |  |  |
| 4.01.2010        |       | Langzeitantrag (DS | Pauschal  | THERAPEUT       | 1.0            | 1.0    |  |  |
| 8.01.2010        |       | Einzeltherapiesitz | 50        | THERAPEUT       | 1.0            | 1.0    |  |  |
| 8.01.2010        |       | Einzeltherapiesitz | 120       | THERAPEUT       | 2.0            | 2.0    |  |  |
| 8.01.2010        |       | Einzeltherapiesitz | 50        | THERAPEUT       | 1.0            | 1.0    |  |  |
| 19.01.2010       |       | Einzeltherapiesitz | 50        | THERAPEUT       | 1.0            | 1.0    |  |  |
| 19.01.2010       |       | Probatorische Sitz | 50        | THERAPEUT       | 1.0            | 1.0    |  |  |
| 21.01.2010       |       | Einzeltherapiesitz | 120       | THERAPEUT       | 2.0            | 2.0    |  |  |
|                  |       | 1                  | Leistunge | en im Überblick | 1              |        |  |  |
| S                | itzun | gstypen            |           | RHAP            |                | Gesamt |  |  |
| Anträge/Berichte | aus:  | gef. Sitzungen     | 2.0       |                 | 2.0            |        |  |  |
| Ausbildungsstur  | Iden  |                    | 17.0      |                 | 17.0           |        |  |  |
| Einzeltherapiesi | tzung |                    | 15.0      |                 | 15.0           |        |  |  |
| Probatorisch     |       |                    | 2.0       |                 | 2.0            | 2.0    |  |  |
|                  |       |                    |           |                 |                |        |  |  |

Abbildung 77 Leistungen Dienstleister Therapeut

In der 2. Spalte der Grafik steht der Patientenname, der hier aus Gründen der Anonymisierung nur mit "P" zu sehen ist.

In dem oberen Teil der Tabelle werden alle Einzelleistungen aufgeführt, im unteren Teil der Tabelle werden die Leistungen im Überblick zusammengefasst. Die *Ausbildungsstunden* geben die Summe der Einheiten wieder, RHAP ist hier die Behandlungsstelle und gibt die Leistungen die an diesem Ort erbracht worden sind von allen Leistungen an. In diesem Beispiel wurden alle Leistungen in der RHAP erbracht, bei mehreren Behandlungsstellen würden diese getrennt aufgeführt.

TIP: Sollten Unstimmigkeiten in der Zählung vorkommen, überprüfen Sie bitte die Einstellungen, die Sie unter *Leistungskatalog*, beschrieben in Kapitel 6.7 Leistungskatalog vorgenommen haben.

# 3.7 Stammdatei Krankenkasse

Hier kann nach den Stammdaten der Krankenkasse gesucht, bzw. können Stammdaten eingegeben werden.

| 🕱 Kranken | kassen-Suchmaske |      |           | ×      |
|-----------|------------------|------|-----------|--------|
| Nr.:      | Ort/PLZ:         |      | IK Nr.:   |        |
| Name:     |                  |      |           | Suchen |
|           |                  |      |           |        |
|           |                  |      |           |        |
|           |                  |      |           |        |
|           |                  |      |           |        |
|           |                  |      |           |        |
|           |                  |      |           |        |
|           | Bearbeiten       | Neue | Schließen |        |

Abbildung 78 Suchmaske Stammdatei Krankenkasse

Krankenkassen können anhand ihrer Nummer, die in AmbOS laufend vergeben werden gesucht werden, nach dem Namen, der Postleitzahl oder der IK Nr.

| 🕅 Kranker | ıkassen-Suchmaske                                |         | ×          |
|-----------|--------------------------------------------------|---------|------------|
| Nr.:      | Ort/PLZ: IK Nr.:                                 |         |            |
| Name:     |                                                  |         | Suchen     |
| Nr. /     | Kassen Name                                      | IK Nr   | Kassen Typ |
| 1         | LKK Nordrhein-Westfalen                          | 3708773 | <b>^</b>   |
| 2         | DAK Deutsche Angestellten-Krankenkasse Nordrhein | 4067996 |            |
| 3         | TK Techniker Krankenkasse                        | 6777503 |            |
| 4         | TK Techniker Krankenkasse Nordrhein              | 4077501 |            |
| 5         | BKK ESSANELLE                                    | 9139915 |            |
| 6         | AOK Rheinland/Hamburg                            | 4212505 |            |
| 7         | BEK Barmer Ersatzkasse Nordrhein                 | 4080005 |            |
| 8         | Novitas BKK                                      | 1391700 |            |
| 9         | BKK Aktiv / West                                 | 6224387 |            |
| 10        | Gmünder ErsatzKasse                              | 4089685 |            |
| 11        | TAUNUS BKK                                       | 5830016 |            |
|           | Bearbeiten Neue Schließe                         | en      |            |

Abbildung 79 Ergebnisliste Suche Krankenkasse

Wird eine Krankenkasse durch anklicken markiert und auf <u>Bearbeiten</u> geklickt, öffnet sich die Stammdaten der Kasse, hier sind oder können Adresse und Tel.-Nr. der Kasse hinterlegt werden.

| lame:      | BKK Aktiv / West                                 |  |  |  |  |  |  |
|------------|--------------------------------------------------|--|--|--|--|--|--|
| (urz Name: | IK Nr. 6224387<br>Neuen Kassentyp hier eingeben: |  |  |  |  |  |  |
| (assentyp: |                                                  |  |  |  |  |  |  |
| itrasse:   |                                                  |  |  |  |  |  |  |
| )rt:       |                                                  |  |  |  |  |  |  |
| elefon:    |                                                  |  |  |  |  |  |  |
|            |                                                  |  |  |  |  |  |  |
|            | Speichern Schließen                              |  |  |  |  |  |  |

Abbildung 80 Stammdaten Krankenkasse

### 3.8 Stammdatei Hausärzte

Unter Stammdatei Hausärzte können die Daten der Hausärzte eingetragen werden.

| K        |      |      |        |  |
|----------|------|------|--------|--|
| Name:    |      | PLZ: |        |  |
| Vorname: |      | Ort: |        |  |
|          |      |      | Suchen |  |
|          | <br> |      |        |  |
|          |      |      |        |  |
|          |      |      |        |  |
|          |      |      |        |  |
|          |      |      |        |  |
|          |      |      |        |  |
|          |      |      |        |  |
|          |      |      |        |  |
|          |      |      |        |  |
|          |      |      |        |  |

Abbildung 81 Stammdatei Hausärzte

### 3.9 Nachrichten-System – automatische Nachrichten

Hier können automatisierte Nachrichten bei bestimmten Fragebogen-Antworten generiert werden. Wer soll bei welcher Antwort auf eine Frage oder mehrere in einem Fragebogen welche Nachricht bekommen?

Z.B. soll bei einer ausgefallenen Therapiesitzung die Verwaltung über die Entscheidung des/ der TherapeutIn nach Ausfallhonorar benachrichtigt werden.

|          | Sitzungstyp      | Testname        | Item Nr.  | Kriterien | Antwort |
|----------|------------------|-----------------|-----------|-----------|---------|
| HERAPEUT | Probatorische Si | DSM IV-Diagnose | Klar-Text | -         | -       |
| HERAPEUT | Langzeitantrag ( | DSM IV-Diagnose | Klar-Text | -         | -       |
| HERAPEUT | Kurzzeitantrag ( | DSM IV-Diagnose | Klar-Text | -         | -       |
| HERAPEUT | DIPS             | DSM IV-Diagnose | Klar-Text | -         | -       |
| HERAPEUT | DIPS             | KJP-Testauswahl | Klar-Text | -         | -       |
| HERAPEUT | ausgefallene Sit | Ausfallhonorar  | Klar-Text | -         | -       |
| HERAPEUT | SKID             | DSM IV-Diagnose | Klar-Text | -         | -       |
|          |                  |                 |           |           |         |
|          |                  |                 |           |           |         |

Abbildung 82 Nachrichten System Übersicht

Im Beispiel wurde die Nachricht ausgefallene Sitzung markiert und auf <u>Bearbeiten</u> geklickt. Es öffnet sich das Fenster mit den Angaben wer eine Nachricht wann bekommen soll.

| 🕅 Nachrichtensystem   |                        |                       |                    |                        |                      | × |
|-----------------------|------------------------|-----------------------|--------------------|------------------------|----------------------|---|
| Nachricht wird gese   | endet, wenn            |                       |                    | 🗹 Aktiv                |                      |   |
| Sitzungstyp-Ebene1    | Organisatorische       | s                     | Sitzungstyp-Ebene: | 2 Anträge/Bericht      | te/ausgef. Sitzungen | • |
| Sitzungstyp: ausgef   | allene Sitzung         |                       | -                  |                        |                      |   |
| Bearbeiter: THERAPE   | UT                     | - Frageboge           | n: Ausfallhonorar  |                        |                      | - |
| Bearbeiter bzw. Thera | peut des Patienten bek | ommt Nachricht        | L                  |                        |                      |   |
| 🖌 Klartext senden     |                        |                       |                    |                        |                      |   |
| Items: wer            |                        | <ul> <li>▼</li> </ul> | <b>•</b> <         | bold>der/ die Therapeu | tin                  | - |
| Nachricht:            |                        |                       | Nachricht an:      |                        | 🗌 Individualer Text  |   |
|                       |                        |                       | Diens              | tleister               |                      |   |
|                       |                        |                       | Schneider, Petra   |                        |                      |   |
|                       |                        |                       |                    |                        | Einfügen             |   |
|                       |                        |                       |                    |                        | Löschen              |   |
|                       |                        |                       | J I                |                        |                      |   |
|                       |                        |                       |                    |                        |                      |   |
|                       |                        |                       |                    |                        |                      |   |
|                       |                        |                       |                    |                        |                      |   |
|                       |                        |                       |                    |                        |                      |   |
|                       |                        |                       |                    |                        |                      |   |
| Sp                    | eichern                |                       |                    | Abbrech                | ien                  |   |
|                       |                        |                       |                    |                        |                      |   |

Abbildung 83 Automatische Nachricht für Fragebogen

In dem Beispiel bekommt Frau Schneider eine Nachricht über den Klartext eines Fragebogens mit dem Namen Ausfallhonorar, den der/die TherapeutIn ausgefüllt hat. Dem Klartextbericht des Fragebogens kann Frau Schneider entnehmen ob dem Patienten ein Ausfallhonorar in Rechnung gestellt werden soll und dies anweisen.

In das Textfeld über dem *Nachricht* steht, können Nachrichten-Texte eingegeben werden. Im folgenden Beispiel bekommt Herr Winter eine Nachricht die Test- und Ablaufpläne an die vom Therapeuten gestellte Diagnose anzupassen.

| Nachrichtensystem                 |                          |                 |                       |                                    | × |
|-----------------------------------|--------------------------|-----------------|-----------------------|------------------------------------|---|
| Nachricht wird g                  | esendet, wenn            |                 |                       | ✓ Aktiv                            |   |
| Sitzungstyp-Ebene                 | 1 Organisatorische       | es 💌            | Sitzungstyp-Ebene2    | Anträge/Berichte/ausgef. Sitzunger | • |
| Sitzungstyp: Lan                  | gzeitantrag (DSM)        |                 | -                     |                                    |   |
| Bearbeiter: THER                  | PEUT                     | - Fragebogen:   | DSM IV-Diagnose-Abfra | ge                                 | - |
| Bearbeiter bzw. Th                | erapeut des Patienten be | kommt Nachricht | L                     |                                    |   |
| 🖌 Klartext senden                 |                          |                 |                       |                                    |   |
| tems: DSM-all                     | 9                        |                 | ▼ kei                 | ine Diagnose gestellt              | - |
| Nachricht:                        |                          |                 |                       | _                                  |   |
| Antrag gestellt (Diag<br>annassen | s.o.). Bitte Testpläne   | und Ablaufplan  | Nachricht an:         | individualer i ex                  | C |
| anpassen.                         |                          |                 | Winter, Hermann       |                                    |   |
|                                   |                          |                 |                       | Einfügen                           |   |
|                                   |                          |                 |                       |                                    |   |
|                                   |                          |                 |                       | Löschen                            |   |
|                                   |                          |                 |                       |                                    |   |
|                                   |                          |                 |                       |                                    |   |
|                                   |                          |                 |                       |                                    |   |
|                                   |                          |                 |                       |                                    |   |
|                                   |                          |                 |                       |                                    |   |
|                                   | Speichern                |                 |                       | Abbrechen                          |   |
|                                   | aperchent                |                 |                       | Appresitell                        |   |

Abbildung 84 Automatische Nachricht mit Nachrichtentext

Sie können auch Nachrichten an die eigene E-Mail Adresse bekommt, wenn Sie in Ambos eine neue Nachricht erhalten haben. Die Nachricht selbst wird nicht übertragen aus Gründen des Datenschutzes. Sie erhalten lediglich die Nachricht: "Sie haben neue Nachrichten in AMBOS".

Um das Email-System zu aktivieren, müssen in den Basiseinstellungen Einträge gemacht werden (siehe 6.3.1Basiseinstellungen für die Benachrichtigung per Email).

# 4 Kassen-Abrechnungen

Unter dem Menüpunkt Kassen-Abrechnung wird u.a. der Import von Patientendaten aus dem Abrechnungsprogramm organisiert. Ebenso werden Behandler-Daten importiert. Auch findet hier der Export der Leistungen zum Abrechnungsprogramm statt und die Erstellungen von Rechnungen für Selbst-Zahler.

Die Abrechnung erfolgt über das Abrechnungsprogramm. Mit Hilfe von Ambos werden die Daten in das Abrechnungsprogramm exportiert.

Zu folgenden Abrechnungsprogrammen gibt es zum Zeitpunkt der Handbuch-Erstellung Schnittstellen: Elefant , Psychodat und Smarty

In Bearbeitung sind Schnittstellen zu Psyprax und Epikur.

|                           | Amb                                                           | os-Verwa            | ltung      |                            |  |
|---------------------------|---------------------------------------------------------------|---------------------|------------|----------------------------|--|
| Therapieablauf-Verwaltu   | ung Therapie-Organisation                                     | Kassen-Abrechnungen | Ambos Hand | lbücher Basiseinstellungen |  |
|                           | Abrechnung e                                                  | rfolg über: Ak      | orechnu    | ungsprogramm               |  |
| Import von F<br>Patienter | Patienten bzw.<br>n-Scheinen                                  | Import von Behandl  | ern        | Export von Leistungen      |  |
| Er<br>Se                  | stellung von Rechnungen für<br>slbst-Zahler/Private Patienten |                     | Ges        | peicherte Rechnungen       |  |
| Login-Prote               | okoli                                                         |                     |            | Nachrichten                |  |

Abbildung 85 Kassen-Abrechnungen Hauptmenü

# 4.1 Import von Patienten

Hier werden die Patientendaten vom Abrechnungsprogramm in Ambos importiert. Wenn Sie auf den Button <u>Import von Patienten bzw. Patienten-Scheinen</u> klicken, werden Sie aufgefordert das zutreffenden Quartal auszuwählen

| ? | Bitte Quartal(z.B 12006) ei | ngeben: |
|---|-----------------------------|---------|
|   |                             |         |

Abbildung 86 Quartal Auswahl für Import Patienten

Sie werden dann aufgefordert die Datei zu benennen, in der die Daten, die importiert werden sollen, gespeichert sind (im Beispiel für das Abrechnungsprogramm Psychodat).

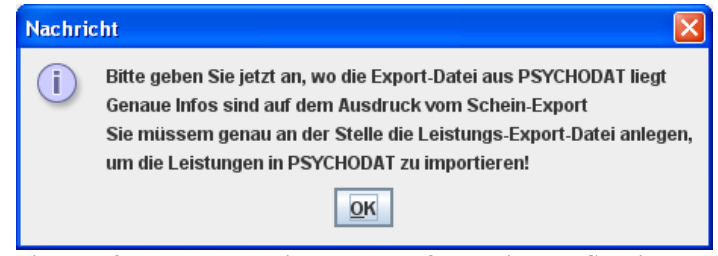

Abbildung 87 Export Datei auswählen für Patienten-Schein Import

Sie erhalten eine Patientenliste (aus Gründen der Anonymität ist das Fenster in der Abbildung leer) und können dann <u>Zuordnungen speichern</u> und die <u>Daten importieren</u>.

| Et sturd aukomätisch Patienbuordnung/PSVCHONT-Fakhr. 20 Amber Patient)       Som diet Amber auf nacht aukomätisch Patienbuordnung/PSVCHONT-Fakhr. 20 Amber Patient)         Som diet Amber auf Patient Dieter Brechtmanstaßen Patients. Die Dieter Meine Bate Amber 40.4. eine Batel (mössen Sie manue) Zoordnung scholl die Zoordnung scholl die Zoordnung scholl die Zoordnung scholl die Zoordnung scholl die Zoordnung scholl die Zoordnung scholl die Zoordnung wird beim Export von Leisbungen benutt.         Die die Zoordnung wird beim Export von Leisbungen aus dem Ambes expodiert werden.         State Amber 40.         Gelee Zoordnung wird beim Export von Leisbungen aus dem Ambes expodiert werden.         State Amber 40.         Gelee Zoordnung wird beim Export von Leisbungen aus dem Ambes expodiert werden.         State Amber 40.         Gelee Zoordnung körnen Keime Leisbungen aus dem Ambes expodiert werden.         State Amber 40.         Gelee Zoordnung körnen Keime Leisbungen aus dem Ambes expodiert werden.         State 40.         State 40.         State 40.         State 40.         State 40.         State 40.         State 40.         State 40.         State 40.         State 40.         State 40.                                                                                                    | Import Patienten aus PSYCHODAT                                                                                                    |                       |
|----------------------------------------------------------------------------------------------------|----------------------------------------------------------------------------------------------------|-----------------------|
| Ei wurde aufomalisch Patentbuodnung/PS/CHOATF-Pakr.2u Antobes-PakrA) So wurdt ei Antowen Patenton überin Simmin Wenn in der Spätk Antobe-N. eine 0 defeit (möiser Sie manuell Zuordnung schafen. Diere Zuordnung wird beim: Export von Leistungen aus dem Antobe seportiert werden.  Diese Zuordnung wird beim: Export von Leistungen aus dem Antobe seportiert werden.  Diese Zuordnung wird beim: Export von Leistungen aus dem Antobe seportiert werden.  Diese Zuordnung scheften mutation Diese Zuordnung scheften mutation Diese Zuordnung scheften dem Export von Leistungen aus dem Antobe seportiert werden.  Diese Zuordnung scheften dem Export von Leistungen aus dem Antobe seportiert werden.  Diese Zuordnung scheften dem Export von Leistungen aus dem Antobe seportiert werden.  Diese Zuordnung scheften dem Export von Leistungen aus dem Antobe seportiert werden.  Diese Zuordnung scheften dem Export von Leistungen aus dem Antobe seportiert werden.  Diese Zuordnung scheften dem Export von Leistungen aus dem Antobe seportiert werden.  Diese Zuordnung scheften dem Export von Leistungen aus dem Antobe seportiert werden.  Diese Zuordnung scheften dem Export von Leistungen aus dem Antobe seportiert werden.  Diese Zuordnung scheften dem Export von Leistungen aus dem Antobe seportiert werden.  Diese Zuordnung scheften dem Export von Leistungen aus dem Antobe seportiert werden.  Diese Zuordnung scheften dem Export von Leistungen aus dem Antobe scheften dem Export von Leistungen dem Export von Leistungend | Es sind folgende Patienten in der Datei gefunden.                                                                                                    | Ambulanz              |
| Wenn in dre Späle kribes-Nei me 0 stellet, mössen Sie manuell Zuordnung schafte.         Dafür viellen Bild is die Zuier durch Prechemaustatischen bedruft, die Zuordnung schon dis)         Diese Zuordnung wird beim Export von Leistungen aus dem Armöss exportiert werden.                                                                                                    | Es wurde automatisch Patientzuordnung(PSYCHODAT-Pat-Nr. zu Ambos-Pat-Nr.)<br>So weit der Name vom Patienten überein stimmt.                                                                              | , and area            |
| Diese Zuschnung wird beim Export von Leistungen auss dem Ambos exportiert werden.                                                                                                    | Wenn in der Spalte Ambos-Nr. eine 0 steht, müssen Sie manuell Zuordnung schafen.<br>Dafür wählen Sie bitte die Zeile und über Rechtemaustaste Patient-Suchen.(Häckchen bedeutet, die Zuordnung schon da) |                       |
| Alle auswählen       Zuordnung speichern       Neue Date importieren       Neue Pat, anlegen       PDF-Ausgabe                                                                                                    | Diese Zuordnung wird beim Export von Leistungen benutzt.<br>Ohne diese Zuordnung können keine Leistungen aus dem Ambos exportiert werden.                                                                |                       |
| Alle auswählen       Zuordnung speichern       Neue Date importieren       Neue Pat. anlegen       PDF-Ausgabe       Schliefen                                                                                                    |                                                                                                    |                       |
| Alle auswählen       Zuordnung speichern       Neue Date importieren       Neue Pat. anlegen       PDF-Ausgabe                                                                                                    |                                                                                                    |                       |
| Alle auswählen       Zuordnung speichern       Neue Date importieren       Neue Pat, anlegen       PDF-Ausgabe                                                                                                    |                                                                                                    |                       |
| Alle auswählen       Zuordnung speichern       Neue Date importieren       Neue Pat, anlegen       PDF-Ausgabe                                                                                                    |                                                                                                    |                       |
| Alle auswählen       Zuordnung speichern     Neue Date importieren       PDF-Ausgabe     Schliefen                                                                                                    |                                                                                                    |                       |
| Alle auswahten       Zuordnung speichern     Neue Date importieren       PDF-Ausgabe     Schliefen                                                                                                    |                                                                                                    |                       |
| Alle auswahlen       Zuordnung speichern     Neue Date Importieren       PDF-Ausgabe     Schliefen                                                                                                    |                                                                                                    |                       |
| Alle auswählen       Zuordnung speichern     Neue Date Importieren       PDF-Ausgabe     Schliefen                                                                                                    |                                                                                                    |                       |
| Alle auswählen       Zuordnung speichern     Neue Pat, anlegen       PDF-Ausgabe     Schliefen                                                                                                    |                                                                                                    |                       |
| Alle auswählen       Zuordnung speichern     Neue Date importieren       PDF-Ausgabe     Schliefen                                                                                                    |                                                                                                    |                       |
| Alle auswahlen           Zuordnung speichern         Neue Date importieren           PDF-Ausgabe         Schliefen                                                                                                    |                                                                                                    |                       |
| Zuordnung speichern         Neue Date importieren         Neue Pat, anlegen         Patienten ohne Schein           PDF-Ausgabe         Schliefen         Schliefen         Schliefen                                                                                                    | Alle auswählen                                                                                                    |                       |
| POF-Ausgabe Schlieten                                                                                                    | Zuordnung speichern Neue Datei importieren Neue Pat. anlegen                                                                                                    | Patienten ohne Schein |
|                                                                                                    | PDF-Ausgabe                                                                                                    | Schließen             |

Abbildung 88 Patientenliste für Patienten-Schein Export

### 4.2 Import von Behandlern

Hier gehen Sie entsprechend dem Import von Patienten vor.

# 4.3 Export von Leistungen

Wie beim Import von Patienten werden Sie aufgefordert das Quartal auszuwählen. Dann können die zu exportierenden Leistungen, die Sitzungstypen, ausgewählt werden.

|   | ingstypen:                       | Mandant: | -Alle- | - |      |
|---|----------------------------------|----------|--------|---|------|
|   | Typenname                        |          |        |   |      |
| V | Bezugspersonenstunde             |          |        |   | <br> |
| V | Biographische Anamnese           |          |        |   |      |
| r | DIPS Außenstelle                 |          |        |   |      |
| r | Einzeltherapie KJP mit Messung   |          |        |   |      |
| ۲ | Einzeltherapiesitzung            |          |        |   |      |
| r | Einzeltherapiesitzung GAS        |          |        |   |      |
| V | Einzeltherapiesitzung mit Stunde |          |        |   |      |
| ۲ | Einzeltherapiesitzung mit Zwisch |          |        |   |      |
| r | Einzeltherapiesitzung Postmess   |          |        |   |      |
| V | Erstgespräch                     |          |        |   |      |
| ۲ | Erstgespräch Außenstelle         |          |        |   |      |
| r | Fortführungsantrag               |          |        |   |      |
| r | Grund-Pauschale                  |          |        |   |      |
| V | Hausarztbrief-Portokosten        |          |        |   |      |
| r | Info KK über Therapieende        |          |        |   |      |
| 2 | Kopierkosten                     |          |        |   |      |
| V | Krisengespräch                   |          |        |   |      |
| r | Kurzzeitantrag (DSM)             |          |        |   |      |

Abbildung 89 Export von Leistungen

Es werden links in der Maske alle Sitzungstypen aufgeführt, die eine Abrechnungsziffer eingetragen haben. Sie können oben die Mandanten PP oder KJP auswählen. Sie könne sich unter Pat. Ohne Schein alle Patienten ohne Schein anzeigen lassen. Da ohne Schein kein Export erfolgt können Sie die Patienten ohne Schein im Abrechnungsprogramm suchen und wenn möglich, Scheine dort bearbeiten.

Mit Export werden die Daten in das Abrechnungsprogramm exportiert.

### 4.4 Erstellung von Rechnungen für Selbst-Zahler

Hier können Rechnungen für Selbst-Zahler bzw. Private Patienten erstellt werden.

| 🗌 Ausbildı   | ing        | 🗌 Beihilfe |               | Selbstzahler    | U    | nfallversicherte   |
|--------------|------------|------------|---------------|-----------------|------|--------------------|
| 🗌 Forschu    | ng         | 🗌 Privat   |               | Erstattung      | Se 🗌 | onstige            |
| eitraum von: | 01.07.2008 | bis:       | 30.09.2009    | Patienten suche | n    | Leistungen drucken |
|              |            |            |               |                 |      |                    |
|              |            |            |               |                 |      |                    |
|              |            |            |               |                 |      |                    |
|              |            |            |               |                 |      |                    |
|              |            |            |               |                 |      |                    |
|              |            |            |               |                 |      |                    |
| Rechnung     | erstellen  | G          | esp. Rechnung | en suchen       |      |                    |

Abbildung 90 Rechnungen für Selbst-Zahler erstellen

Sie können durch Häkchen-Setzen den Status auswählen, wie *Beihilfe, Privat, Erstattung* u.a. Dann wählen Sie den Zeitraum für den die Rechnung gestellt soll und klicken auf Patienten suchen. Sie können dann Rechnungen erstellen.

| K Gesp<br>Von: | 01.07.2009             | hen<br>Bis:         | 31.12.2009     | Re                  | echnungen su     | chen              | × |
|----------------|------------------------|---------------------|----------------|---------------------|------------------|-------------------|---|
| ID<br>1        | RechnungsNr<br>14001 N | Patie<br>Austerfrau | ntenName<br>.D | Datum<br>20.10.2009 | Betrag<br>0 GOÄ/ | Beb.Ordnen<br>GOP |   |
|                |                        |                     |                |                     |                  |                   |   |
|                |                        |                     |                |                     |                  |                   |   |
|                |                        |                     |                |                     |                  |                   |   |
|                |                        |                     |                |                     |                  |                   |   |
|                |                        |                     |                |                     |                  |                   |   |
|                |                        | A                   | nzeigen        |                     | 5                | Schließen         |   |

Sie können hier auch gesp. Rechnungen suchen, ein einem definierten Zeitraum.

Abbildung 91 gespeicherte Rechnungen suchen

Wenn Sie sich die Rechnung *anzeigen* lassen, könne sie diese weiter bearbeiten, wie z.B. fehlende *Sitzungen einfügen* oder das *Datum ändern*.

|                     | au            |                |                              |           |              |                   |             | 🔲 Bezah       | lt |
|---------------------|---------------|----------------|------------------------------|-----------|--------------|-------------------|-------------|---------------|----|
| Da                  | gmar          | Musterfrau     |                              |           |              |                   |             |               |    |
|                     |               |                |                              |           |              |                   |             |               |    |
|                     |               |                |                              |           |              |                   |             |               |    |
|                     |               |                |                              |           |              |                   |             |               |    |
| Ser                 | nr ae         | ehrte Frau Mus | sterfrau!                    |           | G            | OÄ/GOP            |             | 20.10.2009    |    |
| 501                 |               |                | neutieske Leistungen dugek H |           | -            | ertee.            | n Deebaum   | n au stallan: | _  |
| -01                 | gena          | e psychothera  | peutische Leistungen aurch H | erm Dr. 5 | chneider eri | laupen wir uns, i | in Rechnung | g zu stellen: |    |
| _                   | 0.4           | Detum          | Laistan a                    |           |              | 0                 |             | Deter         |    |
|                     | 9112<br>9     | 01 10 2008     | Erstgespräch                 | 50        |              | spez.             |             | 0.0           | ag |
|                     | 10            | 02 10 2008     | Patientenübergabe            |           |              |                   |             | 0.0           | -  |
|                     | 434           | 07 10 2008     | Biographische Anamnese       |           |              |                   |             | 0.0           |    |
|                     | 11            | 10 11 2008     | Probatorische Sitzung        | 50        |              |                   |             | 0.0           |    |
| 2                   | 12            | 11.11.2008     | Probatorische Sitzung DS.    |           |              |                   |             | 0.0           |    |
|                     | 67            | 13.11.2008     | Probatorische Sitzung        | 60        |              |                   |             | 0.0           |    |
|                     | 97            | 14.11.2008     | Einzeltherapiesitzung mit    | . 50      |              |                   |             | 0.0           |    |
| 2                   | 333           | 18.02.2009     | Kurzzeitantrag (DSM)         |           |              |                   |             | 0.0           |    |
| 2                   | 94            | 19.02.2009     | Einzeltherapiesitzung        | 80        |              |                   |             | 0.0           |    |
| 2                   |               |                |                              | 11        |              |                   |             |               |    |
| ×<br>×              |               |                |                              |           |              | Betrag            | g einfügen  | 0.0           |    |
| ₽<br>₽<br>₹<br>Diaş | gnos          | e:             |                              |           |              |                   |             |               |    |
| ₽<br>₽<br>■<br>Diaş | gnos<br>Diag. | e:             |                              |           |              |                   |             |               |    |
| ₽<br>₽<br>₽<br>Diaş | gnos<br>Diag. | e:             |                              |           |              |                   |             |               |    |

Abbildung 92 Gespeicherte Rechnung bearbeiten

Sie können die Rechnung als <u>PDF ausgeben</u> lassen. Ihr Briefkopf, falls eingegeben, erscheint dann auf der Rechnung.

### 4.5 Gespeicherte Rechnungen

Sie können hier gespeicherte Rechnungen suchen, in einem definierten Zeitraum.

# 5 AMBOS-Handbücher

Hier können alle Nutzer von AMBOS alle Handbücher, die zu der Programmversion verfügbar sind als PDF einsehen und auch ausdrucken.

| 😹 AMBOS-¥erwaltung |             |                |          |             |          |                      |                | _ 🗆 🗙       |
|--------------------|-------------|----------------|----------|-------------|----------|----------------------|----------------|-------------|
|                    |             | Α              | mbo      | os-Ve       | erwa     | ltung                |                |             |
| Therapieablauf-Ve  | erwaltung   | Therapie-Orga  | nisation | Kassen-Abre | chnungen | Ambos Handbüche      | r Basiseinstel | lungen      |
|                    |             |                | Am       | bos-Ha      | andbü    | cher                 |                |             |
|                    | Handb       | uch-Verwaltung |          |             |          | Handbuch-Supervi     | sor            | ]           |
|                    | Handb       | ouch-Therapeut |          |             | Aus      | bildungsteilnehmer-h | landbuch       |             |
|                    |             |                |          | Info        |          |                      |                |             |
| Logii              | n-Protokoll |                |          |             |          |                      |                | Nachrichten |
|                    |             |                |          |             |          |                      |                |             |

Abbildung 93 AMBOS-Handbücher

# 6 Basis-Einstellungen

Hier werden Einstellungen vorgenommen, die für das Programm wichtig sind. Hier wird z.B. festgelegt welche Ausbildungs-TN in welchen Therapeuten-Kohorten sind, welche Behandlungsstellen es gibt, wie die Räume für den Raumplan bezeichnet werden u.v.m. TherOs unterstützt Sie bei den Einstellungen.

| AMBOS-Verwaltung              |                                                                               |
|-------------------------------|-------------------------------------------------------------------------------|
|                               | AmbOS-Verwaltung                                                              |
| Therapieablauf-Verwaltung     | Therapie-Organisation Kassen-Abrechnungen Ambos Handbücher Basiseinstellungen |
| Allgemeine Grundeinstellungen | Grundeinstellungen Dienstleister                                              |
| Stammdatei Institut           | Leistungskatalog                                                              |
| Stammdatei Mandante           | en Vertragstypen                                                              |
| Basiseinstellungen            | Therapeuten-Kohorten                                                          |
| Brief-Format                  |                                                                               |
|                               | Grundeinstellungen Therapie                                                   |
| Rechnungs-Format              | Behandlungsstelle Patienten-Art                                               |
| DSM-ICD-Übersetzun            | Therapiephasen Dienstleister-Rollen                                           |
|                               |                                                                               |
| Login-Protokoll               | Nachrichten                                                                   |

Abbildung 94 Basiseinstellungen Hauptmenü

### 6.1 Stammdatei Institut

Unter diesem Menüpunkt können Sie Ihre Instituts-Adresse und Ihre Ansprechpartner eingeben.

# 6.2 Stammdatei Mandanten

|                         | M          | andanten |            |
|-------------------------|------------|----------|------------|
| -Alle-                  |            |          |            |
| KiJu-Therapeuten        |            |          |            |
| Psych. Psychotherapeute | n          |          |            |
|                         |            |          |            |
|                         |            |          |            |
|                         |            |          |            |
|                         |            |          |            |
|                         |            |          |            |
|                         |            |          |            |
|                         |            |          |            |
|                         |            |          |            |
|                         |            |          |            |
|                         |            |          |            |
|                         |            |          |            |
|                         |            |          |            |
|                         |            |          |            |
|                         |            |          | 7          |
| Neu                     | Bearbeiten | Löschen  |            |
|                         |            |          |            |
| BDC Averaba             |            |          | Cabliation |
| PDF-Ausgabe             |            |          | Schließen  |

Hier wird die Unterscheidung für PP und KJP Therapeuten getroffen.

Abbildung 95 Stammdatei Mandanten

# 6.3 Basiseinstellungen

Hier werden Einstellungen, die z.B. die Zählweise von Leistungen auf Programmebene betreffen, einmalig eingegeben.

Achtung: Veränderungen greifen massiv in das Programm ein. Sprechen Sie Veränderungen bei denen Sie sich unsicher sind bitte mit Ihren THEROS-Ansprechpartnern ab.

| Variable        | Wert        | Erklärung                                |
|-----------------|-------------|------------------------------------------|
| BEGINN_ZEIT     | 08          | Beginn der ersten Therapiestunde         |
| ENDE_ZEIT       | 22          | Beginn der letzten Therapiestunde        |
| ТАКТ            | 60          | Taktung Terminplaner                     |
| TAKT_DIAGNOSTIK | 30          | nicht relevant                           |
| BANK            |             | für Privatpatienten, Ausfallhonorar      |
| BLZ             |             |                                          |
| KONTO_NR        |             |                                          |
| VERZWECK        |             | zurzeit nicht relevant                   |
| SUP_SITZUNG     | 6           | Sitzungstypennummer der Supervisions     |
| DSM_FBNR        | 42          | DSM Nr                                   |
| PROBA_TYPEN     | 1,3,9,10,36 | Sitzungstypennr. für Zählung der prob. S |
| GAS_TH          | 61          | Testnummer des Zielfragebogens d. The    |
| GAS_PT          | 62          | Testnummer des Zielfragebogens d. Pat.   |
| SKID_NR         | 9           | Sitzungstypnr. wo DSM-IV vorgelegt wird  |
| TH_BEGINN_TYPEN | 1           | Sitzungstyp Therapiebeginn rel. z.B. Hau |
|                 | Bearbeiten  |                                          |

Abbildung 96 Basiseinstellungen Tabelle

Nachfolgend werden die relevanten Basiseinstellungen, die in der Tabelle vorzunehmen sind vorgestellt:

| 🛎 Basiseinstellungen |      |                                   | ×        |
|----------------------|------|-----------------------------------|----------|
| Variable             | Wert | Erklärung                         |          |
| BEGINN_ZEIT          | 08   | Beginn der ersten Therapiestunde  | <b>^</b> |
| ENDE_ZEIT            | 22   | Beginn der letzten Therapiestunde |          |
| ТАКТ                 | 60   | Taktung Terminplaner              |          |
|                      |      |                                   | =        |

Abbildung 97 Basiseinstellungen Zeittaktung Raumplaner

Beginn\_Zeit, Ende\_Zeit und Takt ist die Grundeinstellung für die *Zeittaktung im Raumplaner*. Wie im Beispiel zu sehen beginnt der Raumplaner mit 8 Uhr, endet um 22 Uhr und bietet Räume im Stundentakt (60 min) an.

| 禽 | Basiseinstellungen |             |                                           |
|---|--------------------|-------------|-------------------------------------------|
|   | Variable           | Wort        | Erklärung                                 |
|   | variable           | wert        | Erkiarung                                 |
|   | SUP_SITZUNG        | 6           | Sitzungstypennummer der Supervisions 🗕    |
|   | DSM_FBNR           | 42          | DSM Nr                                    |
|   | PROBA_TYPEN        | 1,3,9,10,36 | Sitzungstypennr. für Zählung der prob. S  |
|   | GAS_TH             | 61          | Testnummer des Zielfragebogens d. The     |
|   | GAS_PT             | 62          | Testnummer des Zielfragebogens d. Pat.    |
|   | SKID_NR            | 9           | Sitzungstypnr. wo DSM-IV vorgelegt wird 😑 |
|   | TH_BEGINN_TYPEN    | 1           | Sitzungstyp Therapiebeginn rel. z.B. Hau  |

Abbildung 98 Basiseinstellungen Sitzungstypennummern

Damit das Programm erkennt welche Sitzung es wie zu zählen hat, werden hier die *Sitzungstypennummern*, die man von den Sitzungstypen ablesen kann (siehe 3.2 Sitzungstypen) eingetragen. Im Beispiel hat die Supervisionssitzung die Sitzungstypnummer 6, die probatorischen Sitzungen haben die Nummern 1,3,9,10 und 36 usw.

| 禽 | Basiseinstellungen    |            |                                         | ×        |
|---|-----------------------|------------|-----------------------------------------|----------|
|   | Variable              | Wert       | Erklärung                               |          |
|   | BACKUP_ZEITEN_MIN     | 10,40      | Datensicherung                          | <u> </u> |
|   | TERMIN_ANZEIGE_UPDATE | 15         | Aktualisierung des Terminplaners in Min |          |
|   | INSTITUT-NAME         | RHAP gGmbH | Institut-Name                           |          |

Abbildung 99 Basiseinstellungen Back-up, Termin update, Institutsname

Hier sind die *Backupzeiten* eingetragen, die Zeit in der sich der *Termin-Raumplan aktualisiert*, im Beispiel alle 15 Minuten wird der Raumplan aktualisiert und der *Institutsname*.

Hier, ohne Abbildung, sind auch *Passwörter für die Verwaltung und das Superpasswort für die Testbearbeitung* eingetragen, die aus Sicherheitsgründen nicht in das Handbuch aufgenommen werden.

Das Abrechnungsprogramm wird ebenfalls in einer eigenen Zeile eingetragen werden.

### 6.3.1 Basiseinstellungen für die Benachrichtigung per Email

Hier kann eingestellt werden , dass man eine Nachricht in dem eigenen E-Mail account bekommt, wenn man in Ambos eine neue Nachricht erhalten hat. Die Nachricht selbst wird nicht übertragen aus Gründen des Datenschutzes.

Sie erhalten lediglich die Nachricht: "Sie habe neue Nachrichten in AMBOS".

Um das Email-System zu aktivieren, müssen in der Tabelle der Basiseinstellungen folgende Einträge eingefügt sein:

| MAIL_HOST             | smtp.mailserver.de  | Mail-Server-Adresse |
|-----------------------|---------------------|---------------------|
| SYS_EMAIL             | ambos@maildomain.de | Mail- Adresse       |
| SYS_EMAIL_USER_NAME   | ambos               | Benutzer-Name       |
| SYS_EMAIL_USER_PASSWD | passwort            | Passwort            |

Abbildung 100 Basiseinstellungen Email Benachrichtigung

# 6.4 Brief-Format

Hier legen Sie den Briefkopf und den Brieffuß für Ihre Briefe fest.

| 🕅 Hausarztbriefformat                                             | E E                                                                                                    |
|-------------------------------------------------------------------|----------------------------------------------------------------------------------------------------|
| Briefkopf Brieffuss                                               |                                                                                                    |
|                                                                   | Rheinische Akademie für Psychotherapie<br>und Verhaltensmedizin gGmbH                                                                                             |
|                                                                   | deutsche gesellschaft für verhaltenstherapie                                                                                                    |
|                                                                   | Zentrum für Psycho-<br>therapie Krefeld                                                                                                    |
| Rheinische Akademie für Psychotherapie und Verhaltensmedizin GmbH | Psychotherapeutische<br>Ambulanz<br>für<br>• Erwachsene<br>(KVNr: 287.4050)                                                                                       |
| Hausarztname<br>Anschrift                                         | Kinder und Jugendliche<br>(KV Nr: 287 4055)<br>Ostwall 41 + 29<br>47798 Krefeld<br>Tel:: 02151 / 82 11 83-0<br>Fax: 02151 / 82 11 83-0<br>Fax: 02151 / 82 11 83-0 |
| Vorschau Speichern                                                | Logo ändern Abbrechen                                                                                                    |

Abbildung 101 Brief-Format, Beispiel RHAP

Sie können Ihre eigenen Logos mit *Logo ändern* einfügen, indem Sie ihr abgespeichertes Logo auswählen.

### 6.5 Rechnungs-Format

Siehe Beschreibung Brief-Format.

# 6.6 DSM-ICD Übersetzung

Hier können Sie sich die ICD Nummern und Text für DSM Diagnosen anzeigen lassen.

| ••• | DSM-Diagnose                                               | ICD-Code | ICD-Text                               |
|-----|------------------------------------------------------------|----------|----------------------------------------|
| 0   | keine Diagnose gestellt                                    |          | keine Diagnose gestellt                |
| 1   | 317 Leichte Geistige Behinderung                           | F70      | F70 leichte Intelligenzminderung       |
| 2   | 318.0 Mittelschwere Geistige Behinderung                   | F71      | F71 mittelgradige Intelligenzminderung |
| з   | 318.1 Schwere Geistige Behinderung                         | F72      | F72 schwere Intelligenzminderung       |
| 4   | 318.2 Schwerste Geistige Behinderung                       | F73      | F73 schwerste Inteligenzminderung      |
| 5   | 319 Geistige Behinderung mit Unspezifischem Schweregrad    | F79      | F79 n.n.b. Intelligenzminderung        |
| 11  | 315.0 F81.0 Lesestörung                                    | F81.0    | F81.0 Lese- und Rechtschreibstörung    |
| 12  | 315.1 F81.2 Rechenstörung                                  | F81.2    | F81.2 Rechenstörung                    |
| 13  | 315.2 F81.8 Störung des Schriftlichen Ausdrucks            |          |                                        |
| 19  | 315.9 F81.9 NNB Lernstörung                                | F81.9    | F81.9 NNB Lernstörung                  |
| 21  | 315.4 F82 Entwicklungsbezogene Koordinationsstörung        |          |                                        |
| 31  | 315.31 F80.1 Expressive Sprachstörung                      | F80.1    | F80.1 expressive Sprachstörung         |
| 32  | 315.31 F80.2 Kombinierte Rezeptiv-Expressive Sprachstörung | F80.2    | F80.2 rezeptive Sprachstörung          |
| 33  | 315.39 F80.0 Phonologische Störung                         | F80.0    | F80.0 Artikulationsstörung             |
| 34  | 307.0 F98.5 Stottern                                       | F98.5    | F98.5 Stottern                         |
| 39  | 307.9 F80.9 NNB Kommunikationsstörung                      | F80.9    | F80.9 n.n.b. Entwicklungsstörung       |
| 41  | 299.00 F84.0 Autistische Störung                           | F84.0    | F84.0 frühkindlicher Autismus          |
| 42  | 299.80 F84.2 Rett-Störung                                  | F84.2    | F84.2 Rett-Störung                     |
|     |                                                            |          |                                        |

Abbildung 102 DSM-ICD Übersetzung

# 6.7 Leistungskatalog

Hier werden für die unterschiedlichen Therapeuten-Kohorten Leistungskataloge definiert. Diese sind die Grundlage für die Zählung der Leistungen.

| Conorten   | PP-07 |                                           |
|------------|-------|-------------------------------------------|
| Jahrga     | ing   | Sitzungstyp                               |
| PP-07      | E     | Einzeltherapiesitzung                     |
| PP-07      |       | Einzeltherapiesitzung Postmessung         |
| PP-07 Ein: |       | Einzeltherapiesitzung mit Stundenbögen    |
| PP-07      | E     | Einzeltherapiesitzung mit Zwischenmessung |
| PP-07      | F     | Probatorische Sitzung DSM-FB              |
| PP-07      | F     | Probatorische Sitzung                     |
| PP-07      | F     | Probatorische Sitzung PRÄ-Messung         |
| PP-07      | L     | Langzeitantrag (DSM)                      |
| PP-07      | ł     | Kurzzeitantrag (DSM)                      |
| PP-07      | E     | Einzeltherapiesitzung GAS                 |
|            |       |                                           |
|            | Boa   | arbeiten Löschen                          |

Abbildung 103 Leistungskatalog Beispiel für Kohorte PP-07

Wenn Sie eine Kohorte (siehe 6.9 Therapeuten-Kohorten) ausgewählt haben, im Beispiel die Kohorte PP-07, werden Ihnen die bereits definierten Sitzungstypen angezeigt. Neue Definitionen legen Sie mit <u>Neu</u> an.

| 🛎 Leistungskatalog bearbeiten                                            |                        |                          |
|--------------------------------------------------------------------------|------------------------|--------------------------|
| Ebene 1: THERAPIE                                                        | Ebene 2:               | Einzeltherapiesitzung 🗸  |
| Sitzungstyp: Einzeltherapiesitzung                                       |                        | -                        |
| Jahrgang: PP-07                                                          | Behandlungsstelle: RHA | •                        |
| Gesamtleistungszählung:                                                  | Einheiten bezo         | gen auf Behandlungsfall: |
| Einheit: 1.0                                                             | Einheit:               | 1.0                      |
| Maxi 3.0                                                                 | Max. Einheite          | en: 3.0                  |
| pro 50 Min.                                                              | pro 50                 | Min.                     |
| oder 🗌 Pauschal                                                          | 00                     | ier 🗌 Pauschal           |
| Minimale Sitzungsdauer: 50 Mi<br>(dass eine Sitzung gezählt werden kann) | n.                     |                          |
| Speichern                                                                | At                     | brechen                  |

Abbildung 104 Leistungszählung einrichten und bearbeiten

Im Beispiel sehen Sie die Auswahl für die Ebenen, die übergeordnete Ebene 1 (hier Therapie), die Ebene 2 auf der Leistungen gezählt werden (hier Einzeltherapiesitzung) und den Sitzungstyp hier Einzeltherapiesitzung. Es könnte hier auch die Einzeltherapiesitzung mit Stundenbögen ausgewählt werden oder jede andere. Wichtig ist, dass Sie für jeden Sitzungstyp die Leistungen definieren, auch für jede Behandlungsstelle. Sonst werden die Leistungen nicht richtig gezählt.

Wenn Sie also den zu definierenden Sitzungstyp ausgewählt haben und die Kohorte (hier Jahrgang) und die Behandlungsstelle, also die Ambulanzen in denen die Leistung erbracht werden kann, definieren Sie die Zählung. Einmal die Gesamtleistungszählung, bei der Sie angeben, dass 1 Einheit pro 50 Minuten gezählt wird und maximal 3 Einheiten, also es kann lediglich 150 Minuten Einzeltherapiesitzung am Stück mit 3 Einheiten gezählt werden. Macht der/die Therapeutin (hypothetisch) 300 Minuten Einzeltherapiesitzung, werden trotzdem maximal 3 Einheiten gezählt. Diese Definition nehmen Sie auch für die einzelnen Behandlungsstellen vor.

| nstungskataloj                         | g bearbeiten       |      |        |                                             |                                               |      |
|----------------------------------------|--------------------|------|--------|---------------------------------------------|-----------------------------------------------|------|
| oene 1: Or                             | ganisatorisches    |      | -      | Ebene 2:                                    | Anträge/Berichte/ausgef                       | 💌    |
| zungstyp:                              | Langzeitantrag (DS | SM)  |        |                                             |                                               | -    |
| hrgang: P                              | P-07               | -    | Behand | llungsstelle: A                             | Arimond Mülheim                               | -    |
|                                        |                    |      |        |                                             |                                               |      |
| esamtleistun<br>Einheit:               | ngszählung:<br>1.0 |      |        | Einheiten b<br>Einheit:                     | ezogen auf Behandlungsf                       | all: |
| esamtleistun<br>Einheit:<br>Maxi       | ngszählung:        |      |        | Einheiten b<br>Einheit:<br>Max. Einf        | ezogen auf Behandlungsf<br>1.0<br>heiten: 1.0 | all: |
| samtleistun<br>Einheit:<br>Maxi<br>pro | ngszählung:        | Vin. |        | Einheiten b<br>Einheit:<br>Max. Eini<br>pro | heiten: 1.0 Min.                              | all: |

Oder Sie klicken *pauschal* an, dann wird pauschal für diese Leistung z.B. 1 Einheit gezählt.

Abbildung 105 Leistungszählung pauschal, z.B. für Anträge

Des Weiteren kann noch eingestellt werden unter <u>Minimale Sitzungsdauer</u>, ab wann eine Sitzung gezählt werden kann.

# 6.8 Vertragstypen

Hier werden die Dienstleister nach unterschiedlichen (Anstellungs-)-verträgen mit der Ambulanz unterschieden. Hier ist die Unterscheidung Mitarbeitern der Ambulanz und Teilnehmer der Ausbildung.

|             | Ve         | rtragstyp |   |
|-------------|------------|-----------|---|
| AITARBEITER |            |           |   |
| eilnehmer   |            |           |   |
|             |            |           |   |
|             |            |           |   |
|             |            |           |   |
|             |            |           |   |
|             |            |           |   |
|             |            |           |   |
|             |            |           |   |
|             |            |           |   |
|             |            |           |   |
|             |            |           |   |
|             |            |           |   |
|             |            |           |   |
|             |            |           |   |
|             |            |           |   |
|             |            |           |   |
| Neu         | Bearbeiten | Löschen   |   |
| Neu         | Bearbeiten | Löschen   | ] |
| Neu         | Bearbeiten | Löschen   | ] |

Abbildung 106 Vertragstypen

### 6.9 Therapeuten-Kohorten

Hier können die Grundeinstellungen für die Therapeuten-Kohorten vorgenommen werden. Welcher Kurs/Jahrgang ist von wann bis wann aktiv.

| Jahrgang         | Beginn     | Ende       |  |
|------------------|------------|------------|--|
| 2008             |            |            |  |
| Alte Therapeuten | 01.01.2000 | 01.01.2099 |  |
| KJP-08           | 01.01.2008 | 30.04.2015 |  |
| PP-06            | 01.10.2006 | 01.10.2011 |  |
| PP-07            | 01.11.2007 | 01.10.2010 |  |
| PP-08            | 01.10.2008 | 01.10.2011 |  |
|                  |            |            |  |
|                  |            |            |  |
| Neu              | Bearbeiten | öschen     |  |

Abbildung 107 Therapeuten Kohorten

# 6.10 Behandlungsstelle

Hier können die verschiedenen Behandlungsstellen eingetragen werden, in denen Leistungen erbracht werden

| Behandlungsstelle         | 2 |
|---------------------------|---|
|                           |   |
| Benandlungsstelle         |   |
| Arimond Mülheim           |   |
| Maurer Wuppertal          | - |
| Gregor Düren              | - |
| Marnette Duisburg         | - |
| Richter Mönchengladbach   |   |
| VTE Düsseldorf            |   |
| Westerholt Essen          |   |
| Kirchner Rösrath          |   |
| Krankenhaus Herdecke      |   |
| Berger Aachen             |   |
| KiJu Klinik Gelsenkirchen |   |
| Kausch Köln               |   |
| Escolá Jordá Kleve        |   |
|                           |   |
|                           |   |
| Neu Bearbeiten Löschen    |   |
| PDF-Ausgabe Schließen     |   |

Abbildung 108 Behandlungsstelle

### 6.11 Therapiephasen

Hier wird eingestellt in welchen Therapiephasen sich Patienten befinden können. Diese können dann bei den erweiterten Stammdaten der Patienten ausgewählt werden.

|                         | Thera      | piephasen |           |
|-------------------------|------------|-----------|-----------|
| keine-                  |            |           |           |
| /-Vorphase              |            |           |           |
| (-Kurzzeittherapie <=30 |            |           |           |
| -Langzeittherapie >30   |            |           |           |
| -Therapiebeendet        |            |           |           |
|                         |            |           |           |
|                         |            |           |           |
|                         |            |           |           |
|                         |            |           |           |
|                         |            |           |           |
|                         |            |           |           |
|                         |            |           |           |
|                         |            |           |           |
|                         |            |           |           |
|                         |            |           |           |
|                         |            |           |           |
|                         |            |           |           |
|                         |            |           |           |
|                         |            |           |           |
|                         |            |           |           |
|                         |            |           |           |
|                         |            |           |           |
|                         |            |           | 1         |
| Neu                     | Bearbeiten | Löschen   | ]         |
| Neu                     | Bearbeiten | Löschen   | ]         |
| Neu                     | Bearbeiten | Löschen   | ]         |
| Neu                     | Bearbeiten | Löschen   | Schließen |

Abbildung 109 Therapiephasen

# 6.12 Patienten-Art

|              | Pati       | entenart |           |
|--------------|------------|----------|-----------|
| -keine-      |            |          |           |
| -Alle-       |            |          |           |
| G-Gesetzlich |            |          |           |
| P-Privat     |            |          |           |
|              |            |          |           |
|              |            |          |           |
|              |            |          |           |
|              |            |          |           |
|              |            |          |           |
|              |            |          |           |
|              |            |          |           |
|              |            |          |           |
|              |            |          |           |
|              |            |          |           |
|              |            |          |           |
|              |            |          |           |
|              |            |          |           |
| Neu          | Bearbeiten | Loschen  |           |
|              |            |          |           |
| PDF-Ausgabe  |            |          | Schließen |
| _            |            |          |           |

Hier können die unterschiedlichen Patientenarten definiert werden.

Abbildung 110 Patienten-Art

### 6.13 Dienstleister-Rollen

Hier werden die unterschiedlichen Dienstleister eingetragen und definiert ob sie abrechenbare Leistungen erbringen, für die Bearbeitung von Fragebögen vorgesehen sind und ob sie AMBOS-Benutzer also Dienstleister im Programm sind.

| Rollenbezeichnung               | Abrechnenbar | Testplanrelevant | Dienstleister-Benutzei |
|---------------------------------|--------------|------------------|------------------------|
| Bezugsperson                    |              | ~                |                        |
| Erstgesprächsinterviewer        | <b>v</b>     | ~                | ×                      |
| FB_ASSISTANT                    |              | ~                | ~                      |
| Forscher                        |              | ~                | V                      |
| Mutter                          |              | ~                |                        |
| PATIENT                         |              | ×                |                        |
| PROJEKTVERWALTER                |              | ×                | V                      |
| STUNDENPLAN                     | <b>v</b>     | ~                | V                      |
| SUPERVISOR                      |              | ~                | 2                      |
| THERAPEUT                       | ~            | r                | V                      |
| Vater                           |              | ~                |                        |
| VERWALTUNG                      |              | r                | V                      |
| VERWALTUNG_BESCHR               |              |                  |                        |
| VERWALTUNG<br>VERWALTUNG_BESCHR |              |                  |                        |
| Neu                             | Bearbeiten   | Löschen          |                        |
|                                 |              |                  |                        |
|                                 |              |                  |                        |

Abbildung 111 Dienstleister-Rollen, Basiseinstellungen

In dem Beispiel ist die Bezugsperson, Mutter und Vater für den Testplan KJP relevant, da sie Fragebögen ausfüllen.

Die Erstgespräch-Interviewer führen abrechenbare Leistungen durch, können auch mal einen Fragebogen ausfüllen und sind AMBOS Dienstleister.

Die Verwaltung führt keine abrechenbaren Aufgaben durch und ist Dienstleister in AMBOS. Wird eine Rollenbezeichnung durch anklicken markiert und anschließend auf <u>Bearbeiten</u> geklickt, können die Dienstleister zugeordnet werden, im Beispiel für den Supervisor.

| Dienstleisterrolle |            | × |
|--------------------|------------|---|
| Rollenbezeichnung: | SUPERVISOR |   |
| Abrechnenbar       |            |   |
| 🖌 Testplanrelevant |            |   |
| ☑ Dienstleister    |            |   |
| Bezugsperson       |            |   |
|                    |            |   |
| Speichern          | Abbrechen  |   |

Abbildung 112 Dienstleisterrolle bearbeiten – Sitzungstyp